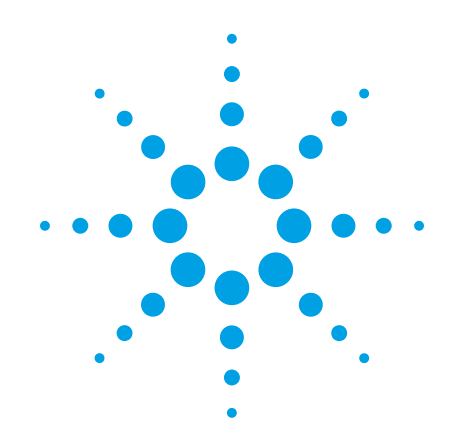

# Agilent 6200 Series TOF and 6500 Series Q-TOF LC/MS System

# **Concepts Guide**

# **The Big Picture**

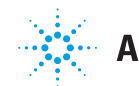

Agilent Technologies

### Notices

© Agilent Technologies, Inc. 2017

No part of this manual may be reproduced in any form or by any means (including electronic storage and retrieval or translation into a foreign language) without prior agreement and written consent from Agilent Technologies, Inc. as governed by United States and international copyright laws.

#### **Manual Part Number**

G3335-90231

#### **Edition**

Revision A, April 2017

Agilent Technologies, Inc. 5301 Stevens Creek Blvd. Santa Clara, CA 95051

#### **Software Revision**

This guide applies to the Agilent MassHunter Workstation Software – Data Acquisition program for TOF and Q-TOF version B.08.01or higher until superseded.

#### Warranty

The material contained in this document is provided "as is," and is subject to being changed, without notice, in future editions. Further, to the maximum extent permitted by applicable law, Agilent disclaims all warranties, either express or implied, with regard to this manual and any information contained herein, including but not limited to the implied warranties of merchantability and fitness for a particular purpose. Agilent shall not be liable for errors or for incidental or consequential damages in connection with the furnishing, use, or performance of this document or of any information contained herein. Should Agilent and the user have a separate written agreement with warranty terms covering the material in this document that conflict with these terms, the warranty terms in the separate agreement shall control.

#### **Technology Licenses**

The hardware and/or software described in this document are furnished under a license and may be used or copied only in accordance with the terms of such license.

#### **Restricted Rights Legend**

U.S. Government Restricted Rights. Software and technical data rights granted to the federal government include only those rights customarily provided to end user customers. Agilent provides this customary commercial license in Software and technical data pursuant to FAR 12.211 (Technical Data) and 12.212 (Computer Software) and, for the Department of Defense, DFARS 252.227-7015 (Technical Data - Commercial Items) and DFARS 227.720-3 (Rights in Commercial Computer Software or Computer Software Documentation).

#### **Safety Notices**

### CAUTION

A **CAUTION** notice denotes a hazard. It calls attention to an operating procedure, practice, or the like that, if not correctly performed or adhered to, could result in damage to the product or loss of important data. Do not proceed beyond a **CAUTION** notice until the indicated conditions are fully understood and met.

#### WARNING

A WARNING notice denotes a hazard. It calls attention to an operating procedure, practice, or the like that, if not correctly performed or adhered to, could result in personal injury or death. Do not proceed beyond a WARNING notice until the indicated conditions are fully understood and met.

### In This Guide...

The *Concepts Guide* presents "The Big Picture" behind the Agilent TOF and Q-TOF LC/MS system to help you analyze samples on your Agilent time-of-flight or quadrupole time-of-flight mass spectrometer system. This guide helps you understand how the hardware and software work together.

#### **1** Overview

Learn how the Agilent 6200 Series TOF and 6500 Series Q-TOF LC/MS system helps you do your job and how the hardware and software work.

#### **2** Instrument Preparation

Learn the concepts you need to prepare the instrument for sample acquisition.

#### **3** Methods with Acquisition Parameters

Learn concepts to help you enter instrument control parameter values and set up methods with acquisition parameters.

#### 4 Data Acquisition

Learn concepts to help you enter information to run individual samples or a worklist of samples, and to help you acquire data and monitor runs.

### Content

1

2

| Overview               |                                                                                                    |  |
|------------------------|----------------------------------------------------------------------------------------------------|--|
| I                      | How does the TOF and Q-TOF system help you do your job? 10<br>Help for applications 11<br>Help for data acquisition 11<br>Help for data analysis 13                                                                                                    |  |
| I                      | How do different ion sources work?16Electrospray ionization (ESI) and Dual ESI17Dual Agilent Jet Stream Electrospray Ionization (Dual AJS<br>ESI)21Atmospheric pressure chemical ionization (APCI)22Atmospheric pressure photoionization (APPI)24Multimode ionization (MMI)25          |  |
| I                      | How does the Agilent TOF and Q-TOF mass spectrometer<br>work? 27<br>Innovative Enhancements in the 6545XT AdvanceBio                                                                                                    |  |
|                        | U-TOF 34<br>Innovative Enhancements in the 6560 Ion Mobility Q-TOF 35<br>Innovative Enhancements in the 6550 iFunnel Q-TOF 36<br>Innovative Enhancements in the 6545 Q-TOF 38<br>Innovative Enhancements in the 6540 and 6538 Q-TOF 39<br>Innovative Enhancements in the 6530 Q-TOF 41 |  |
|                        | Agilent Jet Stream Thermal Gradient Source42Front-end ion optics44                                                                                                    |  |
| Instrument Preparation |                                                                                                    |  |

LC preparation 52 LC module setup 52 Column equilibration and conditioning 55 TOF and Q-TOF preparation – calibration and tuning

57

TOF mass calibration58Tuning choices60Tune reports71Storage and retrieval of tune results and Instrument Mode72Tune Set Point Modifications for Medium and Large<br/>Proteins74Real-time displays75

Instrument Status Window 75 Real-time parameter values (Actuals) 76 Real-time Chromatogram Plot and Spectral Plot windows 78

System logbook 80

#### **3** Methods with Acquisition Parameters

Parameter entry 84 LC parameter entry 84 TOF and Q-TOF parameter entry 84 Automatic TOF and Q-TOF parameter changes during a run 85 Acquisition tab 86 General TOF and Q-TOF parameters 87 lon source parameters 89 TOF and Q-TOF acquisition parameters 91 Setup of TOF and Q-TOF reference mass correction 100 (recalibration) TOF and Q-TOF chromatogram setup 104 Q-TOF Advanced Parameters for Ion Mobility 105 Setting parameters to acquire a data file in All lons MS/MS mode 108 Setting parameters on a 6560 IM-QTOF to acquire a data file in All lons MS/MS mode 111 Method saving, editing and reporting 112 Saving a method with data acquisition parameters 112 Method editing 114

Method reporting 115

#### 4 Data Acquisition

Interactive single sample setup 118 Sample information 118 **Data File information** 119 Some of the Additional Information parameters 119 Worklist setup 120 Worklist menus 121 Sample entry 122 Script entry 124 Entry of additional sample information (show, add columns) 125 Worklist import 126 Report setup 130 Run setup 131 Estimate of worklist file size 132 Data acquisition for samples and worklists 136 What you can monitor during a run 136 What you can do during a run 137

This page intentionally left blank.

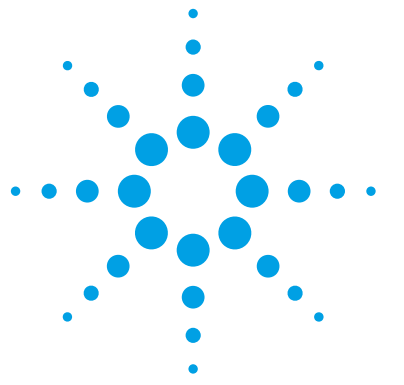

How does the TOF and Q-TOF system help you do your job? 10 Help for applications 11 Help for data acquisition 11 Help for data analysis 13 How do different ion sources work? 16 Electrospray ionization (ESI) and Dual ESI 17 Dual Agilent Jet Stream Electrospray Ionization (Dual AJS ESI) 21 Atmospheric pressure chemical ionization (APCI) 22 Atmospheric pressure photoionization (APPI) 24 Multimode ionization (MMI) 25 How does the Agilent TOF and Q-TOF mass spectrometer work? 27 Innovative Enhancements in the 6545XT AdvanceBio Q-TOF 34 Innovative Enhancements in the 6560 Ion Mobility Q-TOF 35 Innovative Enhancements in the 6550 iFunnel Q-TOF 36 Innovative Enhancements in the 6540 and 6538 Q-TOF 39 Innovative Enhancements in the 6530 Q-TOF 41 Agilent Jet Stream Thermal Gradient Source 42 Front-end ion optics 44

This chapter provides an overview of the Agilent 6200 Series TOF LC/MS and Agilent 6500 Series Q-TOF LC/MS systems and the system components and how they work together to help you get your job done.

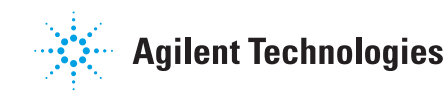

How does the TOF and Q-TOF system help you do your job?

### How does the TOF and Q-TOF system help you do your job?

ESI – Electrospray Ionization APCI – Atmospheric Pressure Chemical Ionization APPI - Atmospheric Pressure Photo Ionization MALDI – Matrix-Assisted Laser Desorption Ionization MMI - Multimode Ionization You can set up an Agilent 6200 Series Time-of-Flight LC/MS (TOF) system and the Agilent 6500 Series Quadrupole Time-of-Flight LC/MS (Q-TOF) system in several configurations:

- For normal flow LC/MS with a binary pump, quaternary pump, well-plate sampler (or autosampler or HTC/HTS autosampler) and ESI or Dual ESI with Agilent Jet Stream Thermal Gradient Source - 6530 Quadrupole Time-of-Flight, 6540 Quadrupole Time-of-Flight, 6545 Quadrupole Time-of-Flight, 6545XT AdvanceBio Quadrupole
  Time-of-Flight, 6550 iFunnel Quadrupole Time-of-Flight, 6560 Ion Mobility Quadrupole Time-of-Flight, and 6230 Time-of-Flight.
- For normal flow LC/MS with a binary pump, quaternary pump, well-plate sampler (or autosampler or HTC/HTS autosampler) and ESI, Dual ESI, APCI, APPI, or MMI ion sources.
- For microflow LC/MS with a capillary pump, micro well-plate sampler and ESI, Dual ESI, APCI or MMI ion sources.
- For nanoflow LC/MS with a nanopump, micro well-plate sampler and nano-ESI source to increase reliability and boost performance with narrow peak dispersion and lower dead volumes.
- 6200 Series TOF or 6500 Series Q-TOF LC/MS system with an AP-MALDI or PDF-MALDI source.

Each Agilent system has advantages for high throughput sample screening with highly sensitive detection and accurate mass assignment. Each uses the same 6200 Series TOF or 6500 Series Q-TOF LC/MS software to enable these advantages.

The 6530, 6540, 6545, 6545XT, 6550, and the 6560 Q-TOF instruments can all use the Agilent Jet Stream source. The 6230 is the only TOF that can use the Agilent Jet Stream source. This source uses a super-heated sheath gas to collimate the nebulizer spray which dramatically increases the number of ions that enter the mass spectrometer.

### **Help for applications**

You can use one or more of the 6200 Series TOF or 6500 Series Q-TOF LC/MS systems in the following application areas (for example):

- Combinatorial chemistry target compound analysis
- Natural products screening
- Compound profiling (such as bioavailability and pK)
- Protein/peptide identification and characterization
- Metabolomics
- Biomarker discovery
- Impurity profiling

Paired with Agilent Infinity and Infinity II Series LCs, the 6500 Series Q-TOF LC/MS delivers fast, sensitive, reproducible analyses of small and large molecules.

- Reproducible mass accuracy
- Ultra-trace limits of detection
- Fast MS/MS operation (for the Q-TOF)

### Help for data acquisition

Please refer to this guide, the Agilent MassHunter Workstation Software - Data Acquisition Familiarization Guide, the Agilent MassHunter Workstation Software - Data Acquisition Quick Start Guide, the Data Acquisition for TOF/Q-TOF eFamiliarization Guide, or the online Help for the Data Acquisition program.

To help you use the 6200 Series TOF and the 6500 Series Q-TOF LC/MS systems for these applications, the software lets you perform the following tasks in a single window:

Help for data acquisition

*To learn how to get started with the 6200 Series TOF and 6500 Series Q-TOF, see the Quick Start Guide.* 

*To learn more about how to use the 6200 Series TOF and 6500 Series Q-TOF with real samples and data, see the Familiarization Guide or the eFamiliarization Guide.* 

To learn how to perform individual tasks with the TOF and Q-TOF LC/MS, see the online Help. Press F1 to access the online Help.

To learn more about an 1100 or 1200 LC module or 1260 or 1290 Infinity LC module or 1260 Infinity II module, see the 1100 LC, 1200 LC, 1260 Infinity LC, 1260 Infinity II, or 1290 Infinity LC User Guide for the module.

*To learn more about the 6200 Series TOF or the 6500 Series Q-TOF, see the Maintenance Guide (Animated).* 

*To learn how to install the system, see the Installation Guide.* 

#### **Prepare the instrument**

- Start and stop the instruments from the software.
- Download settings to the 1100, 1200, 1260 Infinity or 1290 Infinity liquid chromatograph and the TOF and Q-TOF mass spectrometer in real time to control the instrument.
- See if the 6200 Series TOF and 6500 Series Q-TOF parameters are within the limits to produce the specified mass accuracy and resolution with an automatic tune procedure. You can run a **Mass Calibration / Check** tune.
- Optimize TOF and Q-TOF parameters automatically or manually through the Agilent tuning program. You can run a **Mass Calibration / Check** tune, **Quick Tune, Standard Tune, Initial Tune**, or **System Tune**, depending on your instrument.
- Monitor the actual conditions of the instrument.
- View the Real-time Plot for chromatograms, spectra, and instrument parameters (both DAD, TOF and Q-TOF) and print a Real-time Plot report.
- View the centroided line spectrum of a peak or the mass ratio profile spectrum of a peak in real time.

#### Set up data acquisition methods

- Enter and save parameter values for all LC modules and the 6200 Series TOF and 6500 Series Q-TOF to a data acquisition method.
- Enable reference mass correction and select reference standard masses to correct the mass assignments during a sample run.
- Select and label the total ion chromatograms or extracted ion chromatograms that you want to appear in the real-time plot.
- Set up time segments for each run where parameters change with the time segment or with the experiments within the time segment.
- Print an acquisition method report.

#### Acquire data

• Enter sample information and pre- or post-analysis programs and run single samples interactively

A *worklist* is a list of a sequence of samples that you enter and run automatically with the Data Acquisition program.

- Enter and automatically run both individual samples and sequences of samples in a *worklist*
- Set up pre- and post-analysis to run between samples in a worklist.
- Set up and run a worklist.

### Help for data analysis

#### **Agilent MassHunter Workstation Software - Qualitative Analysis**

For fast method development, this software is used to quickly review the qualitative aspects of the data, such as the optimum precursor to product ion transitions.

Qualitative Analysis has two main programs.

| Qualitative<br>Analysis<br>Navigator | You use this program to examine chromatograms and spectra<br>and identify ions in mass spectra. It is especially well suited to<br>manual, ad-hoc examination of your data. In this program, you<br>can use the Data Navigator window to interactively select<br>different spectra and chromatograms. You can generate<br>formulas or search a library/database for these spectra. |
|--------------------------------------|----------------------------------------------------------------------------------------------------|
|                                      | If you are looking at spectra that you have manually extracted<br>or that are extracted by the Integrate and Extract Peak Spectra<br>algorithm, then you want to use this program.                                                                                                    |
| Qualitative<br>Analysis<br>Workflows | You use this program's compound mining algorithms to find<br>evidence for compounds in your data. You can also use its<br>identification algorithms to identify unknown compounds based<br>on that evidence.                                                                                                    |
|                                      | This view provides a compound centric view of one or more<br>data files. You can look at information on a single compound in<br>different windows. You change the selected compound in the                                                                                                    |

Help for data analysis

Compound List window. You switch between different data files in the Sample Table.

If you want to use any of the Compound Mining algorithms, you use this program. Please refer to the Agilent MassHunter Workstation Software - Qualitative Analysis Familiarization Guide, the Agilent MassHunter Workstation eFamiliarization Guide for TOF/Q-TOF, or the online Help for the Qualitative Analysis programs.

**BioConfirm** You can also purchase the Agilent MassHunter BioConfirm software which provides automated and interactive protein confirmation for TOF and Q-TOF data. BioConfirm is a separate program. It can be installed and uninstalled separately from the MassHunter Qualitative Analysis program.

Please refer to the MassHunter BioConfirm Quick Start Guide or the MassHunter BioConfirm Familiarization Guide or the online Help for BioConfirm for more information.

#### Agilent MassHunter IM-MS Browser program

The MassHunter IM-MS Browser is an application that supports interactive browsing and visualization of data from single LC-IM-MS data files, extraction of various 2D and 3D subsets of that data, exporting of extracted data in a variety of formats, and collision cross section calculations.

The IM-MS Reprocessing program is a utility that allows you to make certain modifications to an existing IM-MS data file.

Both of these utilities are included with the MassHunter Data Acquisition program for versions that support the IM-QTOF. These programs have a separate installation disk than the Data Acquisition program.

#### Agilent MassHunter Workstation Software - Quantitative Analysis

Agilent also provides you with the opportunity to quantitate your data. Agilent has designed the quantitative analysis software to help quantitate very low amounts of material with the following unique features:

- Provides a curve-fit assistant to test all fits and statistics on curve quality
- Integrates with an automated, parameter-free integrator that uses a novel algorithm
- Presents a Batch-at-a-Glance results window to help you review and operate on an entire batch of data at once
- · Automatically detects and identifies outliers

Please refer to the *Agilent MassHunter Workstation Quantitative Analysis Software Familiarization Guide* or the online Help for the Quantitative Analysis software. You can access the Familiarization Guide directly from the online Help.

For the Report Designer Add-in, please refer to the online Help or the Reporting Training DVD. The Report Designer Add-in allows you to customize the templates that are used when you print a report. The Report Designer is used with the MassHunter Qualitative Analysis program and with the MassHunter Quantitative Analysis program.

How do different ion sources work?

### How do different ion sources work?

The 6200 Series TOF and 6500 Series Q-TOF LC/MS systems operate with the following interchangeable atmospheric pressure ionization (API) sources:

- "Electrospray ionization (ESI) and Dual ESI" on page 17
- "Dual Agilent Jet Stream Electrospray Ionization (Dual AJS ESI)" on page 21
- "Atmospheric pressure chemical ionization (APCI)" on page 22
- "Atmospheric pressure photoionization (APPI)" on page 24
- "Multimode ionization (MMI)" on page 25

The sources that are used are the B-type sources.

NOTE

1

### **Electrospray ionization (ESI) and Dual ESI**

You control the spray chamber parameters (nebulizer pressure, drying gas flow and temperature, and capillary voltage) when you set up a method in the Method and Run Control view, described in Chapter 4. Electrospray ionization relies in part on chemistry to generate analyte ions in solution before the analyte reaches the mass spectrometer. As shown in Figure 1, the LC eluent is sprayed (nebulized) into a spray chamber at atmospheric pressure in the presence of a strong electrostatic field and heated drying gas. The electrostatic field occurs between the nebulizer, which is at ground in the Agilent design, and the capillary, which is at high voltage.

The spray occurs at right angles to the capillary. This design reduces background noise from droplets, increases sensitivity, and keeps the capillary cleaner for a longer period of time.

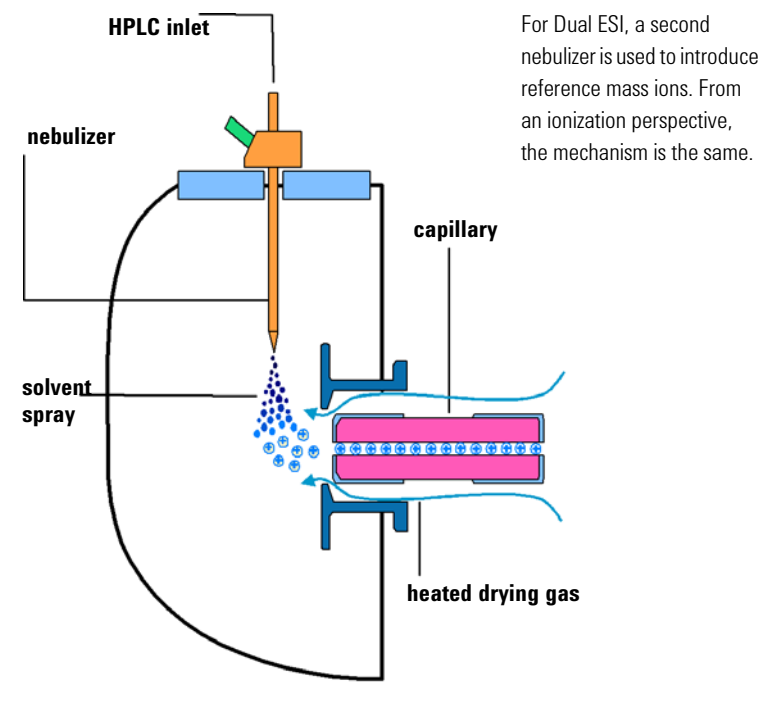

Figure 1 Electrospray ion source

**Electrospray ionization (ESI) and Dual ESI** 

Electrospray ionization (ESI) consists of four steps:

- **1** Formation of ions
- 2 Nebulization
- **3** Desolvation
- 4 Ion evaporation

#### **Formation of ions**

Ion formation in API-electrospray occurs through more than one mechanism. If the chemistry of analyte, solvents, and buffers is correct, ions are generated in solution before nebulization. This results in high analyte ion concentration and good API-electrospray sensitivity.

Preformed ions are not always required for ESI. Some compounds that do not ionize in solution can still be analyzed. The process of nebulization, desolvation, and ion evaporation creates a strong electrical charge on the surface of the spray droplets. This can induce ionization in analyte molecules at the surface of the droplets.

#### Nebulization

Nebulization (aerosol generation) takes the sample solution through these steps:

- **a** Sample solution enters the spray chamber through a grounded needle called a nebulizer.
- **b** For high-flow electrospray, nebulizing gas enters the spray chamber concentrically through a tube that surrounds the needle.
- **c** The combination of strong shear forces generated by the nebulizing gas and the strong voltage (2–6 kV) in the spray

1

chamber draws out the sample solution and breaks it into droplets.

- **d** As the droplets disperse, ions of one polarity preferentially migrate to the droplet surface due to electrostatic forces.
- **e** As a result, the sample is simultaneously charged and dispersed into a fine spray of charged droplets, hence the name *electrospray*.

Because the sample solution is not heated when the aerosol is created, ESI does not thermally decompose most analytes.

#### **Desolvation and ion evaporation**

Before the ions can be mass analyzed, solvent must be removed to yield a bare ion.

A counter-current of neutral, heated drying gas, typically nitrogen, evaporates the solvent, which decreases the droplet diameter and forces the predominantly like surface-charges closer together (see Figure 2).

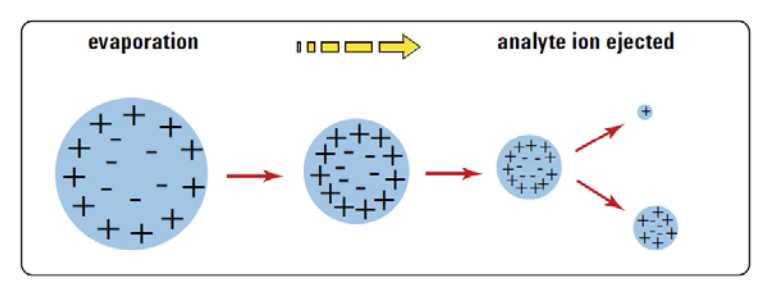

Figure 2 Desorption of ions from solution

Coulomb repulsion – repulsion between charged species of the same sign When the force of the Coulomb repulsion equals that of the surface tension of the droplet, the droplet explodes, which produces smaller charged droplets that are subject to further evaporation. This process repeats itself, and droplets with a high density of surface-charges are formed.

Based on ion evaporation model (IEM), gas phase ions can be ejected from the droplet surface, or the droplet fission can

**Electrospray ionization (ESI) and Dual ESI** 

continue until gas phase ions are formed based on the charged residue model (CRM). These ions are attracted to and pass through a capillary sampling orifice into the ion optics and mass analyzer.

#### The importance of solution chemistry

The choice of solvents and buffers is a key to successful ionization with electrospray. Solvents like methanol that have lower heat capacity, surface tension, and dielectric constant, promote nebulization and desolvation. For best results in electrospray mode:

- Adjust solvent pH according to the polarity of ions desired and the pH of the sample.
- To enhance ion desorption, use solvents that have low heats of vaporization and low surface tensions.
- Select solvents that do *not* neutralize ions through gas-phase reactions such as proton transfer or ion pair reactions.
- To reduce the buildup of salts in the ion source, select more volatile buffers.

#### **Multiple charging**

Electrospray is especially useful to analyze large biomolecules such as proteins, peptides, and oligonucleotides, but can also analyze smaller molecules like drugs and environmental contaminants. Large molecules often acquire more than one charge. Because of this multiple charging, you can use electrospray to analyze molecules as large as 150,000 u even though the mass range (or more accurately mass-to-charge ratio) for a typical quadrupole LC/MS instrument is up to 3000 m/z. For example:

100,000 u / 40 z = 2,500 m/z

When a large molecule acquires many charges, a mathematical process called deconvolution is used to determine the actual molecular weight of the analyte.

The optional MassHunter BioConfirm Software performs the calculations to accomplish deconvolution.

# Dual Agilent Jet Stream Electrospray Ionization (Dual AJS ESI)

With the Dual AJS ESI source, the nebulizing gas for the reference spray can be switched for high flow or low flow applications. The second sprayer improves the reference mass stability over a wide range of LC conditions. Low flow applications are typically less than 200  $\mu$ L/minute. If the flow is approximately 200  $\mu$ L/minute, either low or high flow may be appropriate.

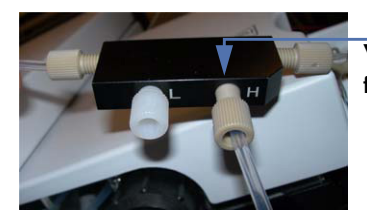

You connect the tubing here for low flow applications.

**Figure 3** Dual AJS ESI source plumbed for low flow application. The "H" indicates high restriction of gas flow.

Both the Dual AJS ESI and the Dual ESI source support two nebulizers for different applications: the standard nebulizer (G1958-60098) and the capillary (or microflow) LC/MS nebulizer (G1946-60260). The main differences are:

- The machined tip of the capillary LC/MS nebulizer has a smaller exit orifice and internal taper.
- The internal diameter (ID) of the internal needle for the capillary LC/MS nebulizer is 50  $\mu m$  versus 120  $\mu m$  for the "standard" nebulizer needle.

The recommended flow range (1 to 50  $\mu$ L/minute) really is capillary flow, whereas flows from 50 to 250  $\mu$ L/minute are typically described as microflow.

1

Atmospheric pressure chemical ionization (APCI)

### Atmospheric pressure chemical ionization (APCI)

APCI is a gas-phase chemical ionization process. The APCI technique passes LC eluent through a nebulizing needle, which creates a fine spray. The spray is passed through a heated ceramic tube, where the droplets are fully vaporized (Figure 4).

The resulting gas/vapor mixture is then passed over a corona discharge needle, where the solvent vapor is ionized to create reagent gas ions. These ions in turn ionize the sample molecules via a chemical ionization process. The sample ions are then introduced into the capillary.

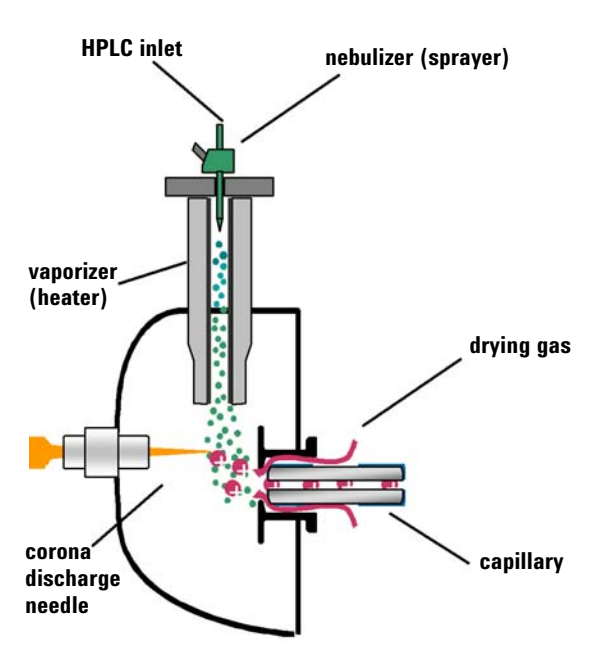

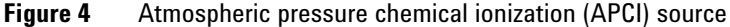

APCI requires that the analyte be in the gas phase for ionization to occur. To vaporize the solvent and analyte, the APCI source is typically operated at vaporizer temperatures of 400 to 500°C.

APCI is applicable across a wide range of molecular polarities. It rarely results in multiple charging, so it is typically used for molecules less than 1,500 u. Because of this molecular weight limitation and use of high-temperature vaporization, APCI is less well-suited than electrospray for analysis of large biomolecules that may be thermally unstable. APCI is well suited for ionization of the less polar compounds that are typically analyzed by normal-phase chromatography.

1

Atmospheric pressure photoionization (APPI)

### Atmospheric pressure photoionization (APPI)

With the APPI technique, LC eluent passes through a nebulizing needle to create a fine spray. This spray is passed through a heated ceramic tube, where the droplets are fully vaporized. The resulting gas/vapor mixture passes through the photon beam of a krypton lamp to ionize the sample molecules (Figure 5). The sample ions are then introduced into the capillary.

APPI and APCI are similar, except that APPI uses a lamp instead of a corona needle for ionization. APPI often also uses an additional solvent or mobile phase modifier ("dopant") to assist with the photoionization process.

APPI is applicable to many of the same compounds that are typically analyzed by APCI. APPI has proven particularly valuable for analysis of nonpolar compounds.

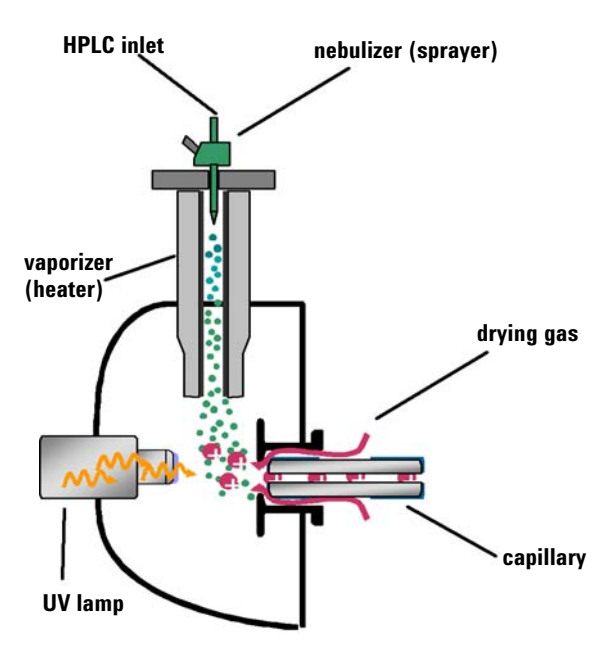

Figure 5 Atmospheric pressure photoionization (APPI) source

1

### Multimode ionization (MMI)

The multimode source is an ion source that can operate in three different modes: APCI, ESI or simultaneous APCI/ESI. The multimode source incorporates two electrically separated, optimized zones: one for ESI and one for APCI. During simultaneous APCI/ESI, ions from both ionization modes enter the capillary and are analyzed simultaneously by the mass spectrometer.

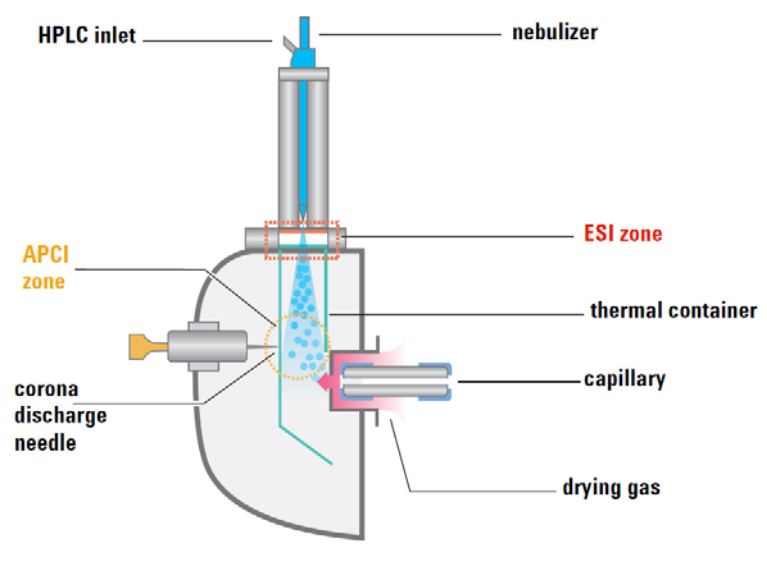

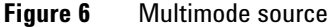

ESI and APCI are essentially incompatible processes because each needs its own conditions for aerosol drying and electrical fields. However, ions can simultaneously form from ESI and APCI if the two ionization regions are separated in space.

Multimode ionization (MMI) is useful to screen unknowns, or whenever samples contain a mixture of compounds where some respond by ESI and some respond by APCI. In these cases, the multimode source obviates the need to run the samples twice to accomplish a complete analysis.

Multimode ionization (MMI)

Unlike the APCI and APPI, with the multimode source, the actual vapor temperature, and not the vaporizer temperature, is monitored. As a result, the vaporizer is typically set to between  $200^{\circ}$ C and  $250^{\circ}$ C.

How does the Agilent TOF and Q-TOF mass spectrometer work?

The Agilent 6200 Series TOF is an orthogonal acceleration time-of-flight mass spectrometer (oa-TOF). The acceleration pulse applied to send the ions down the flight tube is

orthogonal to the direction that ions enter the mass analyzer.

**6500 Series** The Agilent 6500 Series Q-TOF LC/MS is a liquid chromatograph Q-TOF mass spectrometer that uses a quadrupole, a hexapole (collision cell) and a time-of-flight unit to produce MS/MS spectra. The quadrupole selects precursor ions that are fragmented in the collision cell into product ions, which are then impelled to the detector, at an angle

perpendicular to the original path.

How does the Agilent TOF and Q-TOF mass spectrometer work?

The Agilent 6500 Series Q-TOF LC/MS supports several atmospheric pressure ionization (API) sources. A common atmospheric sampling interface introduces ions from these various sources into the mass spectrometer vacuum system.

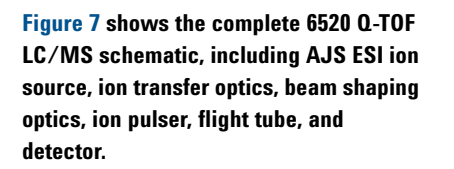

6200 Series TOF

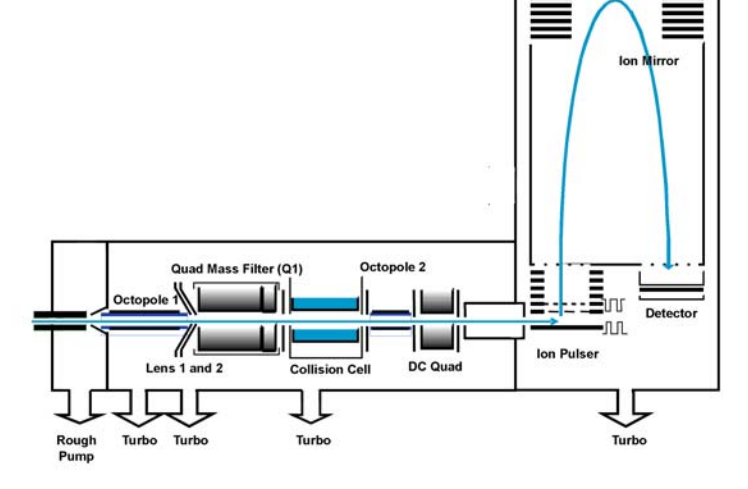

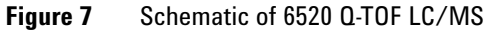

#### 27

**Overview** 

1

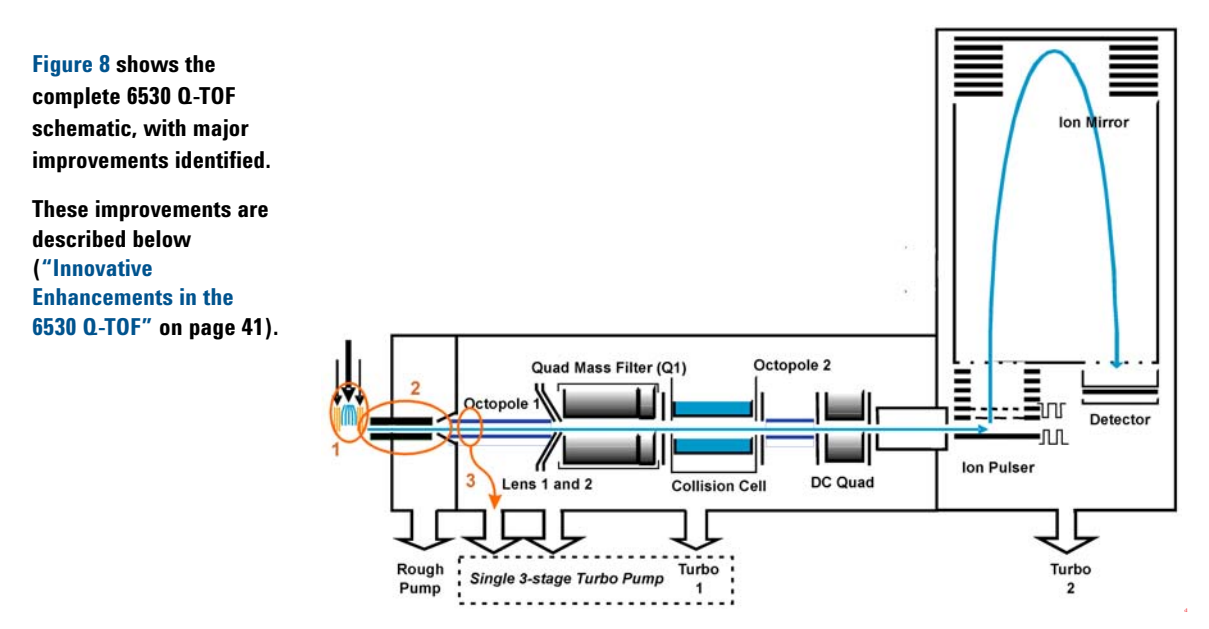

Figure 8 Schematic of 6530 Q-TOF LC/MS with major improvements circled

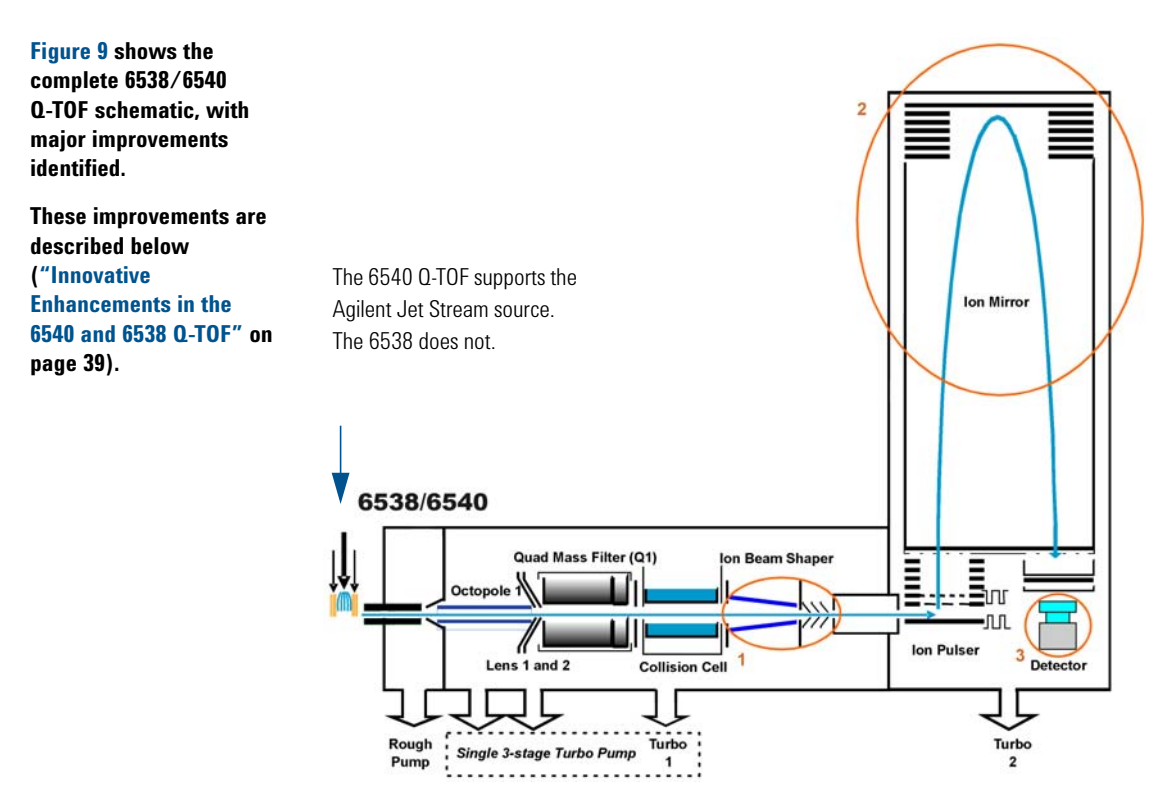

Figure 9 Schematic of 6540 UHD Accurate-Mass Q-TOF LC/MS with major improvements circled

How does the Agilent TOF and Q-TOF mass spectrometer work?

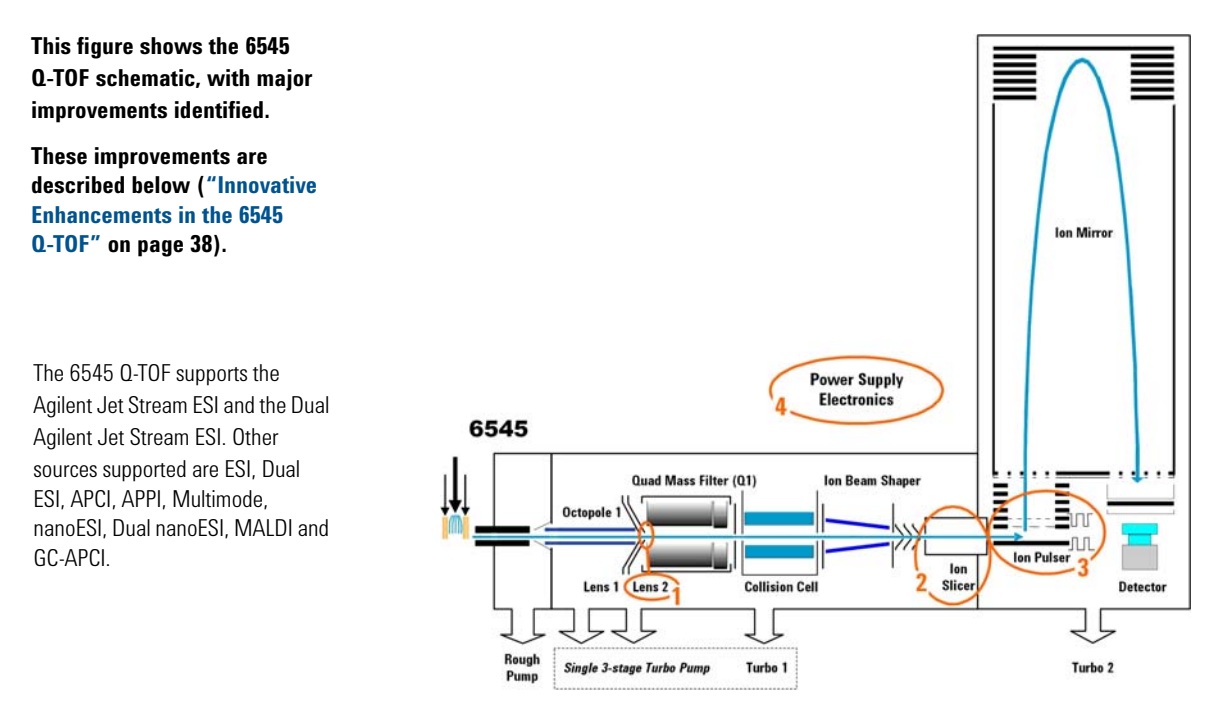

Figure 10 Schematic of 6545 Q-TOF LC/MS with major improvements circled

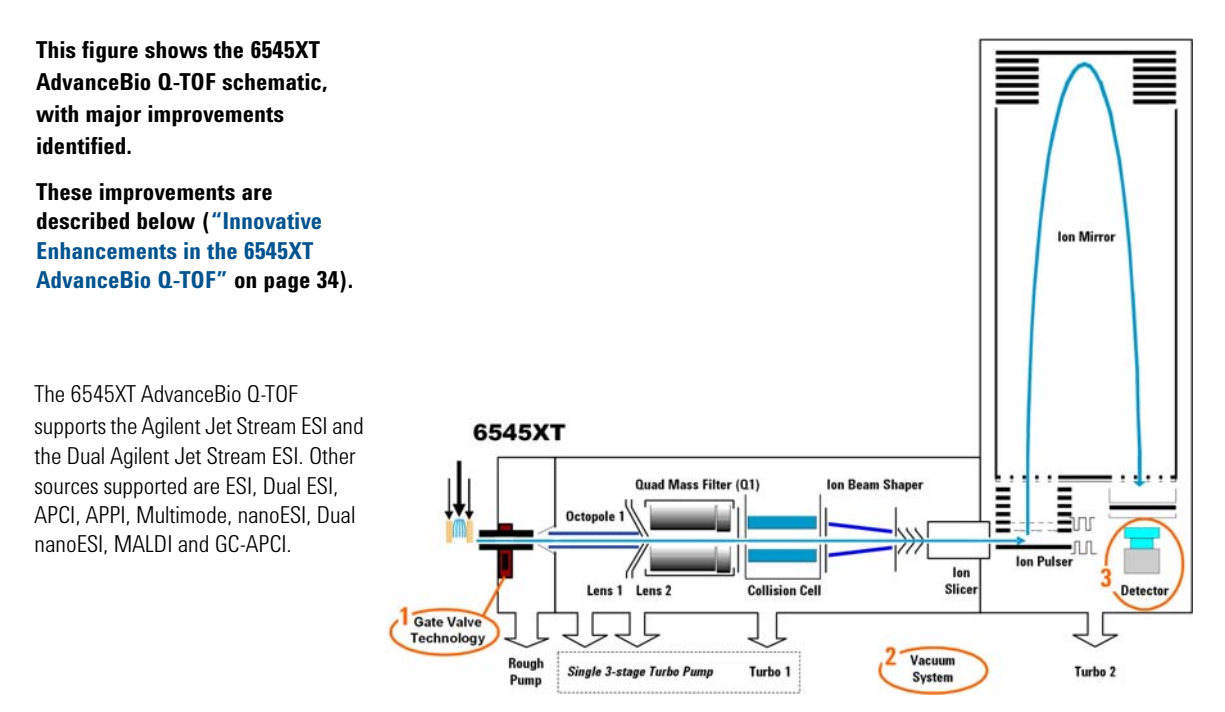

Figure 11 Schematic of 6545XT AdvanceBio Q-TOF LC/MS with major improvements circled

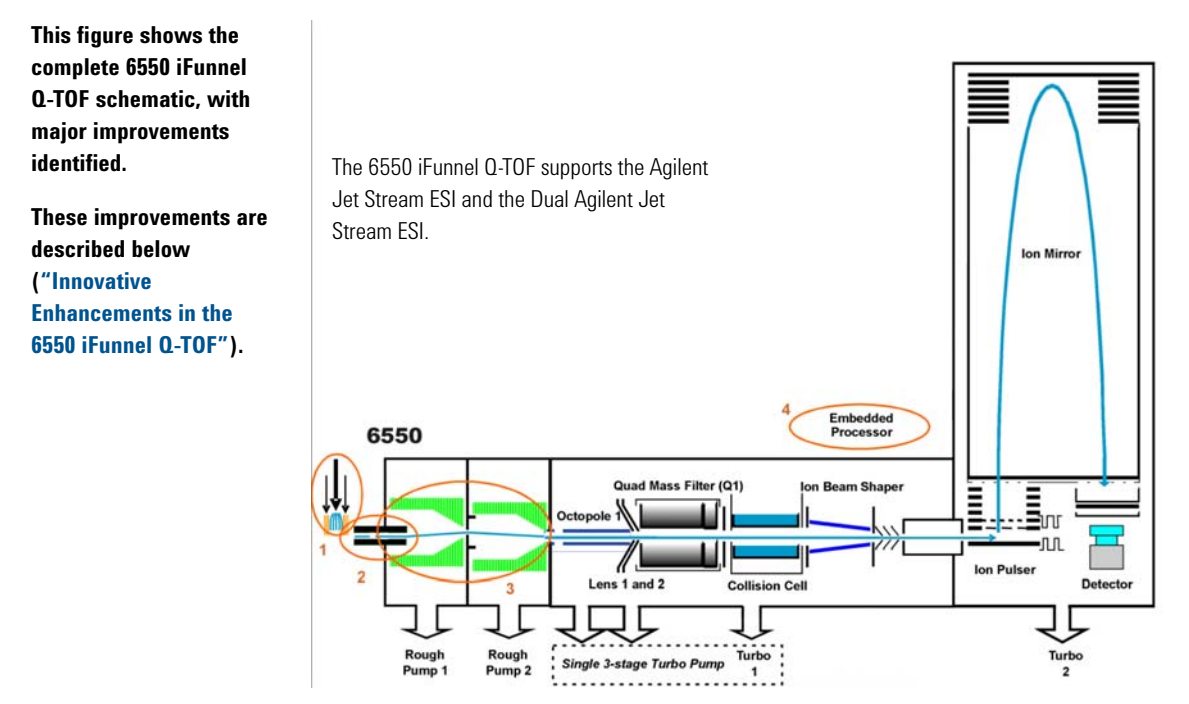

Figure 12 Schematic of 6550 iFunnel Q-TOF LC/MS with major improvements circled

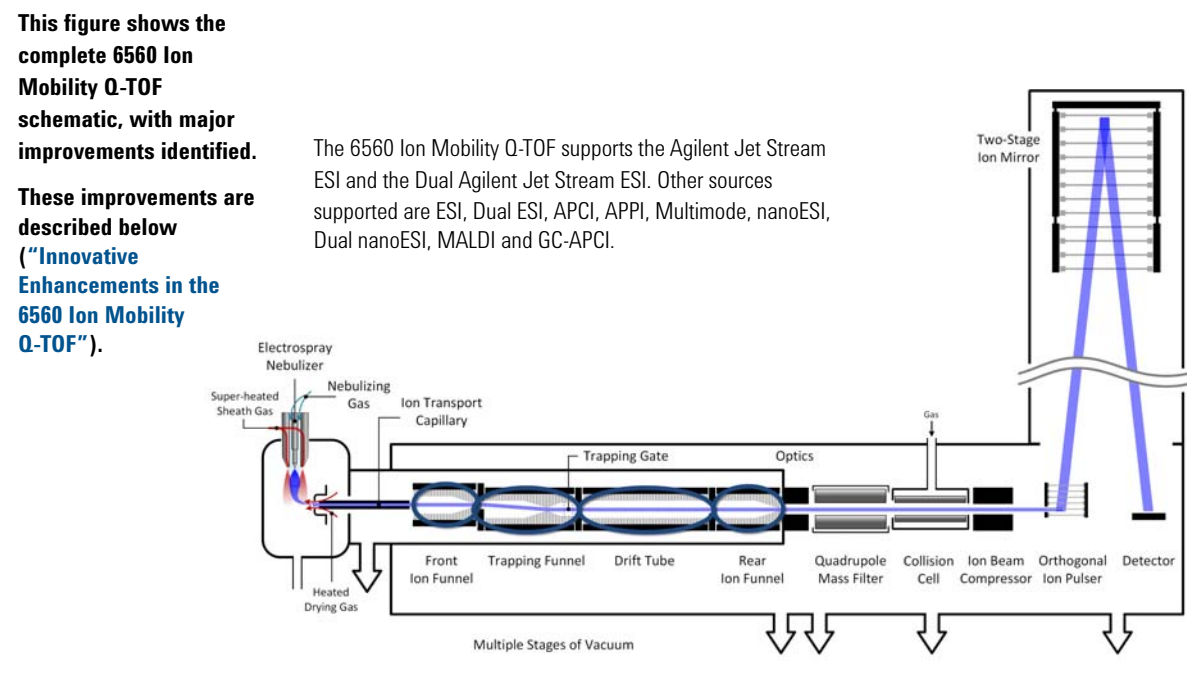

Figure 13 Schematic of 6560 Ion Mobility Q-TOF LC/MS with major improvements circled

Innovative Enhancements in the 6545XT AdvanceBio Q-TOF

### Innovative Enhancements in the 6545XT AdvanceBio Q-TOF

See Figure 11 on page 31 for a schematic of the 6545XT AdvanceBio Q-TOF.

#### **Gate Valve**

The 6545XT has Gate Valve Technology which enables higher uptime and increased productivity by allowing capillary replacement without having to vent the instrument. A Capillary Puller tool is included to allow you to pull the capillary from the desolvation chamber without venting the system. The safety lock is designed to prevent the Gate Valve from being accidentally opened or closed.

#### Vacuum System

The MS40+ with oil-isolation valve protection prevents suck-back in case of a sudden power outage or unexpected vent. It also improves the oil pump long term reliability.

The turbo vacuum speed is improved, and the system has an additional differential pumping vacuum zone.

#### **Detector Mounting**

The detector now has a kinematic mount which keeps the detector in the optimum position for detection of every transient.

#### **TOF Manifold bakeout heater**

A TOF manifold heater and fan are available. You use the Bakeout tool in the Diagnostics program to improve the vacuum more quickly. If you do not perform a low temperature bakeout after exposure to atmosphere, your vacuum pressure may take longer to achieve good operating conditions for enhanced mass accuracy for multiply charged molecules or intact species. You start the Heater Control tool from the Q-TOF Diagnostics Tool.

### Innovative Enhancements in the 6560 Ion Mobility Q-TOF

#### **Front funnel**

Ions generated in the source region are carried into the **front funnel** through a single bore capillary. The **front funnel** improves the sensitivity by efficiently transferring gas phase ions into the **trapping funnel** while it pumps away excess gas and neutral molecules. The **front funnel** operates at high pressure.

#### **Trapping funnel**

The **trapping funnel** accumulates and releases ions into the **drift tube**. The continuous ion beam from the electrospray process has to be converted into a pulsed ion beam prior to ion mobility separation. The **trapping funnel** first stores and then releases discrete packets of ions into the **drift tube**.

Also, a tapered section at the exit region of the **trapping funnel** is designed to focus the ion packets into the drift cell to avoid ion losses and improve resolution and sensitivity. High abundance, well-confined packet of ions enter the **drift tube**, which results in high drift resolution and high sensitivity.

#### **Drift tube**

The **drift cell** is approximately 80 cm long and generally operated at 20 V/cm or less drift field. Ions are separated as they pass through the **drift tube** based on their collision cross section and charge. Ions with larger collision cross sections undergo a higher number of collisions with drift gas molecules compared to ions with smaller collision cross section. Therefore, larger ions travel through the **drift tube** slower than the smaller ions. Also, ions with higher charge states experience a higher electric force, and hence travel at a higher velocity, compared to ions with lower charge states. The **drift tube** is operated under low field limit conditions that allow the instrument to generate accurate structural information for compounds. Under the low electric field conditions the mobility is not dependent on the electric field but rather on the structure

1

Innovative Enhancements in the 6550 iFunnel Q-TOF

of the molecule and its interaction with the buffer gas. In addition to separating ions based on their structures, experiments can be performed to quantify this collision cross section value.

#### **Rear funnel**

Ions that leave the **drift tube** enter the **rear funnel**, which efficiently refocuses and transfers ions to the mass analyzer through a hexapole ion guide.

### Innovative Enhancements in the 6550 iFunnel Q-TOF

See Figure 12 on page 32 for a schematic of the 6550 Q-TOF.

#### **Dual Agilent Jet Stream Electrospray**

The Dual Agilent Jet Stream Electrospray source allows you to modify it for high flow and low flow applications. See "Dual Agilent Jet Stream Electrospray Ionization (Dual AJS ESI)" on page 21 for more information.

#### **iFunnel Technology**

The iFunnel Technology encompasses two enhancements to the 6550 iFunnel Q-TOF: the Agilent Jet Stream source, a hexabore capillary and the Dual Ion Funnel technology.
Innovative Enhancements in the 6550 iFunnel Q-TOF

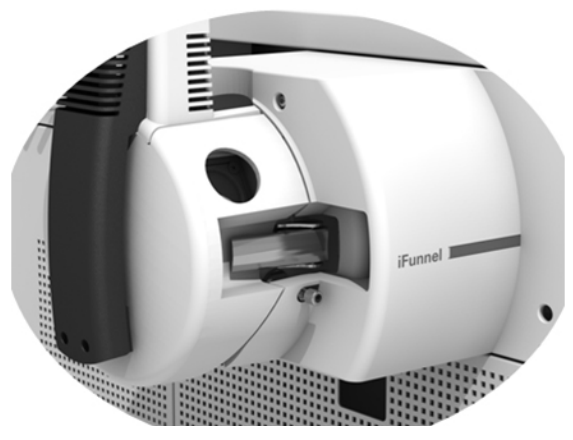

Figure 14 The iFunnel Technology

Ions are generated in an electrospray ion source where the analyte is simultaneously ionized and desolvated from the liquid matrix. The iFunnel includes the Agilent Jet Stream source (first introduced with the 6530), which improves sensitivity via thermal gradient focusing and enhanced desolvation.

The next innovative enhancement is the use of a short hexabore capillary. It has 6 capillary inlets and samples up to 10 times more ion rich gas from the source. It captures the majority of the gas from the source region. See Figure 15. The hexabore capillary transmits a high gas/ion volume into the ion optic system.

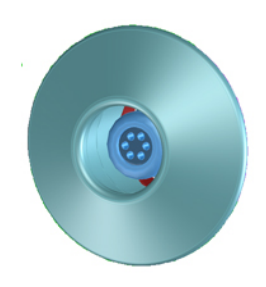

Figure 15 Hexabore capillary

**Innovative Enhancements in the 6545 Q-TOF** 

The Dual Ion Funnel (DIF) technology is the next enhancement. The DIF technology removes the gas and neutral noise but captures the ions. It also extends the turbo pump's lifetime. The DIF technology can transmit ions efficiently at as high a pressure as possible. The first ion funnel has a pressure between 7 and 14 Torr. The second ion funnel is a low pressure ion funnel (1 to 3 Torr). For the ion funnel to work, the RF voltage focuses the ions to the center and the DC voltage accelerates the ions to the exit. See Figure 16.

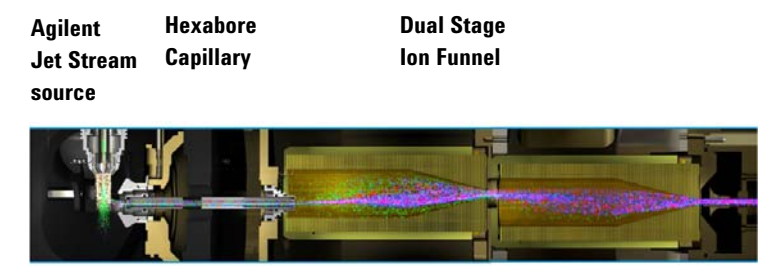

Figure 16 The Dual Ion Funnel technology

## Innovative Enhancements in the 6545 Q-TOF

See Figure 10 on page 30 for a schematic of the 6545 Q-TOF.

## **Enhanced Wide Bore Lens 2**

Identical to the lens 2 design used in the 6560, a larger orifice is used in the 6545. Ions are still conditioned via DC and RF voltages prior to quad transmission or isolation, but ions will not get in close proximity to the lens surface. The possible risk of ion deposition on the surface is greatly reduced, leading to an increased robustness of the system under high ion current conditions.

## Slicer design

The slicer design on the 6545 is identical to the 6550. It has 2 different sizes of the opening: a larger one for high sensitivity

applications, and a smaller one for high resolution applications. The positions can be changed in the **Tune** Context and are saved as part of the tune file. In total, 10 positions are usable: 4 positions for the high sensitivity, and 6 positions for high resolution.

## Improved pulser design

Thermal and longterm stability of the pulser is optimized by better process control of the delay time, leading to less variations in mass accuracy.

## **Improved Power Supplies**

In comparison to the 6540, changes were made to the feed-through as well as the type of power supply for better thermal and other environmental stability. As a consequence, better resolution is achieved with this change.

## **Dual Agilent Jet Stream Electrospray**

The Dual Agilent Jet Stream Electrospray source allows you to modify it for high flow and low flow applications. See "Dual Agilent Jet Stream Electrospray Ionization (Dual AJS ESI)" on page 21 for more information.

## Innovative Enhancements in the 6540 and 6538 Q-TOF

See Figure 9 on page 29 for a schematic of the 6540 Q-TOF.

## Ion Beam Compression Technology

The first improvement is the Ion Beam Compression Technology (IBC) which cools and focuses the ion beam. This technology simultaneously maximizes ion transmission and reduces beam divergence. Active Ion Beam Compression is achieved with Agilent Axial Ion Acceleration Technology applied to a tapered ion guide design.

1

Innovative Enhancements in the 6540 and 6538 Q-TOF

Ion beam compression provides up to a 10-fold compression and cooling which helps in creating a much denser and thinner ion beam that passes through a narrower slit leading into the slicer and pulser region. The narrowed, cooled and condensed beam is a key factor in enabling the gain in mass resolution to 40,000 while maintaining excellent sensitivity.

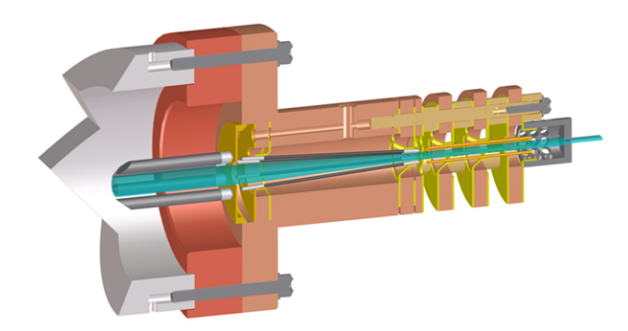

Figure 17 Ion Beam Compression Technology

## Extended Flight Tube with Enhanced Mirror Technology (EMT)

The second improvement is that the flight tube for the 6538/6540 Q-TOF is now five feet long.

The 1 ppm/C Expansion Coefficient for the Inner Flight Tube virtually eliminates calibration drift due to flight tube elongation. The second order temporal focusing ion mirror uses a high transmission Harp Grid for maximum sensitivity.

## **New Fast Bipolar Detector**

The third innovative enhancement is the new Fast Bipolar detector. The scintillator is ultra fast and highly efficient. Also, the new ultra fast response PMT design continues the tradition of high dynamic range and detector lifetime.

Innovative Enhancements in the 6530 Q-TOF

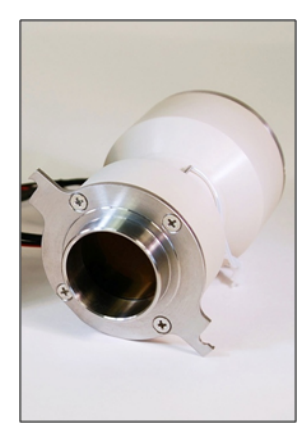

Figure 18 Fast Bipolar Detector

## Innovative Enhancements in the 6530 Q-TOF

See Figure 8 on page 28 for a schematic of the 6530 Q-TOF.

Ions are generated using an electrospray ion source where the analyte is simultaneously ionized and desolvated from the liquid matrix. The first of three (3) innovative Agilent enhancements is found in the Agilent Jet Stream source (denoted as 1 in Figure 8) which improves sensitivity via thermal gradient focusing and enhanced desolvation. This source is described in detail below ("Agilent Jet Stream Thermal Gradient Source" on page 42).

The desolvated ions then enter the mass spectrometer via an innovative resistive and highly inert capillary transfer tube (denoted as 2 in Figure 8) that improves ion transmission and allows virtually instantaneous polarity switching.

Further increase in ion transmission is obtained by improvement of the pumping speed in vacuum stage 2, resulting in better ion capture by the first octopole (denoted as 3 in Figure 8). The ions next pass through the optics and into the quadrupole analyzer. The quadrupole analyzer consists of four parallel hyperbolic rods through which selected ions based on their mass to charge ratio are filtered.

Agilent Jet Stream Thermal Gradient Source

The ions passing through the quadrupole analyzer are then directed through the collision cell where they are fragmented. The collision cell is actually a hexapole filled with nitrogen, the same gas that is used as the drying gas. The collision cell design has axial acceleration for high speed MS/MS analysis. Fragment ions formed in the collision cell are then sent to the TOF to enable a user to isolate and examine product ions with respect to precursor ions.

## **Agilent Jet Stream Thermal Gradient Source**

This source is supported on the 6530, 6540, 6550, and the 6230 LC/MS instruments.

Agilent Jet Stream source enhances analyte desolvation by collimating the nebulizer spray and creating a dramatically "brighter signal." The addition of a collinear, concentric, super-heated nitrogen sheath gas (Figure 19) to the inlet assembly significantly improves ion drying from the electrospray plume and leads to increased mass spectrometer signal to noise. The 6530 Q-TOF gets attomole-to-low-femtomole sensitivity for superior trace level analyses.

**Agilent Jet Stream Thermal Gradient Source** 

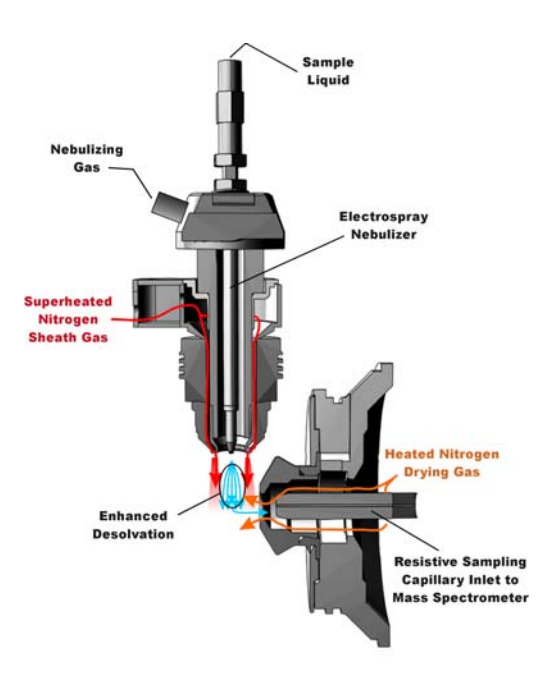

Figure 19 Agilent Jet Stream Electrospray Ion Source

Agilent Jet Stream thermal gradient focusing consists of a superheated nitrogen sheath gas that is introduced collinear with and concentric to the pneumatically assisted electrospray. Thermal energy from the superheated nitrogen sheath gas is focused to the nebulizer spray producing the most efficient desolvation and ion generation possible. The enhanced desolvation results in more ions entering the sampling capillary as shown in Figure 19 and concomitant improved signal to noise. Parameters for the Agilent Jet Stream source are the superheated nitrogen sheath gas temperature and flow rate, and the nozzle voltage.

The capillary is a resistive capillary that improves ion transmission and allows virtually instantaneous polarity switching.

## **Front-end ion optics**

For information on the various ion sources, see "How do different ion sources work?" on page 16

After the API source forms ions, the 6200 Series TOF or 6500 Series Q-TOF LC/MS system performs the following operations, organized according to the stages of the ion path and the vacuum stages of the TOF or Q-TOF. See Figure 7 on page 27 for details.

## Ion enrichment (Vacuum stage 1)

Ions produced in an API source are electrostatically drawn through a drying gas and then pneumatically conducted through a heated sampling capillary into the first stage of the vacuum system. The majority of drying gas and solvent vapor are deflected by the skimmer and exhausted by a rough pump. The ions that pass through the skimmer pass into the second stage of the vacuum system.

## Ion transport 1 (Vacuum stage 2 and vacuum stage 3)

An octopole ion guide is a set of small parallel metal rods with a common open axis through which the ions can pass.

In this stage the ions are immediately focused by an *octopole ion guide*. Radio frequency voltage applied to the parallel octopole rods repel ions above a particular mass range toward the center of the rod set. The ions pass through the octopole ion guide because of the momentum obtained from being drawn from atmospheric pressure through the sampling capillary.

In a Q-TOF and in the 6224 and 6230 TOF, the octopole spans both the 2nd and the 3rd vacuum stages. Ions exit the octopole and pass through two focusing lenses and an RF lens.

In an 6220 TOF, the ions exit the first ion guide and pass into the third stage of the vacuum system. In the third stage of the vacuum, the ions are passed onto a second octopole assembly (octopole 2) which then sends the ion on to the beam shaping assembly.

## Ion transport 2 (Vacuum stage 4 for 6220 TOF only)

In this fourth vacuum pumping stage, the pressure is now low enough that collisions of the ions with gas molecules occur less frequently.

| NOTE | The following sections are only part of the Q-TOF LC/MS instrument. The |
|------|-------------------------------------------------------------------------|
| NUTL | next section in the TOF instrument is the Beam shaping (Vacuum stage 3  |
|      | for TOF and 4 for Q-TOF) on page 47.                                    |

## Ion selection (Vacuum stage 4 for Q-TOF only)

| Lens 2 RF | The phase of lens 2 RF is matched to that of the subsequent    |
|-----------|----------------------------------------------------------------|
|           | quadrupole resulting in a significantly increased sensitivity. |
|           | Dynamic lens 2 DC and RF values are additionally used to       |
|           | further increase m/z dependent transmission upon isolation.    |
|           | · - · ·                                                        |

- Quad mass<br/>filtersThe quadrupoles consist of hyperbolic rods that optimize ion<br/>transmission and spectral resolution. There tends to be more<br/>ion loss with circular rods.
  - **Pre-filter** The end section of the quadrupole also consists of short hyperbolic rods, but their RF voltages are only high enough to guide ions into the collision cell.

## Ion fragmentation 2 (Vacuum stage 4 for Q-TOF only)

Ions selected by the quadrupole are then passed to the collision cell where they are fragmented.

The axial acceleration collision cell is a high pressure hexapole assembly with its axial acceleration adjusted to maximize sensitivity while eliminating crosstalk.

*Crosstalk* occurs when product ions from a previously selected precursor appear in a product ion spectrum of a subsequently selected precursor because of slow clearance from the collision cell. This creates a composite product ion spectrum which can be difficult to interpret.

**Front-end ion optics** 

The components that contribute to this higher sensitivity and faster response are

- Small diameter hexapole collision cell
- High frequency hexapole collision cell
- Linear axial acceleration
- High pressure collision cell
- High speed digital electronics

The collision cell contains nitrogen, the same gas that is used in the ion source. The small diameter of the hexapole assembly assists in capturing fragmented ions.

**Why a hexapole?** The geometry of a hexapole provides advantages in two domains: ion focusing and ion transmission.

- The first advantage is in ion focusing where a quadrupole is better than a hexapole, which is better than an octopole, that is, quadrupole > hexapole > octopole.
- The second advantage involves ion transmission across a wide mass range, or m/z bandwidth. In this case, the octopole is better than the hexapole, which is better than the quadrupole.

The hexapole is chosen because overall, it is the best for both ion focusing and ion transmission.

**Collision cell design** The collision cell hexapole consists of six resistively coated rods used to generate a potential difference across the length of the collision cell.

A potential difference is always present. This ensures that the precursor ions coming from the quadrupole or fragment ions generated in the collision cell are transmitted and not allowed to drift around at random.

Sweeping out the ions in this manner avoids the issue of crosstalk where residual product ions from a previous experiment can interfere with the product ion spectrum of a subsequent experiment. A collision energy voltage is applied over the accelerating linear voltage to generate fragments or product ions.

## Beam shaping (Vacuum stage 3 for TOF and 4 for Q-TOF)

To facilitate beam shaping, lenses focus the ions so that they enter the time-of-flight analyzer as a parallel beam. The more parallel the ion beam, the higher the resolution in the resulting mass spectrum. After the ions have been shaped into a parallel beam, they pass through a slit opening into the last vacuum stage where the time-of-flight analysis takes place.

In the 6540, 6550, and 6560 LC/MS, ions enter the ion beam compressor. Ion beam compression provides up to a 10-fold compression and cooling which helps in creating a much denser and thinner ion beam that passes through a narrower slit leading into the slicer and pulser region.

## Flight tube/Mass Analyzer (Vacuum stage 4 for 6224/6230 TOF) (Vacuum stage 5 for 6500 Series Q-TOF)

Ion pulser The nearly parallel beam of ions passes into the time-of-flight ion pulser. The ion pulser is a stack of plates, each one (except the back plate) with a center hole. The ions pass into this stack from the side just between the back plate and the first plate with its center hole. To start the flight of the ions to the detector, a high voltage (HV) pulse is applied to the back plate. The applied pulse accelerates the ions through the stack of pulser plates, acting as a rapid-fire ion gun.

**Flight tube** The ions leave the ion pulser and travel through the flight tube (see Figure 7). At the opposite end of the flight tube is an ion "mirror", which reflects the ions that arrive near the end of the flight tube towards the ion pulser. Because the ions entered the ion pulser with a certain amount of forward momentum orthogonal to the flight direction in the flight tube, they never return to the ion pulser, but move to where the ion detector is mounted.

The ion mirror increases the resolving power of the instrument by effectively doubling the flight distance (from one meter to two meters) in the same space, and by performing a refocusing operation so that ions having different initial velocities still arrive simultaneously at the detector. Because the calculation for the mass of each ion depends on its flight time in the flight tube, the background gas pressure must be very low. Any collision of an ion with residual gas slows the ion on its path to the detector and affects the accuracy of the mass calculation.

lon detection Figure 20 shows a schematic of the Agilent 6500 Series Q-TOF LC/MS detector.

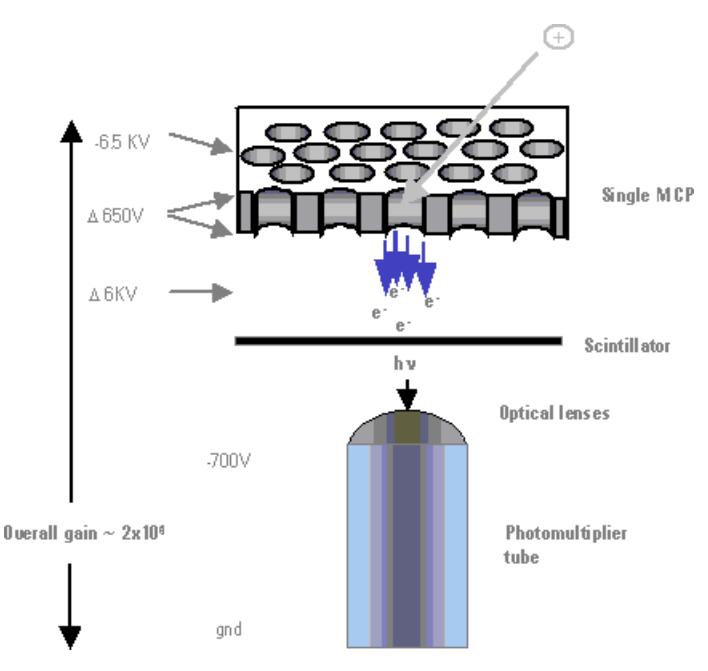

**Figure 20** 6200 Series TOF or 6500 Series Q-TOF detector, with potentials shown for positive operation

At the surface of the ion detector is a microchannel plate (MCP), a very thin plate containing a set of microscopic tubes that pass from the front surface to the rear of the plate. When an ion hits the front surface of the MCP, an electron escapes and begins the process of electrical signal amplification. As freed electrons collide with the walls of the microscopic tubes, an ever-increasing cascade of electrons travels to the rear of the plate. Roughly 10 times more electrons exit the MCP than incoming ions contact the surface.

These electrons are then focused onto a scintillator, which, when struck by electrons, produces a flash of light. The light from the scintillator is focused through two small lenses onto a photomultiplier tube (PMT), which produces the electrical signal read by the data system. The reason for producing an optical signal from the MCP electrons is because the output of the MCP is at roughly -6000 volts. The light produced by the scintillator passes to the PMT, which has a signal output at ground potential. This page intentionally left blank.

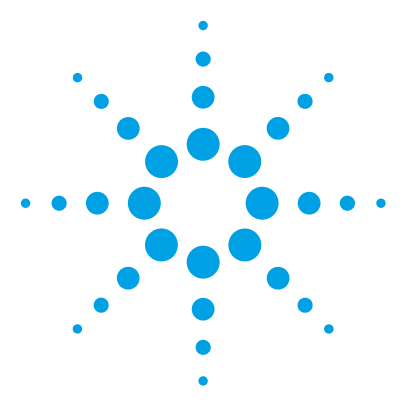

2

LC preparation 52 LC module setup 52 Column equilibration and conditioning 55 TOF and Q-TOF preparation – calibration and tuning 57 TOF mass calibration 58 Tuning choices 60 Tune reports 71 Storage and retrieval of tune results and Instrument Mode 72 Tune Set Point Modifications for Medium and Large Proteins 74 Real-time displays 75 Instrument Status Window 75 Real-time parameter values (Actuals) 76 Real-time Chromatogram Plot and Spectral Plot windows 78 System logbook 80

Learn about the concepts that can help you prepare the instrument for use.

This chapter assumes that the hardware and software are installed, the instrument is configured and the performance verified. If this has not been completed, see the Agilent 6200 Series Time-of-Flight LC/MS System Installation Guide or the Agilent 6500 Series Quadrupole Time-of-Flight LC/MS System Installation Guide.

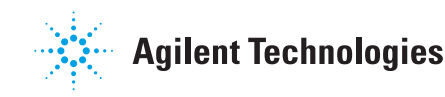

2 Instrument Preparation LC preparation

## **LC** preparation

To install, configure and start the LC modules, see the Installation Guide.

To prepare the LC for sample runs, you usually do three tasks:

- Set up the LC modules for operation
- Equilibrate or condition the column
- Monitor the plot baseline to assure pump and column stability (See "Real-time displays" on page 75.)

See the Quick Start Guide and online Help for instructions on how to prepare the LC for a sample run. You can also view the system logbook for explanations of errors. (See "System logbook" on page 80.)

## LC module setup

You set up the LC modules in the Instrument Status window through the shortcut menus. The Instrument Status window is also called the Dashboard. You can get help on any of the devices by clicking the ? button in the device pane.

| Instrument Status |                                                                                                    |                                          |                   | ×                                                       |
|-------------------|----------------------------------------------------------------------------------------------------|------------------------------------------|-------------------|---------------------------------------------------------|
| Sampler           | Quat. Pump                                                                                                    | Column Comp.                             | MWD               | Q-TOF                                                   |
| Idle<br>EMF⊘      | Standby<br>EMF                                                                                                    | Not Ready<br>EMF                         | Not Ready<br>EMF⊘ | Not Ready                                               |
| 2.00µL            | A         B           80.0         20.0         0.000 mL/min           C         D         0.00 bar           0.00         0.00 bar | 23.14°C<br>Position 1 (Port<br>Set Error |                   | Dual AJS ESI<br>Standard (3200)<br>2 GHz, Ext Dyn Range |
| 0.00 ( 0.00       |                                                                                                    | Identify D                               | Device            |                                                         |
| 0.007 0.00        |                                                                                                    | Switch Va                                | inve instrumen    | t Not Ready II () On () On                              |

Figure 21 Instrument Status window (or Dashboard) with shortcut menu for Column Comp.

Table 1 shows you the tasks that you may perform to set up the LC modules and the commands where you can do the tasks. You can do most of these tasks using the shortcut menu.

| lf you have this<br>module:                                                 | And you want to:                                                                   | How:                                                                                                    |
|-----------------------------------------------------------------------------|------------------------------------------------------------------------------------|----------------------------------------------------------------------------------------------------|
| Autosampler                                                                 | Change volumes for the installed syringe                                           | Done in the Device Configuration user interface                                                                                                    |
| Well-Plate Sampler<br>(WPS) or µWPS or<br>h-ALS or h-ALS-SL or<br>h-ALS-SL+ | Change volumes for the installed syringe                                           | Done in the Device Configuration user interface                                                                                                    |
|                                                                             | Select tray type and its position                                                  | Right-click the device panel and click Assign Wellplates, Edit Wellplate Types                                                                                     |
|                                                                             | Reset injector, Move Home, Needle Up or Down, set the valve mainpass or the bypass | Right-click the device panel and click <b>Reset</b><br>Sampler, Home Arm, Needle Up/Down,<br>Switch Valve to Bypass/Mainpass, Switch<br>Thermostat On, Wash Needle |
| HTC/HTS                                                                     | Update the plate assignments on the computer                                       | Right-click the device panel and click <b>Update</b> Plate Assignment                                                                                              |
|                                                                             | Reset the injector                                                                 | Right-click the device panel and click <b>Reset</b> injector                                                                                                    |
| Binary, isocratic, and quaternary pumps                                     | Turn the pump on, off or place in Standby                                          | Right-click the device panel and click <b>Switch</b> Pump On/Off                                                                                                   |
|                                                                             | Set the date and time for automatic pump turnon                                    | Right-click the device panel and click Control                                                                                                    |
|                                                                             | Set up to monitor solvent levels                                                   | Right-click the device panel and click <b>Bottle</b><br>Fillings                                                                                                   |
| CapPump                                                                     | Do same tasks as binary pump                                                       | Same menu items as binary pump                                                                                                    |
|                                                                             | Purge the pump                                                                     | Right-click the device panel and click <b>Purge</b><br><b>On/Off</b>                                                                                               |
|                                                                             | Set mixer and filter volumes                                                       | Right-click the device panel and click <b>Configuration</b>                                                                                                    |
|                                                                             | Enable a fast change in solvent composition                                        | Right-click the device panel and click <b>Start</b><br>Fast Composition Change                                                                                     |
|                                                                             | Do a flow sensor calibration                                                       | Right-click the device panel and click <b>Calibration</b>                                                                                                    |

## Table 1Tasks to set up the LC modules

#### 2 **Instrument Preparation** LC module setup

| lf you have this<br>module:                 | And you want to:                              | How:                                                                                     |
|---------------------------------------------|-----------------------------------------------|------------------------------------------------------------------------------------------|
| Nanopump                                    | Do the same tasks as CapPump                  | Same menu items as CapPump except for Accuracy Calibration (flow sensor)                 |
| Thermostat. Column<br>Compartment (TCC)     | Turn the right or left controller on or off   | Right-click the device panel and click <b>Configuration</b>                              |
|                                             | Set the maximum controller temperatures       | Right-click the device panel and click <b>Set</b><br><b>Temperature</b>                  |
|                                             | Enter information for the instrument columns  | Tools > Analytical Column Setup                                                          |
| Diode Array Det. (DAD)                      | Turn UV or Visible lamp on                    | Right-click the device panel and click <b>UV</b><br>Lamp On; Vis Lamp On                 |
|                                             | Set the date or time for automatic DAD turnon | Right-click the device panel and click Control                                           |
|                                             | Calibrate the DAD wavelength                  | Right-click the device panel and click <b>Calibration</b>                                |
|                                             | Bring the baseline of the plot to zero        | Right-click the device panel and click <b>Balance</b>                                    |
|                                             | Show an intensity plot for the detector       | Right-click the device panel and click Intensity plot                                    |
| Flexible Cube                               | Switch pump on or off                         | Right-click the device panel and click <b>Switch pump on</b> or <b>Switch pump off</b> . |
|                                             | Display the <b>Control</b> dialog box.        | Right-click the device panel and click <b>Control</b> .                                  |
|                                             | Display the <b>Method Setup</b> dialog box    | Right-click the device panel and click <b>Method</b> .                                   |
|                                             | Execute a pump command                        | Right-click the device panel and click <b>Execute pump command</b> .                     |
| Supercritical Fluid<br>Chromatography (SFC) | Display the <b>Injector Wash</b> dialog box   | Right-click the device panel and click Injector Wash.                                    |
|                                             | Display the <b>Method Setup</b> dialog box    | Right-click the device panel and click <b>Method</b> .                                   |
|                                             | Display the SFC Control dialog box            | Right-click the device panel and click <b>Control</b> .                                  |

#### Table 1 Tasks to set up the LC modules (continued)

**Column equilibration and conditioning** 

| lf you have this<br>module:    | And you want to:                               | How:                                                                                                    |  |
|--------------------------------|------------------------------------------------|----------------------------------------------------------------------------------------------------|--|
| Fluorescence Detector<br>(FLD) | Ignite the UV lamp                             | Right-click the device panel and click <b>Switcl</b><br>on. To turn off the lamp, click <b>Switch off</b> . |  |
|                                | Display the detector's method setup dialog box | Right-click the device panel and click <b>Method</b> .                                                      |  |
|                                | Display the detector's control dialog box      | Right-click the device panel and click <b>Control</b> .                                                     |  |
|                                | Balance the detector                           | Right-click the device panel and click <b>Balance</b> .                                                     |  |

## Table 1 Tasks to set up the LC modules (continued)

## **Column equilibration and conditioning**

You can set up to equilibrate or condition a column in different ways with the Data Acquisition program.

**Equilibration** Column equilibration eliminates any previously separated compounds or impurities from the column after runs with solvent of a single composition. To equilibrate a column before a sample run, you pass the solvent that you intend to use for the run through the column for a period of time.

**Conditioning** Column conditioning returns column characteristics to their initial state after a gradient run. To condition a column before a sample run, you pass the solvent of initial composition through the column for a period of time.

## Equilibration

You can equilibrate a column in one of three ways:

• Interactively

You change the loaded method set points to the solvent composition for the run, no volume for the injection, higher than normal flow rates and no data storage. You can then immediately apply these set points to the instrument and interactively stop the run when the column is ready.

Column equilibration and conditioning

For more information on worklists, see Chapter 4, "Data Acquisition".

• With a method in an interactive run

You can save the method with the set points mentioned in the above paragraph, and then do a run. The run uses the method stop time. You can also use a post run time within a sample method to equilibrate the column.

• With a parameter in a worklist

You can set up a blank run in a worklist to use as your equilibration run. Or you can set up an equilibration time for any sample run, where the system waits the specified time before injecting the sample. For both cases, the data is stored.

## Conditioning

You can condition a column in one of three ways:

• With one of the first two procedures described in the Equilibration paragraphs.

You enter pump conditions to bring the column to its initial condition. You can also condition the column by setting a post-run time in the method.

• With a script in a worklist

The LC conditioning script, SCP\_LCCondition, is part of the Data Acquisition software. When you enter the script into the worklist, you specify the method that you will use for the run. If a TOF or Q-TOF is connected to the LC, you can also enter a parameter that diverts the LC eluent to waste. With this script, there is no injection and no data storage.

## TOF and Q-TOF preparation – calibration and tuning

resolution, or

See the Installation Guide for instructions on how to install and start the TOF or Q-TOF and perform an initial tune.

To learn how to tune and calibrate the TOF or Q-TOF, see the Quick Start Guide and online Help. After you start the instrument, you calibrate and tune the TOF and Q-TOF. This section presents the background information to help you understand calibration and tuning as they are implemented in the Agilent TOF and Q-TOF LC/MS system.

The following distinctions show how tuning, optimization and calibration are related in the Agilent MassHunter Workstation Software.

Q-TOF) and TOF parameters to achieve the following goals:

Maximize signal intensity and maintain acceptable

Tuning Tuning is the process of adjusting both the quadrupole (for the

See "Tuning choices" on page 60 to learn more about Agilent tuning tools. The Agilent MassHunter Workstation software and its documentation and online Help use the words "tuning" and "optimization" interchangeably.

• Maximize resolution and maintain acceptable signal intensity

Agilent auto tunes for the Q-TOF include Quick Tune, Initial Tune, Mass Calibration / Check, Standard Tune, Transmission Tune, FPS System Tune, System Tune, and Set Detector Gain. Some of these tunes only work for tuning the TOF part of the instrument. Some of these auto tunes are only available on some instruments. All of the TOF auto tune tools perform both automatic calibration and tuning.

Agilent auto tune for a TOF mass spectrometer includes Initial Tune, Mass Calibration / Check, Quick Tune, Standard Tune, and Set Detector Gain.

- **Calibration** Calibration is the process of assigning accurate masses based on the known masses of standard compounds, introduced either prior to or while running the sample.
- **Customizing** The user interface in the Tune & Calibration tab changes based on many options:

**TOF** mass calibration

- **Type of mass spectrometer** Some options are only available if you have a specific instrument. For example, the SWARM tunes (Transmission Tune and System Tune) are only available for the 6530, 6545, 6545XT, and 6550 Q-TOF and 6560 IM-QTOF mass spectrometers.
- Instrument State tab The options changed based on the parameters in the Instrument State tab. For example, the small mass auto tune options are only available if you select Low (1700 m/z) for the Mass Range and SWARM for Tuning. Also, the FPS Tune is only available if you select Enabled in the Fast Polarity Switching list.
- **Preferences tab** Some tabs are only visible if you mark the appropriate option in this tab.

## **TOF mass calibration**

Any time that you want to ensure mass accuracy of the instrument, you do a calibration. You do mass calibrations by passing a calibrant with known masses from the calibrant bottle through the mass spectrometer. You can do an automatic mass calibration, or you can do a manual mass calibration.

## Automatic Mass Calibration

Before you calibrate the instrument, you have to set the instrument state to the proper instrument mode, mass range and fast polarity switching mode. You set these values on the Instrument State tab.

When you change the mass range or enable/disable fast polarity switching on the Instrument State tab, the pulser frequency is changed which results in the DEI pulser warming up or cooling down. If the calibration is performed too soon, the DEI may still be heating up or cooling down which can result in drift. See the online Help for more information on the Instrument State tab.

Automatic calibrations take place when you click **Mass** Calibration / Check, Quick Tune, Standard Tune,

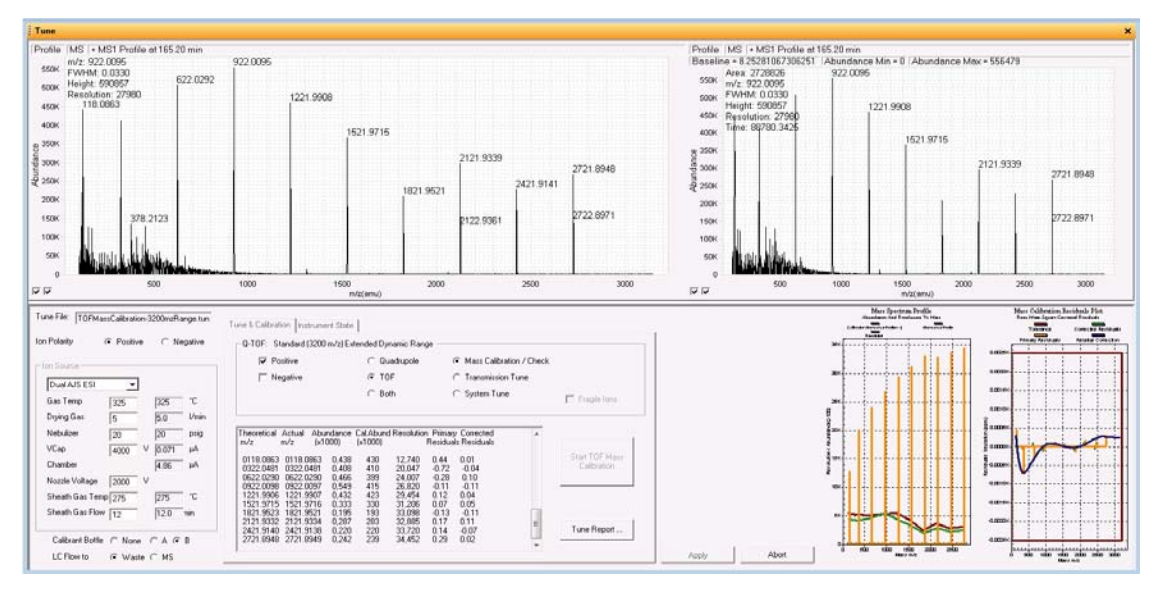

# **Transmission Tune**, **System Tune**, and **Initial Tune** in the Tune & Calibration tab.

Figure 22 Tune & Calibration tab of the Tune window for a 6545XT Q-TOF

## **Manual Mass Calibration**

You set up a manual calibration from the Manual Mass Calibration tab in the Tune window (Figure 23). If this tab is not visible, you need to mark the **Show Manual TOF Mass Calibration** check box in the Preferences tab. You can modify the mass list that is used when you do a Manual Mass Calibration. You cannot change the mass list that is used in any of the auto tunes.

**Tuning choices** 

| Tune File: Autotun                                                                   | e_Backup.t<br>C Positive    | un<br>@Ne                  | egative                   | Manual Mass Calibration Tune & Calibration Manual Tune Instrument State Preferences                                                    | Mass L                             | st: (default)                                                                                                    |                                        |
|--------------------------------------------------------------------------------------|-----------------------------|----------------------------|---------------------------|----------------------------------------------------------------------------------------------------|------------------------------------|----------------------------------------------------------------------------------------------------|----------------------------------------|
| Ion Source<br>Dual AJS ESI<br>Gas Temp<br>Drying Gas<br>Nebulizer<br>VCap<br>Chamber | ▼<br>325<br>5<br>20<br>3500 | 0<br>0.0<br>-13<br>V 0.000 | ⁺C<br>I/min<br>psig<br>μA | a = [3.4750000000E-01 10 = [1.0110000000E+00 Calibrate Load Default Save As Peak detection window %T 1 Number of spectra to average T0 | n0<br>ন ঘ<br>ঘ<br>ঘ<br>ঘ<br>ঘ<br>ঘ | Mass (m/z)<br>112.985587<br>301.998139<br>601.978977<br>1033.988109<br>1333.968947<br>1633.949786<br>1933.930624 | Add<br>Delete<br>Clear<br>Load<br>Save |
| Nozzle Voltage<br>Sheath Gas Tem<br>Sheath Gas Flow<br>Calibrant Bottle              | 2000<br>P 275<br>1 12       |                            | ' ⁺C<br>'nin<br>B         | Mass Time Converter       Mass Time Converter       Mass (m/z)       Show Extended                                                     | <u>र</u><br>र<br>र                 | 2233.911463<br>2533.892301<br>2833.873139<br>Apply                                                               | None                                   |

Figure 23 Manual Mass Calibration tab of the Tune window

See Chapter 3, "Methods with Acquisition Parameters," starting on page 83, to learn more about mass correction using reference standards. During sample analysis the system corrects the calibration with the introduction of a standard containing reference masses, if you enable the correction through the method.

The calibration equations used are proprietary.

## **Tuning choices**

You can see the tuning choices available to you on the Tune & Calibration tab (Figure 24 on page 62). Notice that you must specify the part of the instrument to tune for the Q-TOF instrument. Also, starting with the B.02.01 release, not all of the tuning choices are available with all sources.

With the ESI, Dual ESI, AJS ESI, Dual AJS ESI, Multimode, APPI and APCI ion sources, you can run **Mass Calibration / Check**, **Quick Tune**, and **Transmission Tune**. You can only run **System Tune**, **Standard Tune**, **Set Detector Gain** and **Initial Tune** (TOF) if one of the supported sources in Table 2 is installed. The Dual ESI source can run all tuning choices with all instruments.

| Instrument Model Number | Supported Sources for All Auto Tunes |
|-------------------------|--------------------------------------|
| 6224 TOF                | ESI, Dual ESI                        |
| 6230 TOF                | Dual ESI, AJS ESI, Dual AJS ESI      |
| 6520 Q-TOF              | ESI, Dual ESI                        |
| 6530A/B Q-TOF           | ESI, Dual ESI, AJS ESI, Dual AJS ESI |
| 6538 Q-TOF              | ESI, Dual ESI                        |
| 6540A/B Q-TOF           | ESI, Dual ESI, AJS ESI, Dual AJS ESI |
| 6545, 6545XT Q-TOF      | ESI, Dual ESI, AJS ESI, Dual AJS ESI |
| 6550 Q-TOF              | Dual ESI, Dual AJS ESI               |
| 6560 Q-TOF              | Dual ESI, Dual AJS ESI               |

 Table 2
 Supported Sources for All Auto Tunes

Also, the **Instrument Mode** affects which autotunes are available to use. If the **Instrument Mode** is **Extended Dynamic Range (2 GHz)** mode, then you can perform any of the autotunes. If the Instrument Mode is not **Extended Dynamic Range** mode, then you cannot perform the **Initial Tune**. You set the **Instrument Mode** on the Instrument State tab.

The **Mass Range** also affects which tunes are supported. You can run all tunes if the **Mass Range** is **Standard (3200 m/z)**. If the **Mass Range** is **Low (1700 m/z)**, you cannot run an **Initial Tune** or a **Set Detector Gain**.

For the 6530, 6545, 6545XT, 6550, and 6560 LC/MS instruments, if you select **Low (1700 m/z)** for the **Mass Range**, then you have multiple options to tune for this **Mass Range**, plus an option to tune for **Fragile Ions** for the low **Mass Range**, if you select either **50-750 m/z** (6545 and 6545XT only) or **50-250 m/z**.

For all other instruments, for small molecule application, do an additional Quad Tune in the 1700 m/z range to increase performance for molecules < 300 m/z.

For the 6545XT, if you select **High (10K - 30K m/z)** for the **Mass Range**, then you use the slider to select the specific high mass

**Tuning choices** 

range. The specific mass ranges start at 90 -  $10000\ m/z$  and go to 6790 -  $30000\ m/z.$  You can run a Mass Calibration/Check auto tune or a Transmission Tune.

All the automatic tuning choices calibrate the TOF using eight to ten masses, except for the 1700 mass range, which calibrates using six masses.

If **Fast Polarity Switching** is enabled on a Q-TOF instrument, only two options are available. You can run the **Mass Calibration / Check** auto tune or the **FPS System Tune**.

| Tune File: Default.tun                 | Manual Mass Calibration Tune | e & Calibration   Manual Tune | Instrument State Preferences |                |
|----------------------------------------|------------------------------|-------------------------------|------------------------------|----------------|
| Ion Polarity (* Positive (* Negative   | 0.705 1 (1700 1)5            |                               |                              |                |
| Acquisition Mode C IM-QTOF @ QTOF-Only | -Q-TUP: LOW(1/UU m/2)E       | «ended Dynamic Hange          |                              |                |
| Ion Source                             | Positive                     | C Quadrupole                  | Mass Calibration / Check     | C 50-1700 m/z  |
| Dual AIS ESI                           | Negative                     | TOF                           | C Transmission Tune          |                |
|                                        |                              | C Both                        |                              | Fragile Ions   |
| Las Temp 290 0 °C                      |                              |                               |                              |                |
| Drying Gas 13 0.0 Vmin                 |                              |                               |                              |                |
| Nebulizer 30 13 psig                   |                              |                               | *                            |                |
| VCap 3500 V 0.000 µA                   |                              |                               |                              | Churt TOT Many |
| Chamber 0.00 µA                        |                              |                               |                              | Calibration    |
| Nozzle Voltage 2000 V                  |                              |                               |                              |                |
| Sheath Gas Temp 275 0 °C               |                              |                               |                              |                |
| Sheath Gas Flow 12 0.0 min             |                              |                               |                              |                |
|                                        |                              |                               |                              | Tune Report    |
| Calibrant Bottle @ None C A C B        |                              |                               | -                            |                |
| LC Flow to 📀 Waste 🔿 MS                | ,                            |                               |                              |                |

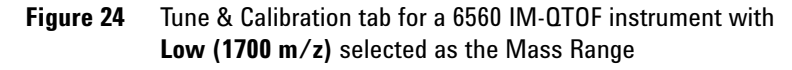

| Tune File:     Autotune_Backup.tun       Ion Polatity     C Positive     G Negative       Ion Source                                                                                                    | Manual Mass Calibration       Tune & Calibration       Manual Tune       Instrument State       Preferences         Q-TOF:       Standard (3200 m/z) Extended Oynamic Range | ck<br>& TOF<br>ation |
|----------------------------------------------------------------------------------------------------|----------------------------------------------------------------------------------------------------|----------------------|
| Nozzłe Voltage         2000         V           Sheath Gas Temp [275         0         °C           Sheath Gas Flow         12         0.0         min           Calibrant Bottle @ None         C A C B         B         C A C B | Tune Repo                                                                                                    | ation                |
| LC Flow to @ Waste C MS                                                                                                    |                                                                                                    |                      |

Figure 25 Auto tune tab for a 6550 iFunnel Q-TOF instrument using Classic Tune

*See the Installation Guide for instructions on how to do an Initial Autotune* 

## **Initial Tune**

You cannot run an Initial Tune if you have a 6545 Q-TOF, 6545XT Q-TOF, or a 6560 IM-QTOF instrument. Instead, you run a System Tune (which is a SWARM auto tune).

When you select this option after installation or major service, the system automatically adjusts all the tunable parameters to optimize signal, resolution and mass axis calibration.

Table 2 on page 61 shows all of the sources that you can use to run an Initial Tune. On all instrument models, you can perform an Initial Tune with a Dual ESI source.

You set the **Instrument Mode** to **Extended Dynamic Range** in the Instrument State tab before running an **Initial Tune**.

You only use **Initial Tune** under special circumstances because the process takes a long time to complete.

- After you install the hardware and software
- After your TOF analyzer has been vented for maintenance or service
- If you no longer have the previous tune files or parameters
- If Standard tune does not work

| Instrument                 | Time for Initial Tune<br>(TOF)        | Time for Initial Tune<br>(Quadrupole) |
|----------------------------|---------------------------------------|---------------------------------------|
| 6538A/6540A/6550A<br>Q-TOF | up to 60 minutes for each<br>polarity | up to 60 minutes                      |
| Other Q-TOF<br>instruments | up to 30 minutes for each<br>polarity | up to 60 minutes                      |
| TOF instruments            | up to 30 minutes for each<br>polarity | N/A                                   |

**Tuning choices** 

| During the Initial Tune process for the TOF, the system goes |
|--------------------------------------------------------------|
| through the following steps without your intervention.       |

- a Resets any current tune parameters to original defaults
- **b** Performs a coarse TOF mass axis calibration
- c Adjusts all the tunable parameters automatically
- **d** Performs a final TOF mass axis calibration
- e Prints a tune report at the end of the auto tune process

# Collision CellFor Q-TOF instruments except for the 6545, 6545XT, and 6560,gas pressureFor Q-TOF instruments except for the 6545, 6545XT, and 6560,after running an Initial Tune (TOF), you need to adjust the<br/>Collision Cell Gas pressure. You can find this procedure in the<br/>installation manual. For the 6545, 6545XT, and the 6560 with<br/>Positive polarity, the Collision Cell gas pressure is adjusted<br/>automatically after a Quad or Q-TOF system tune.

During the **Initial Tune** process for the quadrupole, the system goes through steps a, c, d and e.

#### Mass Calibration / Check

You can perform a **Mass Calibration / Check** with any instrument mode selected and with any of the following sources installed:

- ESI
- AJS ESI (Agilent Jet Stream ESI)
- Dual ESI
- Dual AJS ESI (Dual Agilent Jet Stream ESI)
- MMI
- APPI
- APCI

Agilent designed the instrument so that it does not need frequent autotunes. Periodically, you may want to perform **Mass Calibration / Check** on both the TOF and the Quadrupole to ensure that the parameters are still optimized. You do not need to perform a **Calibration / Check** on the Quadrupole as often as a **Calibration / Check** on the TOF.

## **Standard Tune**

You cannot run a **Standard Tune** if you have a 6545 Q-TOF, a 6545XT Q-TOF, or a 6560 IM-QTOF instrument. Instead, you run a **System Tune** or a **Transmission Tune**.

These tools perform many of the same optimization operations as the Initial Tune tools but use the current settings as starting values and do a limited set of ion optic ramps.

Table 2 on page 61 shows all of the sources that you can use to run a **Standard Tune**. On all instrument models, you can perform a **Standard Tune** with a Dual ESI source.

The **Standard Tune** for the Quadrupole and for the TOF part of the instrument do subsets of the **Initial Tune** actions, and they use the current tune parameters as starting points rather than using the factory defaults.

**Standard Tune** on the TOF takes about 10 to 15 minutes, and **Standard Tune** on the Quadrupole takes about 10 to 15 minutes to complete.

## Quick Tune (TOF)

You cannot run a **Quick Tune** if you have a 6545 Q-TOF, a 6545XT Q-TOF, or a 6560 IM-QTOF instrument.

**Quick Tune** on the TOF part of the instrument automatically adjusts the most commonly required subset of tunable parameters.

You can perform a **Quick Tune** with any instrument mode selected and with any of the following sources installed:

- ESI
- AJS ESI (Agilent Jet Stream ESI)
- Dual ESI
- Dual AJS ESI (Dual Agilent Jet Stream ESI)
- MMI
- APPI
- APCI

**Tuning choices** 

**Quick Tune** takes 3 to 5 minutes because the software is optimizing only the most significant parameters followed by a calibration. You cannot select this option if you have selected either **Quadrupole** or **Both** as the part of the instrument to tune.

During **Quick Tune** the system goes through the following steps:

- a Automatically opens the calibrant valve
- **b** Adjusts the vertical Q (Vert Q) and bottom slit parameters in the Beam Shaping Optics (optimizes transmission)
- **c** Adjusts the middle mirror of the compound TOF ion mirror (optimizes resolution)
- **d** Does a mass axis calibration after the final adjustment
- e Prints a tune report

## **Set Detector Gain**

You can run a Set Detector Gain on all instruments.

**Set Detector Gain** adjusts the PMT voltage to obtain consistent gain (amplification) of the ion current into electrical current. In the **Extended Dynamic Range (2 GHz)** mode, it also adjusts the preamp offset values and the time delay between gain channels. This tool is a subset of **Initial Tune**. You can only select this option if you click **TOF** as the part of the instrument to tune.

Table 2 on page 61 shows all of the sources that you can use to run a **Set Detector Gain**. On all instrument models, you can perform a **Set Detector Gain** with a Dual ESI source.

You set the **Instrument Mode** to **Extended Dynamic Range (2 GHz)** in the Instrument State tab before running the **Set Detector Gain** algorithm.

## **SWARM Tune - System Tune or Transmission Tune**

The 6545 Q-TOF, the 6545XT Q-TOF, and the 6560 IM-QTOF mass spectrometers use a different tune algorithm. The 6530 Q-TOF and the 6550 Q-TOF can use either the Classic auto tune or the SWARM tune. The new auto tune uses both Particle Swarm Optimization (PSO) and a simplex algorithm within the physical constraints of the mass spectrometer.

- For a well-known parameter, the auto tune uses the simplex algorithm to maximize speed.
- For unknown behavior, PSO is used.
- PSO and simplex are interchanged between coarse and fine adjustment.
- All the parameters are bound within the knowledge of ion physics, to limit the search space.
- The theory of mass spectrometry is built into the algorithm so that no ion storage or ion blocking occurs during optimization.

During TOF resolution tuning, a certain abundance amount is sacrificed to reach the target resolution. For the parameters where resolution and sensitivity go together, the decision is easy to make. For parameters where resolution and sensitivity are inversely proportional, a compromise is needed. The general rule is that for a one percent increase in resolution you sacrifice four percent in sensitivity.

For example, if resolution goes from 27000 to 30000 (10% increase), the algorithm will sacrifice the intensity up to 31%

- Setting 1: gives 27000 Resolution and 1.00 M Peak Height
- Setting 2: gives 30000 Resolution and 0.70 M Peak Height
- Setting 3: gives 30000 Resolution and 0.68 M Peak Height

Between setting 1 and setting 2, the algorithm picks setting 2.

Between setting 1 and setting 3, the algorithm picks setting 1.

If you select Low (1700 m/z) for the Mass Range, then you have additional low mass tune options. You can select a smaller range to use when tuning. If you select either 50-750 m/z (only

**Tuning choices** 

available for the 6545 and 6545XT) or **50-250 m/z** for the auto tune, you can also mark whether or not there are **Fragile Ions**.

For optic transmission, the swarm optimization does not change a single parameter but a set of parameters. The graph below displays the results from all parameters in the optics rail from Oct 1 DC down. As the optimization is going down along the optics path, the optimization ensures that there is no ion trapping during tuning. If a parameter further in the optics path has higher potential than the previous, ions would stop and form a potential well to trap ions. You can check the second graph in Figure 26 to see that the potential continually decreases.

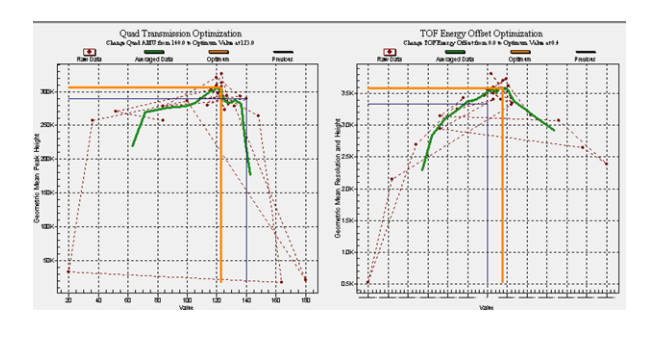

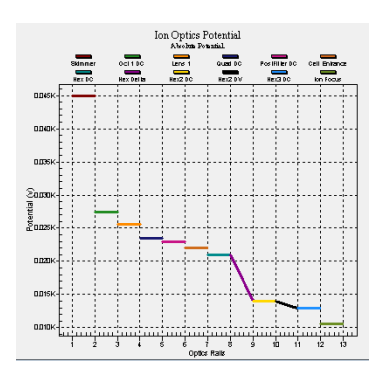

Figure 26 Graphs displayed during a SWARM Auto Tune

To find the best combination of all parameters, the SWARM tune does the following:

- The red line represents the best scores achieved by the swarm. See Figure 27 on page 69.
- After one particle achieves the best score, the other particles try to learn from the leading score particle (also called social influence).
- The population average score improves over time as more and more particles reconfirm that they can reproduce a similar result from the best score and even score higher when combined with their own experience (also called personal influence).

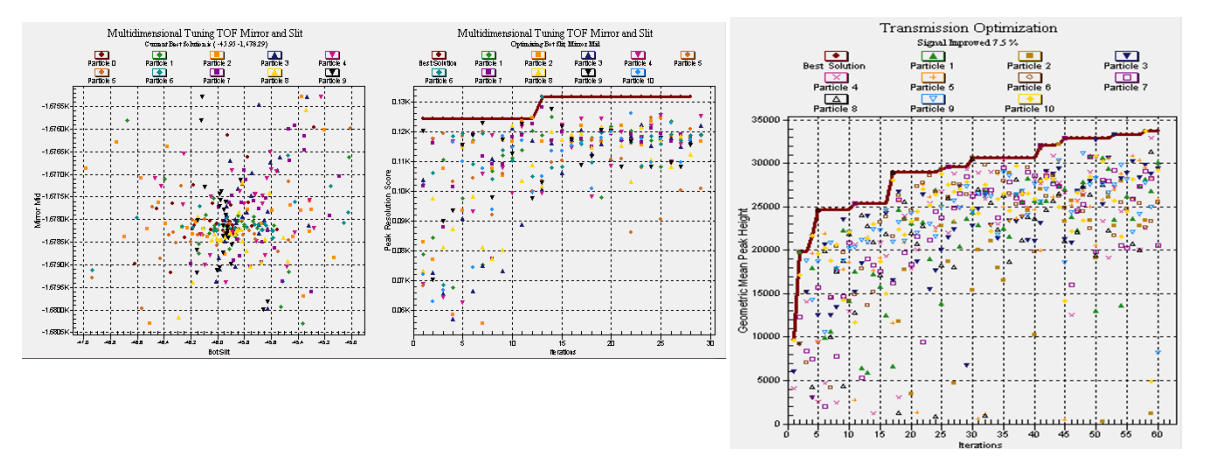

Figure 27 SWARM multi dimensional tuning to find the best combination of all parameters

| High Mass<br>Range             | For the 6545XT, if you select <b>High (10K - 30K m/z)</b> for the Mass<br>Range, then you also select a specific mass range. After you<br>click <b>Apply</b> , a slider is added to the Instrument State tab to<br>allow you to select the specific mass range. |
|--------------------------------|----------------------------------------------------------------------------------------------------|
|                                | <b>1</b> Select Standard for the Mass Range.                                                                                                    |
|                                | <b>2</b> Run a System Tune.                                                                                                    |
|                                | <b>3</b> Select High $(10K - 30K m/z)$ for the Mass Range.                                                                                                    |
|                                | <b>4</b> Click Apply and wait for equilibration.                                                                                                    |
|                                | <b>5</b> Select specific mass range.                                                                                                    |
|                                | <b>6</b> Run a Transmission Tune.                                                                                                    |
| Collision Cell<br>gas pressure | For the 6545, the 6545XT, and the 6560 with Positive polarity, the Collision Cell gas pressure is adjusted automatically after a Quad or Q-TOF system tune.                                                                                                    |
|                                | Manual Tune                                                                                                    |
|                                | See the online Help for detailed instructions to help you<br>manually tune the TOF or Q-TOF instrument. Only perform a                                                                                                    |

manual tune if the Autotune options produce a result that fails.

Agilent 6200 Series TOF and 6500 Series Q-TOF LC/MS System Concepts Guide

Tuning choices

|                                                                                   | Order of using Autotune choices                                                                                                    |  |  |
|-----------------------------------------------------------------------------------|----------------------------------------------------------------------------------------------------|--|--|
| for Classic                                                                       | Use the tuning options in the following order:                                                                                                    |  |  |
| Autotune                                                                          | <b>1</b> Mass Calibration / Check tune for the TOF                                                                                                 |  |  |
|                                                                                   | If necessary, continue.                                                                                                    |  |  |
|                                                                                   | <b>2</b> Quick Tune for the TOF (does not exist for the quadrupole)                                                                                |  |  |
|                                                                                   | If necessary, continue.                                                                                                    |  |  |
|                                                                                   | 3 Standard Tune for the TOF and Quadrupole - You must select<br>Standard (3200 m/z) for the Mass Range and High<br>Resolution for the Slicer Mode. |  |  |
|                                                                                   | If necessary, continue.                                                                                                    |  |  |
|                                                                                   | <b>4</b> Initial Tune for the TOF and Quadrupole                                                                                                   |  |  |
|                                                                                   | If an Initial Tune cannot complete, contact Agilent Support.                                                                                       |  |  |
| for SWARM<br>Auto Tune<br>(6530 Q-TOF,<br>6545 Q-TOF,<br>6545XT Q-TOF,<br>or 6560 | Use the tuning options in the following order:                                                                                                    |  |  |
|                                                                                   | <b>1</b> Mass Calibration / Check tune for the Q-TOF                                                                                               |  |  |
|                                                                                   | If necessary, continue.                                                                                                    |  |  |
|                                                                                   | 2 Transmission Tune (if you selected Low (1700 m/z) for the Mass Range). You can try successively higher mass ranges.                              |  |  |
| IM-QTOF)                                                                          | If necessary, continue.                                                                                                    |  |  |
|                                                                                   | <b>3</b> System Tune - You must select Standard (3200 m/z) for the Mass Range and High Resolution for the Slicer Mode.                             |  |  |

If the System Tune cannot complete, contact Agilent Support.

## **Tune reports**

At the end of every **Check Tune**, **Quick Tune**, **Standard Tune**, **Initial Tune**, **Transmission Tune**, or **System Tune**, the system generates a printable Tune report. The TOF and Quad tune reports let you know if optimization limits are met. For a TOF tune, the report also lets you know if the mass calibration is satisfactory or not. To print previous tune reports, you click the **Tune Report** button in the **Tune & Calibration** tab.

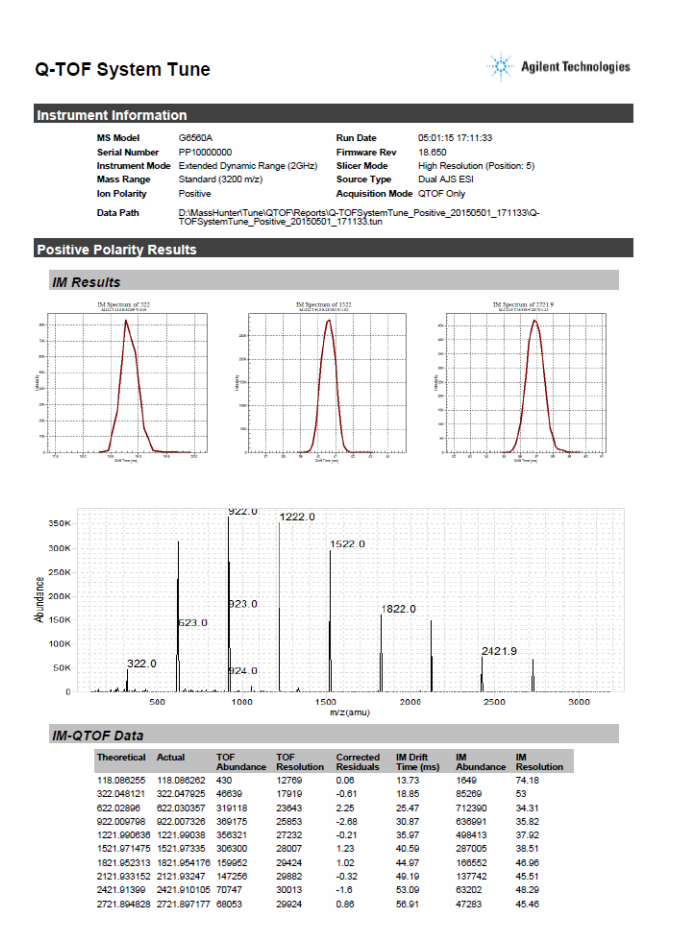

Storage and retrieval of tune results and Instrument Mode

## Storage and retrieval of tune results and Instrument Mode

You can store the tuning parameters in a single file (\*.tun) using the **Save** or **Save As** buttons in the Instrument State tab. You can also load tune files in the Instrument State tab (Figure 28). The **Mass Range**, the **Fast Polarity Switching** option, the **Slicer Mode**, and the **Instrument Mode** are also stored in the tune file. Fast Polarity Switching is not supported for the 6560 Ion Mobility Q-TOF.

| Autotune, Backup tun    |                            |           |                   |
|-------------------------|----------------------------|-----------|-------------------|
|                         |                            | Save      | Save As Load      |
| Instrument Mode         |                            |           |                   |
| Mass Range              | Low (1700 m/z) 👤           |           |                   |
| Fast Polarity Switching | Disabled 💌                 |           |                   |
| Slicer Mode:            | High Resolution C High Ser | nsitivity | Auto Slicer Index |
| C High Resolution (4    | GHz, High Res Mode)        |           |                   |
| C 4 GHz (High Resol     | ution Mode disabled)       |           |                   |
| Extended Dynamic        | Range (2 GHz)              |           |                   |
|                         |                            |           |                   |

Figure 28 Instrument State tab

#### **Instrument Modes**

You select from four different instrument modes.

**High Resolution (4 GHz, High Res Mode)** In this mode, the system acquires data at a 4 GHz ADC rate while special processing is performed in real time on the mass peaks detected in each transient, weighting the apex data of the mass peaks much more heavily than the shoulders. This leads to narrower peaks in the summed transients (the mass spectra) and hence improves resolution. The Mass Range can only be set to Low (1700 m/z) or Standard (3200 m/z) if the Instrument Mode is set to this value.
**4 GHz (High Resolution Mode disabled)** In this mode, no processing is used at the transient level; however, the system acquires data at a 4 GHz ADC rate. The Mass Range can only be set to Low (1700 m/z) or Standard (3200 m/z) if the Instrument Mode is set to this value.

**Extended Dynamic Range (2 GHz)** In this mode, the system acquires data at a 4 GHz ADC rate in dual channel mode. One channel is recorded at a high detector gain while the other channel operates at a low detector gain. The firmware stitches the two channels together to produce a scan with a sampling rate of 2 GHz, which results in a greatly increased dynamic range. The Mass Range can only be set to Low (1700 m/z) or Standard (3200 m/z) if the Instrument Mode is set to this value.

**Extended Mass Range (2 GHz)** In this mode, the system acquires data at a 2 GHz ADC rate. The **Mass Range** can be set to **Low (1700 m/z)**, **Standard (3200 m/z)**, or **High (10,000)**. This is the only mode that you can use with the highest mass range.

#### 2 Instrument Preparation

**Tune Set Point Modifications for Medium and Large Proteins** 

### **Tune Set Point Modifications for Medium and Large Proteins**

If you have a 6545XT, you run the large molecule SWARM tune in extended mass range to tune for medium and large proteins; this tune performs all necessary steps.

If you are using SWARM auto tune with 6530, 6545, 6545XT, 6550, or 6560 Q-TOF, these steps are done automatically during the auto tune.

If you have a 6520 or 6530 Q-TOF and are using Classic tune, then for medium and large proteins, the charge envelope may extend beyond 3200 m/z. Agilent recommends that you acquire your intact protein data in the **Extended Mass Range (2 GHz)** mode on the 6200 Series TOF and 6520/6530 Q-TOF as this allows the extended mass range needed for larger proteins. If you are acquiring a protein and the charge states are "cut-off" in one of the other modes, you can switch to this mode with the extended mass range.

If you are acquiring medium and large protein data, Agilent also recommends that the Quad AMU be raised to 300 amu instead of using the value established by the Auto Tune algorithm. This action provides the Quad with enough power to transmit the high mass ions through the quad. Failure to increase the Quad AMU will result in a mass spectrum where the charge envelope appears to be "cutoff" for the higher charge state ion clusters.

To adjust the Quad AMU, do the following steps:

- **1** Switch to the Tune Context.
- **2** Click the **Manual Tune** tab.
- **3** Click the **Quad** Tab.
- 4 For the Quad AMU, type 300 for the new value.
- **5** Save the tune value to save the new **Quad AMU** value. Then exit the Tune Context.

## **Real-time displays**

## **Instrument Status Window**

The Instrument Status window is also called the Dashboard. You can see if a module is On, Off or in Standby by observing the color of the bar in the title for each device pane. The title bar also includes words describing the current state of each device. The Instrument Status Bar appears at the bottom of the Instrument Status window. You can see the overall state of the Instrument in this Instrument Status Bar.

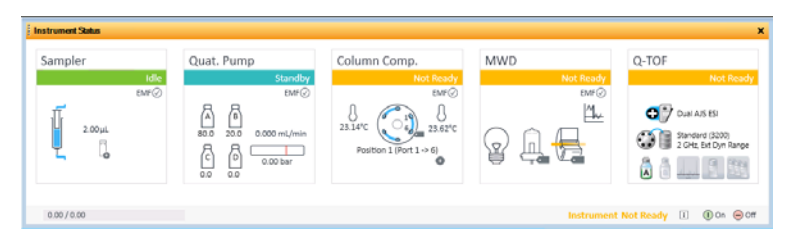

Figure 29 Instrument Status window

This window displays the current status of each device both as text and by its color-coding:

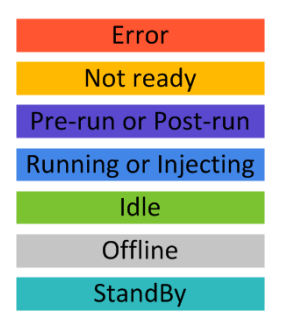

Figure 30 Color-coding for Instrument Status window

#### 2 Instrument Preparation

**Real-time parameter values (Actuals)** 

To see if the pump, TOF or Q-TOF is in Standby mode or off, you can also look for the check mark in the shortcut menu.

## **Real-time parameter values (Actuals)**

#### What you can display

You select parameters and states to monitor for each instrument module in the Actuals window. You change the displayed parameters using the Actuals Selection dialog box.

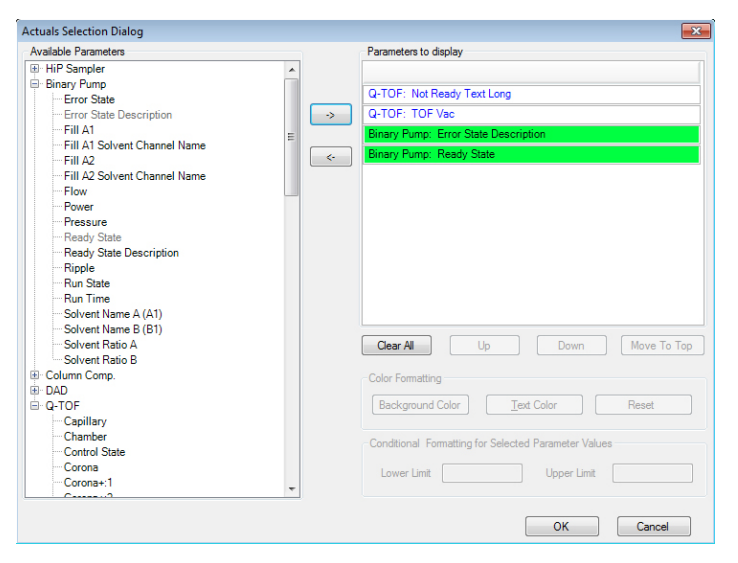

Figure 31 Actuals Selection dialog box

The parameters and states for each module listed below are available for display.

**Real-time parameter values (Actuals)** 

See the online Help for descriptions of each of these parameters and states.

| <br>Module                                                     | Parameter or State                                                                                                    |
|----------------------------------------------------------------|----------------------------------------------------------------------------------------------------|
| All modules                                                    | Run Time, Run State, Ready State, Ready Type, Not<br>Ready Text Long, Not Ready Text Short, Rawdata State,<br>Error State                                                                                                    |
| ALS                                                            | Vial, Sample, Volume, Needle, Command, Injectmode,<br>Tray Type A, Tray Type B, Overlap, Injectstatus, Temp,<br>Therm Power                                                                                                    |
| WPS, µWPS, h-ALS,<br>h-ALS-SL and<br>h-ALS-SL+                 | The same as ALS except no Vial and addition of Drawn Volume, Sample Position and Needle Position                                                                                                    |
| Binary Pump                                                    | Solvent Ratio A, Solvent Ratio B, Flow, Pressure, Ripple,<br>Fill A,B, A1, B1, A2, B2, Power, Channel Name A, B,<br>Solvent Selection A, B                                                                                                    |
| Capillary Pump                                                 | Same as binary pump with no Fill A1, A2, B1, B2 and<br>with the addition of Solvent Ratio C, Solvent Ratio D, Fill<br>C, Fill D, Primary Flow, EMPV, Purge Status, Purge<br>Channel, Purge Time and Pump Op Mode                                           |
| Nanopump                                                       | Same as capillary pump with addition of FSAC State<br>and FSAC Step. FSAC stands for Flow Sensor Accuracy<br>Calibration. When you click the Accuracy Calibration<br>shortcut menu, these values show you the status of the<br>step in the test procedure. |
| Thermostatted<br>Column<br>Compartment                         | Left Temp, Left Temp Set, Right Temp, Right Temp set,<br>Column Valve, Therm Power                                                                                                    |
| 35900E                                                         | Current Vial                                                                                                    |
| DAD G1315C,<br>G1315D, G4212A,<br>G4212B, G1365C and<br>G1365D | Sample WI A-H, Sample Bw A-H, Reference On A-H,<br>Reference WI A-H, Reference Bw A-H, UV Lamp, Vis<br>Lamp                                                                                                    |

#### **Table 3**Actuals available for display

#### 2 Instrument Preparation

**Real-time Chromatogram Plot and Spectral Plot windows** 

| Module                                       | Parameter or State                                                                                                    |  |  |
|----------------------------------------------|----------------------------------------------------------------------------------------------------|--|--|
| DAD G1315A,<br>G1315B, G1365A, and<br>G1365B | Sample WI A-E, Sample Bw A-E, Reference On A-E,<br>Reference WI A-E, Reference Bw A-E, UV Lamp, Vis<br>Lamp                                                                                                    |  |  |
| TOF or Q-TOF                                 | Rough Vacuum, High Vacuum, Gas Temp, Vaporizer<br>Temp, Drying Gas Flow, Nebulizer Pressure, Capillary<br>Current, Chamber Current, Corona Voltage, Charging<br>Voltage, Control State, Cal/Ref Mass, LC Stream, |  |  |
|                                              | (for the 6560 Q-TOF) IM Hex Entrance, IM Hex RF, Drift<br>Tube Entrance Voltage and many more parameters                                                                                                    |  |  |

**Table 3**Actuals available for display

## **Real-time Chromatogram Plot and Spectral Plot windows**

#### What you can display

You can display plots in the Chromatogram Plot window and in the Spectrum Plot window.

**Table 4** Chromatogram plots available for display

| Module                              | Plot type                                                                                                    |  |
|-------------------------------------|----------------------------------------------------------------------------------------------------|--|
| Pumps                               | Pressure vs. time                                                                                                    |  |
| Thermostatted Column<br>Compartment | Temperature Left, Temperature Right vs. time                                                                                                    |  |
| 35900E                              | ADC signal vs. time                                                                                                    |  |
| DAD                                 | Signals A-H vs. time                                                                                                    |  |
| TOF or Q-TOF                        | Any chromatogram set up in the Chromatogram tab of the Method Editor window:                                                                                       |  |
|                                     | <ul> <li>Any segment or scan of a total ion chromatogram<br/>(TIC) or extracted ion chromatogram (EIC)</li> <li>Method set points and actual conditions</li> </ul> |  |

#### Instrument Preparation 2

**Real-time Chromatogram Plot and Spectral Plot windows** 

#### What you can do with the displays

| Display type         | What you can do                                                                                                    |
|----------------------|----------------------------------------------------------------------------------------------------|
| Signal plots         | Change range of intensity or time, freeze and zoom the plot                                                                                                    |
| Pump parameters      | Change range of intensity or time, freeze and zoom the plot                                                                                                    |
| TOF or Q-TOF spectra | Autoscale the axes, freeze and zoom the plot; toggle<br>between a line spectrum and a profile spectrum; toggle<br>between a mass x-axis and a time x-axis, change to a<br>display of DAD spectra (from line spectra only) |

#### **Table 5**What you can do with plots and spectra

#### **Profile vs. Centroid spectral displays**

Centroid spectra for the TOF and Q-TOF display the abundance vs. mass for the calculated centroid of the peak. Profile spectra display the abundance vs. mass over the mass range of the peak.

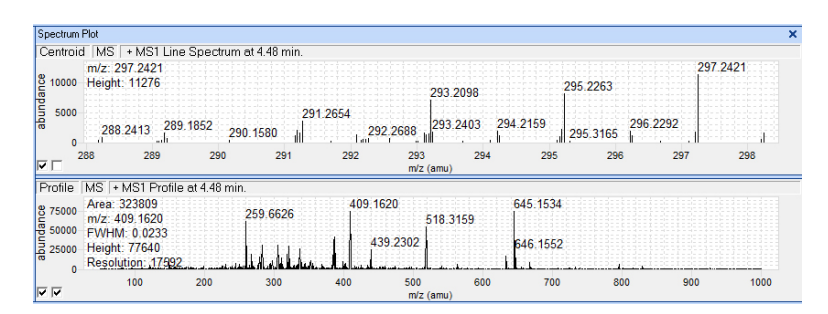

Figure 32 Centroid and profile plots in the Spectrum Plot window

The default display is to plot abundance vs. mass, but you can change the x-axis to time. To do this, right-click the Spectrum Plot window and click **Show Time** from the shortcut menu. Click **Show Mass** to return to the Abundance vs. Mass plot.

# System logbook

The system logbook does not list any changes to a method or worklist.

#### What you can view in the system logbook

The Logbook Viewer displays the dates and times when system events take place:

- Run starts, stops and aborts
- Method loaded
- Tuning and calibration operations
- Unexpected software errors
- Device driver errors, warnings and alerts including leak detection, vial not found, lamp burned out
- Device powered off or reconfigured
- Start up and shutdown
- Worklist events
- Method log files

When you open the Logbook Viewer, the software loads and displays the most recent entries in the log file.

|      | Logbook Viewer-  | D:\MassHunte | er\SysLogbook.lo | g        |                                 |           |          | ×           |
|------|------------------|--------------|------------------|----------|---------------------------------|-----------|----------|-------------|
| File | e Edit View      | Tools Help   |                  |          |                                 |           |          |             |
| Ê    | 🖬 🖬 😰 i          | #4 🕎         |                  |          |                                 |           |          |             |
|      | Time             | EventType    | EventSource      | Category | Description                     |           | User     | <b>_</b> _ľ |
| •    | 08/11/2011 10:35 | Normal       | System           | Startup  | Study engine initialized.       |           | admin    |             |
| •    | 08/11/2011 10:33 | Normal       | System           | Startup  | Worklist engine initialized.    |           | admin    |             |
| •    | 08/11/2011 10:33 | Normal       | System           | Startup  | Acquisition engine initialized. |           | admin    | <b>-</b>    |
| Stat | us               |              |                  |          |                                 | 8/11/2011 | 12:53 PM |             |

Figure 33 Logbook Viewer

The logbook also displays additional information about each event. Since the display of individual columns can be turned on and off, not all of these columns may be visible at any given time.

| Column Name  | Description                                                                                                    |
|--------------|----------------------------------------------------------------------------------------------------|
| Time         | Date and time of the event                                                                                                    |
| Event Type   | Normal event or error                                                                                                    |
| Event Source | The module that produced the event (Worklist, Instr Mgr,<br>App UI, Launcher, DA Mgr)                                                               |
| Category     | More information about the event (e.g. Startup,<br>Shutdown, Worklist Start, Worklist End, Run Started, Run<br>Stopped, Run Aborted, Method Loaded) |
| Description  | More information about the event                                                                                                    |
| User         | Name of the user who started the acquisition engines when the event occurred                                                                        |

 Table 6
 Columns available for display in the Logbook Viewer

#### What you can do with the system logbook

The system deletes logbook entries that are older than the value set in the **System logbook purge** dialog box. You can select a value from 1 day to 2 weeks. You click **Tools > Purge Settings** to display this dialog box.

A copy of the logbook is automatically archived in the **MassHunter**Log\Acq\Archive\Logbook folder. If you want to view an archived logbook, click **File > Open** in the Logbook Viewer program and select the *.log* that you want to view. You can also save the logbook at any time by clicking **File > Save** Logbook As.

Most of the tasks that you can do with the logbook help you view the entries you need to see more easily.

| Table 7Tasks you can | perform with the logbook |
|----------------------|--------------------------|
|----------------------|--------------------------|

| If you want to do this:      | Click this menu item or icon: |
|------------------------------|-------------------------------|
| View an individual entry     | Edit > Find                   |
| View selected entries only   | Edit > Filter                 |
| Change column types and size | View menu                     |

Move the cursor over an icon to see the tooltips, which help you perform the correct task.

See the online Help for instructions on how to work with the logbook.

#### 2 Instrument Preparation

System logbook

| If you want to do this:                                                    | Click this menu item or icon:             |  |
|----------------------------------------------------------------------------|-------------------------------------------|--|
| View recent events                                                         | View > Refresh                            |  |
| Archive entries                                                            | File > Save or Shortcut menu > Export     |  |
| Open, close, or save the logbook                                           | File menu                                 |  |
| View method log files (method.log file<br>in the Acq. or DA method folder) | File > Open                               |  |
| Print the logbook                                                          | Shortcut menu > Export or<br>File > Print |  |
| Change how long entries are saved in the logbook                           | Tools > Purge Settings                    |  |

#### **Table 7**Tasks you can perform with the logbook

#### Notification through the Taskbar

You can configure the system logbook to automatically display messages from the taskbar. You can specify the type of messages to display and how many messages to display at a time. By default, this feature is disabled. To enable automatic logbook notification, right-click on the Logbook icon in the taskbar and click **Configure**. After you have selected how many messages to display and the type of messages, you then right-click the logbook icon in the system tray and click **Enable Notification**. Messages are still saved in the logbook whether or not you have enabled automatic notification.

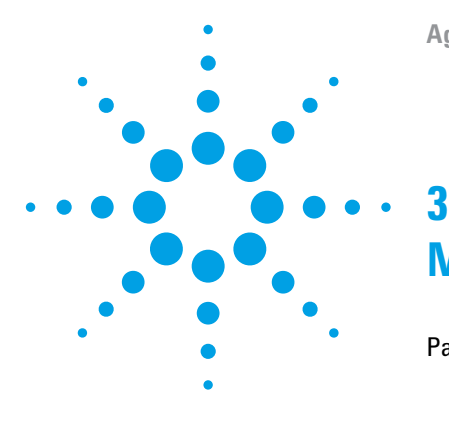

Parameter entry 84 General TOF and Q-TOF parameters 87 TOF and Q-TOF acquisition parameters 91 Ion source parameters 89 Setup of TOF and Q-TOF reference mass correction (recalibration) 100 TOF and Q-TOF chromatogram setup 104 Q-TOF Advanced Parameters for Ion Mobility 105 Setting parameters to acquire a data file in All Ions MS/MS mode 108 Setting parameters on a 6560 IM-QTOF to acquire a data file in All Ions MS/MS mode 111 Method saving, editing and reporting 112 Saving a method with data acquisition parameters 112 Method editing 114 Method reporting 115

See the online Help for instructions on setting up methods and parameter descriptions. You use this chapter to learn about the concepts that can help you set up methods containing data acquisition parameters.

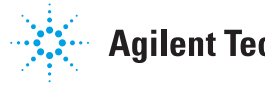

## **Parameter entry**

## LC parameter entry

Most of the LC parameter entries are the same as those that you can change with the Agilent 1200 LC control module and with other Agilent software products, such as Agilent ChemStation.

| Method Editor                                                    | ×                                                    |
|------------------------------------------------------------------|------------------------------------------------------|
| : 🗋   🎷 🖬 💹   🎅   HWSWFam.m                                      | ▼ 🗸 Apply 🔄                                          |
| Properties DA Multisampler Multisampler Pretreatment Binary Pump | Column Comp. Q-TOF                                   |
|                                                                  | Multisampler (G7167B)                                |
| Injection                                                        | Advanced                                             |
| Injection volume: 5.00 * ul                                      | Sampling Speed                                       |
|                                                                  | Draw Speed. 100.0 1 µL/min                           |
| Needle Wash                                                      | Eject Speed: 400.0 C µL/min                          |
| Standard Wash 👻                                                  | Wait Time After Draw. 1.2 📜 s                        |
| Stoptime Posttime                                                | Reedle Height Position                               |
|                                                                  | Offset: 0.0 1 mm                                     |
| As Pump/No Limit     Off     100 î min     100 î min             | Use Via/Well Bottom Sensing                          |
|                                                                  | High Throughput                                      |
|                                                                  | Sample Flush-Out Factor: 5.0 1                       |
|                                                                  | Injection Valve to Bypass for Delay Volume Reduction |
|                                                                  | Fnable Overlanned Injection     T                    |
|                                                                  | Injection Path Cleaning                              |
| Worklist Method Editor Sample Run                                |                                                      |

Figure 34 LC parameter entry in the Method Editor window

## **TOF and Q-TOF parameter entry**

Even though parameter entry is straightforward for the TOF and Q-TOF, the background information in this section can help you make the correct entries to produce the best results.

- Automatic parameter changes during a run
- General TOF and Q-TOF parameters
- Ion source parameters
- TOF and Q-TOF data acquisition parameters
- Setup for reference mass correction (recalibration)

Automatic TOF and Q-TOF parameter changes during a run

• TOF and Q-TOF chromatogram setup

| General Source Acquisition Ref Mass Chroma                                                | togram                                               |                                                                       |
|-------------------------------------------------------------------------------------------|------------------------------------------------------|-----------------------------------------------------------------------|
| on Polarity (Seg)                                                                         | C Waste                                              | Data Storage (Seg)<br>C None C Centroid<br>@ Both C Profile           |
| Plot and Centroid Data Storage Threshold MS Abs. threshold [200 Rel. threshold [3] [0.01] | MS/MS<br>Abs. threshold 5<br>Rel. threshold (%) 0.01 | Profile Data Storage Threshold<br>MS threshold 0<br>MS/MS threshold 0 |
| Do not wait for setpoints (e.g. temperature) to                                           | equilbrate                                           |                                                                       |

Figure 35 Q-TOF parameter entry in the Method Editor window

## Automatic TOF and Q-TOF parameter changes during a run

You can set some TOF and Q-TOF method set points to be different at different points in time during the run. The different time points in the method are called time segments. Within each time segment, you can have different sets of parameters, called experiments.

Many parameters can be changed for different time segments. Some parameters can be changed for different experiments in the same time segment. For example, the gas temperature, drying gas flow rate, and the nebulizer pressure must be the same for all experiments in the same time segment, but fragmentor and capillary voltages can be different for different experiments.

Acquisition tab

| Ion Source Ion P<br>Dual ESI   Pos | itive Data Stora | ge LC Stre   |
|------------------------------------|------------------|--------------|
| Stop Time                          | Time Segment an  | d Experiment |
| No Limit/As Pump                   | Time (min) /     | Expt /       |
| C. Char Time Land min              | • 0              | ▶ 1          |
| C Stop Line [30 min                | 1                |              |
|                                    | 2                |              |
| Acquisition Mode                   | 3                |              |
| IM QTOF                            | 4                |              |
| C 0T0E-0nlu                        | 5                |              |
| , gronomy                          | 6                |              |
|                                    | 7                |              |

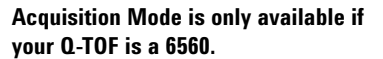

Figure 36 Location for setup of Time Segments and Experiments

Per time segment set points are labeled with *(Seg)*. Per experiment set points are labeled with *(Expt)*. All other set points are per run. These set points can be found in these tabs.

- General Tab
- Source Tab
- Acquisition Tab
- Advanced Parameters Tab (for 6560 only) These parameters also can be different for different time segments.

#### **Acquisition Mode**

For the 6560 Ion Mobility Q-TOF, you can toggle between **IM-QTOF** and **QTOF-Only** mode. In QTOF-Only mode, the **trapping funnel** does not trap ions, but it simply lets all ions pass through into the **drift tube** continuously.

If you click **IM-QTOF**, then you can only have one Time Segment if you click one of the Alternating Frames options in the Collision Energy tab.

### Acquisition tab

You can set up time segments and experiments for changing these parameters.

**MS mode** The MS mode spectral parameters can be set for each time segment, and the Collision Energy parameters can be set for each experiment.

- Q-TOF Spectral Parameters Tab for each time segment
- Q-TOF Collision Energy Tab for each experiment

**Auto MS/MS mode (Q-TOF only)** The parameters on the following tabs can be set for each time segment.

- Q-TOF Spectral Parameters Tab
- Q-TOF Collision Energy Tab
- Q-TOF Precursor Selection I Tab
- Q-TOF Precursor Selection II Tab
- Q-TOF Preferred/Exclude Tab

**Targeted MS/MS mode** The parameters on the following tabs can be set for each time segment.

- Q-TOF Spectral Parameters Tab QTOF-Only mode
- Q-TOF Collision Energy Tab QTOF-Only mode
- Q-TOF Targeted List Tab QTOF-Only mode

See "TOF and Q-TOF acquisition parameters" on page 91 for a description of the TOF, Auto MS/MS and Targeted MS/MS modes and their parameters.

**6560** Ion For the 6560 Ion Mobility Q-TOF, if the Acquisition Mode is **Mobility Q-TOF**, then the **MS (Seg)** and the Targeted MS/MS (Seg) options are available.

## **General TOF and Q-TOF parameters**

You enter general TOF and Q-TOF parameters on the General tab of either the TOF tab or the Q-TOF tab in the Method Editor window.

**General TOF and Q-TOF parameters** 

| Positive ☐ Fast Polarity Switching<br>Negative | MS     Apply Now     Waste                           | C None C Centroid                                                     |
|------------------------------------------------|------------------------------------------------------|-----------------------------------------------------------------------|
| t and Centroid Data Storage Threshold<br>      | MS/MS<br>Abs. threshold 5<br>Rel. threshold (%) 0.01 | Profile Data Storage Threshold<br>MS threshold 0<br>MS/MS threshold 0 |

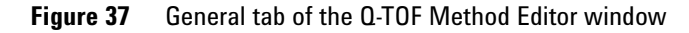

#### Profile vs. centroid spectra

You can save mass spectral data as whole peaks over the mass range of the peak, or you can save only the data for the mass whose intensity appears in the "middle" of the peak. To limit the number of peaks whose centroid data are saved or appear in the Spectrum Plot window (line spectra), you can set an absolute or relative threshold for both MS and MS/MS data.

### Ion source parameters

See the online Help to view recommended parameter values for each ion source. You can use several different sources with the Agilent TOF and Q-TOF LC/MS system:

- ESI
- Dual ESI
- AJS ESI
- Dual AJS ESI
- APCI
- APPI
- Multimode (MMI)
- nanoESI (Orthogonal Nanospray)
- Dual nanoESI (Dual Orthogonal Nanospray)
- MALDI (AP-MALDI or PDF-MALDI)
- GC-APCI

Each of the sources uses different parameters for controlling the ion source. The default parameters are set for a Dual ESI (electrospray ionization) source. When you select a new ion source in the Method Editor window, you see new parameter options and boxes on the Source tab in the TOF tab or the Q-TOF tab. See the online Help for information on each parameter.

| Dual AJS ESI (Seg)         |             |       |       | MS TOF (Expt)         |           |   |
|----------------------------|-------------|-------|-------|-----------------------|-----------|---|
| Gas Temp 325               | °C          | 325   | °C    | Fragmentor<br>Skimmer | 180<br>45 | V |
| Drying Gas 5               | 1/min       | 5.0   | 1/min | Oct 1 RF Vpp          | 750       | ٧ |
| Nebulizer 25               | psig        | 25    | psig  |                       |           |   |
| Sheath Gas Temp 275        | °C          | 275   | *C    |                       |           |   |
| Sheath Gas Flow 12         | l/min       | 12.0  | 1/min |                       |           |   |
| Dual AJS ESI (Expt)        |             |       |       |                       |           |   |
| VCap 4000                  | ∨ Capillary | 0.071 | μΑ    |                       |           |   |
| Nozzle Voltage (Expt) 2000 | v           |       |       |                       |           |   |
|                            | Chamber     | 4 70  | μA    |                       |           |   |

Figure 38 Source parameters in the Method Editor window

**lon source parameters** 

For instructions on how to set up and run samples with the AP-MALDI and PDF-MALDI inlet and ion source, see the online Help.

For instructions on how to install the AP-MALDI or PDF-MALDI ion source, see the Installation Guide.

Before the AP-MALDI or the PDF-MALDI is installed, in the instrument configuration tool, the LC must be removed from the system configuration.

For more information on how to set up the AP-MALDI to introduce samples, refer to the Agilent G1972A AP-MALDI LC/MSD Trap SL System User Guide.

#### Tips for using the AP-MALDI or PDF-MALDI source

- Tune the TOF or Q-TOF with an ESI source installed
- Make sure the Run Type in the Sample Run window is set to External Start.
- Set the proper settings in the AP-MALDI or PDF-MALDI control software, and make sure that the desorption time is not less than the MS TOF stop time.

Auto tune for the AP-MALDI and PDF-MALDI source is not supported. You can use Manual Tune to tune the instrument when either of these sources is installed.

## **TOF and Q-TOF acquisition parameters**

The Acquisition tab in Figure 40 contains acquisition parameters that you can change for different time segments.

| Mode:                      | Mass Range                                        |
|----------------------------|---------------------------------------------------|
| (Seg)                      | Max Range 3000 m/z                                |
| C MS/MS<br>(Seg)           | Acquisition Rate/Time<br>Rate 1 spectra/s         |
| Targeted<br>MS/MS<br>(Seg) | Time 1000 ms/spectrum<br>Transients/spectrum 5890 |

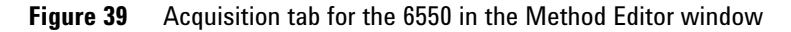

| Mass Range       |          |                          | IM Trap                  |
|------------------|----------|--------------------------|--------------------------|
| Min Range        | 100      | m/z                      | Trap Fill Time 20000 us  |
| Max Range        | 3000     | m/z                      | Trap Release Time 150 us |
| Acquisition Rate | /Time    |                          | Multiplexing             |
| Frame Rate       | 0.9      | Frames/s                 |                          |
| d IM Transient I | ate 18   | IM Transients/Frame      | Pulsing Sequence Length  |
| Max Drift Tim    | 60       | ms                       | Traning Sequence Lenger  |
| TOF Transier     | Rate 375 | Transients/IM Transients |                          |

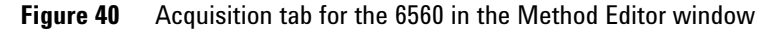

The acquisition parameters you choose depend on what you are trying to accomplish:

- If you want to pass all ions in a specified mass range through the instrument with no fragmentation in the collision cell, click **MS (Seg)** mode and enter 0 for the Collision Energy in the Collision Energy tab. The **MS (Seg)** mode is automatically chosen for a TOF instrument.
- If you don't know what you are looking for and must set up boundary parameters for the precursor ion list, click **Auto MS/MS (Seg)** mode.

**3 Methods with Acquisition Parameters** TOF and Q-TOF acquisition parameters

• If you know the compounds and hence the precursor ions you are looking for, click **Targeted MS/MS (Seg)** mode.

#### MS (Seg) mode

In this mode the Q-TOF instrument behaves solely as a TOF instrument with no quad isolation applied. You specify the mass range and the acquisition rate and time to collect spectra.

| General Source                     | Acquisition Ref Mass Chron                                                | hatogram Advanced Parameters                                                             |                                    |
|------------------------------------|---------------------------------------------------------------------------|------------------------------------------------------------------------------------------|------------------------------------|
| Mode:                              | Spectral Parameters Collis<br>Mass Range<br>Min Range                     | ion Energy                                                                               | IM Trap Fill Time 20000 us         |
| Auto<br>MS/MS<br>(Seg)<br>Targeted | Max Range<br>— Acquisition Rate/Time —<br>Frame Rate<br>IM Transient Rate | 3000         m/z           0.9         Frames/s           18         IM Transients/Frame | Multiplexing                       |
| (Seg)                              | Max Drift Time<br>TOF Transient Rate                                      | 60 ms<br>375 Transients/IM Transients                                                    | Pulsing Sequence Length Disabled 💌 |

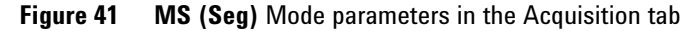

**TOF Transients vs. mass range** The mass spectrum resulting from a single pulse of voltage applied to the ion pulser is called a *TOF transient*. The recorded Mass Spectrum is, in reality, a result of the application of multiple pulses to the ion pulser and a summation of lower signal mass spectra, or transients. (Figure 42)

For analyses that require one Mass Spectrum or scan per second, the Agilent TOF and Q-TOF LC/MS software sums thousands of TOF transients before transferring the data from the instrument back to the host computer to be written to disk. If the target application involves high speed chromatography and requires faster scanning, you can reduce the number of TOF transients per scan to increase the scans per second.

The *length of transients* is the time the system is allowed to collect data for the transient in nanoseconds. On the Agilent TOF and Q-TOF LC/MS, three mass range modes are available:

- Low (1,700 m/z)
- Standard (3,200 *m/z*)

High (10,000 m/z) or High (20,000 m/z) or High (10K - 30K m/z) - The value of the High Mass Range depends on the type of instrument.

The transient length is set appropriately for each of these modes.

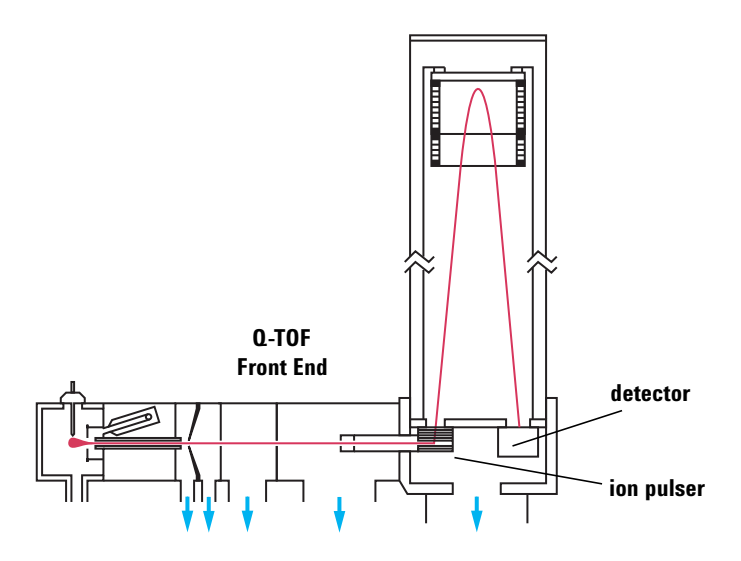

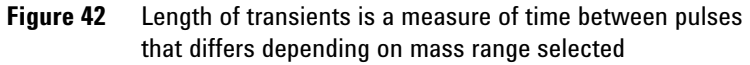

**Collision Energy tab** The options available on this tab change. If you do not have a 6560 IM-QTOF, then you can enter a fixed collision energy. If you have a 6560 IM-QTOF and click **QTOF-Only**, then you also can only enter a fixed collision energy.

If you have a 6560 IM-QTOF and click **IM-QTOF** for the Acquisition Mode, you can click an option from either the **Single Scheme** list or the **Alternating Frames** list. If you click an option in the Single Scheme list, then the Collision Energy setting that you click is used for all frames.

If you click an option in the **Alternating Frames** list, then the collision energy for Frame 1 is set to 0 V. The collision energy for Frame 2 is set to whichever option you select. You can either

set Frame 2 to a set collision energy, or you can ramp the collision energy based on the Drift Time.

The maximum Drift Time that you can enter is set on the Spectral Parameters tab.

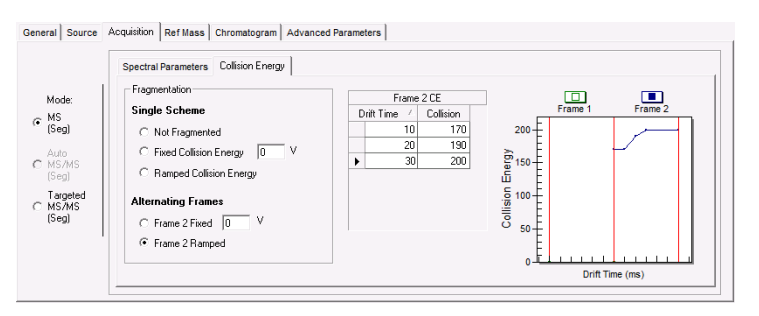

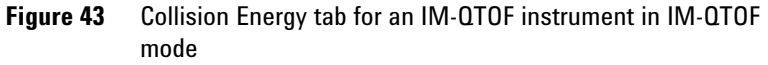

MultiplexingMultiplexing can be enabled for the 6560 IM-QTOF. Pulse<br/>sequence length refers to the pseudo random sequence (PRS)<br/>used for coding the multiplexed experiment. Bit rate relates to<br/>the PRS as follows:

PRS events =  $2^n - 1$ 

n = bit rate (3 or 4)

3-bit PRS (0010111) results in a pulsing sequence with 7 events: 4 ion-pulsing events (represented as 1) and 3 non-pulsing events (represented as 0).

4-bit PRS results in 15 events: 8 pulsing and 7 non-pulsing.

3-bit PRS multiplexing experiment results in 4 ion packets for a given IM experiment. Similarly for 4-bit experiments, 8 ion packets are pulsed into the drift tube. For a conventional IM experiment, only one ion packet is introduced into the drift tube for a single ion mobility experiment/IM scan.

One important experimental variable for IM experiments is the ion trapping time. For a single pulse experiment, this value can be up to the Max Drift Time setting for the experiment (set on the Q-TOF Spectral Parameters Tab).

However, with multiplexing experiments, the maximum trapping time is dependent on the Pulsing Sequence Length and the Max Drift Time setting. You can see the Max allowed Trap Filling Time in the Multiplexing group on the Q-TOF Spectral Parameters Tab.

The bit rate to use depends on the experiment. For example, if you have a very dilute sample, use a low bit rate because the maximum trapping time is highest for a 3 bit experiment (compared to 4). However, sometimes the sample is too concentrated, and to avoid peak saturation, you need to lower the trapping time. In this case, use the highest bit rate. In any case the highest theoretical duty cycle that can be achieved by multiplexing is approximately 50%, due to the nature of the PRS (50% pulsing events and 50% non-pulsing events). For most experiments, 4-bit PRS is appropriate.

|                          | Spectral Parameters Collision Energy                                   |                                  |
|--------------------------|------------------------------------------------------------------------|----------------------------------|
| 1                        | Mass Range                                                             | IM Trap                          |
| Mode:                    | Min Bange 100 m/z                                                      | Trap Fill Time 20000 µs          |
| MS<br>[Seg]              | Max Range 1000 m/z                                                     | Trap Release Time 150 µs         |
| vuto<br>4S7MS            | Acquisition Rate/Time                                                  | Multiplexing                     |
| Seg)                     | Frame Rate 0.9 Frames/s                                                |                                  |
| argeted<br>(S/MS<br>Seg) | IM Transient Rate 18 IM Transients/Frame<br>Max Drift Time 60 ms 60 ms | Pulsing Sequence Length Disabled |
|                          | TOF Transient Rate 501 Transients/IM Transients                        | 3 bit<br>4 bit                   |

Figure 44 Pulsing Sequence Length options for Multiplexing

#### Targeted MS/MS mode (Q-TOF only)

In this mode, you specify the precursor ion that you want the quadrupole to select and pass through to the collision cell for fragmentation. The TOF portion of the instrument then passes all the product ions through to the detector, and you select the ion you want to look at in the spectrum produced by the TOF.

**TOF and Q-TOF acquisition parameters** 

|        | Spectral Parameters Collision Energy Targeted List |                          |
|--------|----------------------------------------------------|--------------------------|
| I      | MS                                                 | MS/MS                    |
| ode:   | Mass Range                                         | Mass Range               |
| ig)    | Min Range 100 m/z                                  | Min Range 100 m/z        |
| to     | Max Range 3000 m/z                                 | Max Range 3000 m/z       |
| sg)    | Acquisition Rate/Time                              | Acquisition Rate/Time    |
| rgeted | Rate 1 spectra/s                                   | Rate 1 spectra/s         |
| i/MS   | Time 1000 ms/spectrum                              | Time 1000 ms/spectrum    |
|        | Transients/spectrum 5904                           | Transients/spectrum 5904 |
|        | - Max Time between                                 |                          |

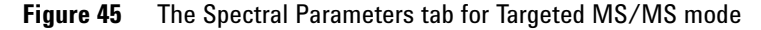

**Spectral Parameters** These parameters are the same as those for the TOF mode, but they are applied to both the quad (MS) and the TOF components (MS/MS).

**Collision Energy** You can enter multiple fixed collision energies (each collision energy is used), the slope and offset of a line, or a table of collision energies.

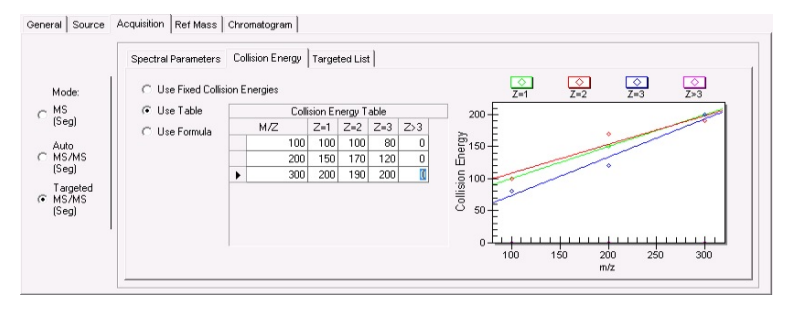

Figure 46 The Collision Energy tab for Targeted MS/MS mode

For general method development you set the slope and offset for a curve whose collision energy the system selects to match the precursor ion, m/z, on the curve.

**Targeted List** For compounds for which you already know the precursor ions, you can place the collision energy in the targeted list for the precursor ion and vary its value to optimize the abundance of the product ion.

**TOF and Q-TOF acquisition parameters** 

|              | S | pectr | al Parameters | Collisi | on Energy            | Targeted L               | ist             |                     |                               |                               |
|--------------|---|-------|---------------|---------|----------------------|--------------------------|-----------------|---------------------|-------------------------------|-------------------------------|
| . I          |   |       |               |         |                      | Targe                    | ted List Table  |                     |                               | Default Values                |
| de:          |   | On    | Prec. m/z     | z       | Ret. Time [<br>(min) | Delta Ret.<br>Time (min) | Iso. Width      | Collision<br>Energy | Acquisition Time<br>(ms/spec) | Charge state (Z) :            |
| :g)          |   | V     | 279.09102     | 1       | 0                    |                          | Medium (~4 m/z) | 18                  | 200                           |                               |
| to           |   | V     | 271.0317      | 1       | 0                    |                          | Medium (~4 m/z) | 12                  | 200                           | Delta Ret. Time:              |
| /MS   <br>a) |   | V     | 285.0209      | 1       | 0                    |                          | Medium (~4 m/z) | 10                  | 200                           | m                             |
| neted        |   | • •   | 311.0809      | 1       | 0                    |                          | Medium (~4 m/z) | 22                  | 200                           |                               |
| 2MS<br>9)    |   |       |               |         |                      |                          |                 |                     |                               | Iso. Width:<br>Medium (~4 m/] |

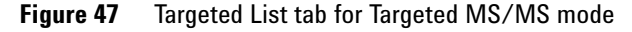

The collision energies specified here override the values specified in the Collision Energy tab.

#### Auto MS/MS (only available for Q-TOF instruments)

6560 Ion
 For the 6560 Ion Mobility Q-TOF, if the Acquisition Mode is
 Mobility Q-TOF
 IM-QTOF, you cannot click Auto MS/MS (Seg). If the
 Acquisition Mode is QTOF-Only, then you can click Auto
 MS/MS (Seg). If you click QTOF-Only, then you can use all of the non-IM features.

In Auto MS/MS mode, three additional tabs appear: Precursor Selection I, Precursor Selection II and Preferred/Exclude.

The Spectral Parameters tab contains the same parameters as in Targeted MS/MS mode. The other four tabs are used to enter the boundary parameters for selecting precursor ions.

| General Source                                                 | Acquisition Ref Mass Chromatogram           Spectral Parameters         Collision Energy         Precursor Selection I         Precursor Selection I         Preferred/Exclude                                                                                     |  |
|----------------------------------------------------------------|----------------------------------------------------------------------------------------------------|--|
| Mode:<br>(Seg)<br>Auto<br>(MS/MS<br>(Seg)<br>Targeted<br>(Seg) | 3     Max Precursor Per Cycle     Static Exclusion Range List       Precursor Threshold     200     counts       Abs. Threshold (2)     0.01     2       Active Exclusion     200     1000       Active Exclusion     250     > 500       Enabled     500     1000 |  |

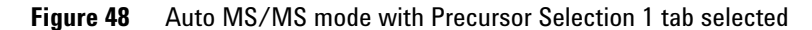

**TOF and Q-TOF acquisition parameters** 

The software sorts a list of possible precursor ions whose order depends on the boundary parameters entered:

- **a** Passes all ions through (TOF only) and sorts the list from highest abundance to lowest (or by charge then abundance)
- **b** Excludes those masses in the specified mass range
- c Sorts the list based on the priority of charges
- **d** Moves preferred ions to the top of list in the order specified
- e Chooses the top ions on the list based on the entry for maximum number of precursor ions per cycle (Max Precursor per cycle)
- f Excludes masses after a specified number of spectra have been acquired and releases the exclusion after a specified time (Active Exclusion)

#### Varying scan speed based on precursor abundance

You can adjust the number of transients as a function of the precursor intensity. Varying the scan speed is very useful when you have a complex sample, such as a protein digest. To use this feature, you mark the **Scan speed varied based on precursor abundance** check box on the Precursor Selection II tab.

When this feature is turned on, the MS/MS acquisition rate is automatically adjusted based on precursor intensity, thus spending less time on the more abundant peptides and more time on the less abundant peptides. This should improve MS/MS quality and hence database matching.

The variable MS/MS acquisition mode can result in one or more additional precursors being examined per scan cycle as less time is spent on more abundant precursors.

See the online Help for information on Abundance Dependent Accumulation and Purity.

**TOF and Q-TOF acquisition parameters** 

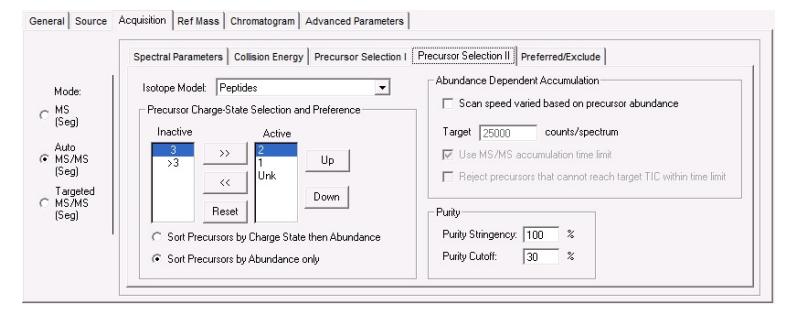

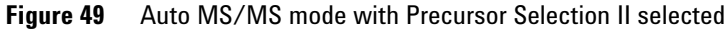

Setup of TOF and Q-TOF reference mass correction (recalibration)

# Setup of TOF and Q-TOF reference mass correction (recalibration)

You must do mass corrections during a run in order to attain the mass accuracy that Agilent specifies for the TOF and Q-TOF. Many applications need as small a deviation of accurate mass as possible. To obtain this accuracy, you recalibrate the mass axis for every spectrum with measurements of known reference masses (i.e "lock masses"). You measure the masses of reference compounds in a reference standard, which can be the Agilent reference standard or one of your own choosing.

If you have an 6560 Ion Mobility Q-TOF, you can only enable reference mass correction if the **Acquisition Mode** is QTOF-Only. If the **Acquisition Mode** is IM-QTOF, then you instead can use the IM-MS Data File Reprocessing Utility. See the online Help for the IM-MS Browser program for more information on this utility.

You can introduce the reference standard into the TOF system in one of three ways:

- A calibrant delivery system (CDS) that automatically introduces the standard to a reference sprayer (second sprayer)— Dual ESI (0.2 to 1.5 mL/min flow rates only), Dual AJS ESI and Dual nano ESI
- An external dispense pump-other ion sources
- Addition to the sample–other ion sources

#### **Enabling reference mass correction**

You set up and enable reference mass correction in the Ref Mass tab within the TOF tab or the Q-TOF tab of the Method Editor window.

Setup of TOF and Q-TOF reference mass correction (recalibration)

| eneral Source Acquisition Ref Mass Chromatogram |       |            |                |     |  |
|-------------------------------------------------|-------|------------|----------------|-----|--|
| Reference Mass Correction                       |       |            |                |     |  |
| ☑ Enable                                        | Refer | ence Masse | is             | - I |  |
|                                                 |       | Reference  | e Masses Table |     |  |
|                                                 |       | On         | M/Z            |     |  |
| Use bottle A Apply Now                          |       |            | 121.050873     |     |  |
|                                                 |       | V          | 149.02332      |     |  |
| Ref Nebulizer 0 psig                            |       | V          | 322.048121     |     |  |
| 10 10                                           |       | V          | 922.009798     |     |  |
|                                                 |       | V          | 1221.990637    |     |  |
|                                                 |       | V          | 1521.971475    |     |  |
| Auto Recalibration Reference Mass Parameters    | •     | •          | 2421.91399     |     |  |
| Detection Window 100 ppm                        |       |            |                |     |  |

Figure 50 Reference Masses tab

If you mark the **Enable** check box, the system uses reference masses of the mass reference standard for automatic recalibration of each acquired spectrum.

You must select the reference masses for each polarity in the method. Reference masses are not only ion source dependent, but also polarity dependent. To adjust both the a and  $t_0$  terms requires at least two reference masses, spread across the application mass range, such that the first reference mass is <330 *m*/*z* and the second is 500 *m*/*z* or more above the first. Using more reference masses improves recalibration results. Up to 20 masses can be selected.

Using more reference masses can also increase the possibility of a containment peak competing with a reference ion, causing loss of mass accuracy for the entire mass range. In practice, using two reference ions gives the best performance while minimizing the chance of containment interference.

The reference masses specified for the method will be stored with the method. These reference masses are also stored in the file with acquired data as TOF or Q-TOF method parameters.

If you mark the **Use Bottle A** check box, the TOF or Q-TOF controls the valve to introduce the internal reference standard to the reference sprayer via the CDS.

The **Ref Nebulizer** parameter is only available if the source is either Dual ESI, Dual AJS ESI or Dual nanoESI.

Setup of TOF and Q-TOF reference mass correction (recalibration)

To learn more about the underlying calibration equation and coefficients, see "TOF mass calibration" on page 58.

*To know more about Segments and Experiments, see "Automatic TOF and Q-TOF parameter changes during a run" on page 85.* 

#### Number of required reference masses

With two unknowns, a minimum of two known values are required to determine both A and  $t_o$ . Practical considerations also come into play. In order to get a good fit for both A and  $t_o$  then at least one reference mass needs to be at a low mass value and there needs to be at least one reference mass at a higher mass. Standard analytical practice also suggests that the low m/z and high m/z reference masses bracket the masses of interest.

Specifically, the reference mass correction algorithm requires that one mass be at or below 330 m/z with a second mass that is at least 500 m/z above the low mass ion in order to correct  $t_o$  and A terms. If these conditions are not satisfied but at least one reference mass is found, then only the A term will be re-calibrated.

#### Selecting/editing list of reference masses

When creating a new method, the Agilent MassHunter Workstation Software provides separate lists of reference masses for each polarity. You can use the already provided mass list, or you can create or edit a new mass list by right-clicking the arrow to the left of each row in the Ref Mass tab.

#### Parameters for a reference mass correction

**Scans To Average** To increase the accuracy of the reference mass correction, you can use a running average of the reference mass values across several spectra. These mass values are used in determining the corrected calibration coefficients. The default number of spectra used is five. Only odd values are allowed.

The software averages only spectra from the same scan group, and therefore a spectral average spans a spectral cycle. A spectral cycle contains one spectrum for each of the Experiments defined in a given Segment.

For example, if a Time Segment contains one Experiment with Fragmentor voltage at 225 V and another Experiment with Fragmentor voltage at 200 V, then a spectral cycle contains two successive spectra, one at 225 V and another at 200 V.

Spectra from scans of different fragmentor voltage (or other scan specific parameters) should not be summed and averaged because they yield different masses.

**Example** The "Scans To Average" is 5. If the spectrum of interest is in the nth cycle, then spectral data of the same Fragmentor voltage from *cycles* n-2, n-1, n, n+1, n+2 are used in the average with equal weights. If this Time Segment has defined one Fragmentor voltage of 225 Experiment #1, and one Fragmentor voltage of 220 Experiment #2, and the current spectrum is the Fragmentor voltage of 225 Experiment #1 of the nth cycle, the *spectra* n-4, n-2, n, n+2, n+4 will be used for the average.

**Reference Mass Window** When the software attempts to find the reference mass, it searches for the highest spectral peak in the defined reference mass window, which is the window width in parts per million (ppm). Recalibration using reference masses of the internal reference standard does not replace normal or external mass calibration. You must set the window for recalibration small enough so the software does not pick a spectral peak from the sample as the reference mass peak. 100 ppm is the recommended default value.

**Reference Mass Minimum Height** The "Reference Mass Minimum Height" is the abundance in counts. The software uses this height to exclude noise peaks and peaks of reference masses that may fall within the detection window but that are too small to be used for calibration. This is especially important if you use reference masses that may be present in the tryptic digest, such as the y1 ion (147 m/z for N-terminal Lys or 175 m/zfor N-terminal Arg), but may not be present in all spectra in the run. Signals below 1,000 counts are generally too low to be used. Signals above 200,000 counts for the reference mass ion can negatively affect the reference mass correction.

3

## TOF and Q-TOF chromatogram setup

In the Chromatogram tab, you also select the chromatograms or the set points/actuals that you want to see in the Chromatogram Plot window during the run.

| IUII | natograms    |    |       |           |           |                  |        |          |  |
|------|--------------|----|-------|-----------|-----------|------------------|--------|----------|--|
| C    | Chromatogram |    | Label | Extracted | Expt Type | Polarity<br>Type | Offset | Y-Range  |  |
| 0    | EIC          | -1 | EIC   | 1000-1500 | MS        | Both             | 15     | 10000000 |  |
|      | TIC          | -  | TIC   |           | MS        | Both             | 15     | 10000000 |  |
|      |              |    |       |           |           |                  |        |          |  |

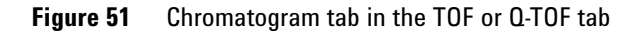

You can select the signal to plot (TIC, EIC, BPC, Setpoint, Actual), the experiment type, the Polarity Type, the offset of the baseline for the plot, and the valid range of values in counts. You can also set the mass range for the EIC.

## Q-TOF Advanced Parameters for Ion Mobility

For the optimization and understanding the optical elements to be changed, the next few images show how the tabs in the Manual Tune tab match the different parts of the instrument. You can change these values in both the Tune and Acquisition contexts. The different tabs in the Manual Tune > IM tab correspond to different categories in the Advanced Parameters tab.

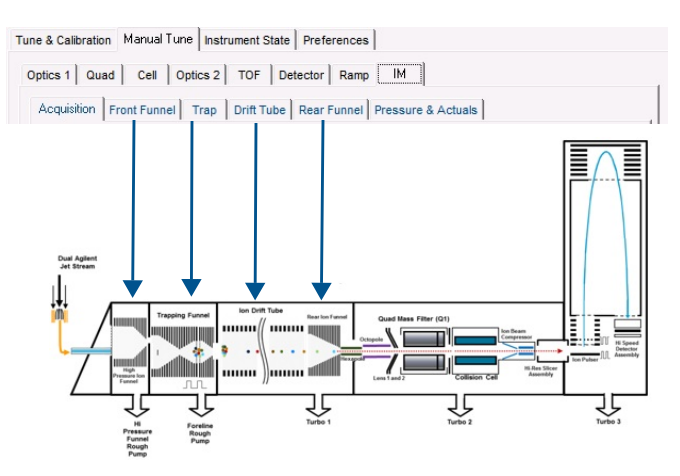

Figure 52 Ion Mobility parameters in the Manual Tune tab

 Table 8
 Manual Tune tabs and equivalent Category

| Manual Tune Tab   | Category in Advanced Parameters |
|-------------------|---------------------------------|
| IM > Front Funnel | IM-FrontFunnel                  |
| IM > Trap         | IM-Trap                         |
| IM > Drift Tube   | IM-Drift Tube                   |
| IM > Rear Funnel  | IM-RearFunnel                   |

The IM category in the Advanced Parameters tab does not have a corresponding tab in the Manual Tune tab.

Q-TOF Advanced Parameters for Ion Mobility

| IM-Front<br>Funnel | The <b>Trap Funnel RF</b> is the most critical parameter for all<br>applications, as a too low value leads to defocused ions,<br>resulting in a loss in sensitivity. A value that is too high can lead<br>to excessive ion-heating, resulting in fragmentation of labile<br>molecules, or structural changes of molecules. A minor effect is<br>observed from the <b>High Pressure Funnel RF</b> ; a lower value is<br>typically used for small and labile compounds.                                                                                                    |
|--------------------|----------------------------------------------------------------------------------------------------|
| IM Trap            | Trap grids low are the values when pulsing the ions out of the trap. These values are the values when operating the instrument in Q-TOF mode. Usually the exit grids do not need any further adjustment from the autotune delivered with the instrument. The high voltages (gray) are the sums of the grid delta (top values) and the low values; these are the actual applied voltages during trapping. <b>Trap Exit Grid 2 Delta</b> needs to be reduced for small molecules and increased for large molecules. In some cases, it might be advantageous to decrease the total DC field in the trap by further reducing the delta between <b>Trap Exit</b> and <b>Trap Entrance</b> (to as low as 0.5V) combined with lowering the <b>Trap Entrance Grid Low</b> . |
| IM Drift Tube      | This is calculated as the effective field (( <b>Drift Tube Entrance Voltage</b> minus <b>Drift Tube Exit Voltage</b> ) divided by <b>drift tube</b> length). For accurate determination of collision cross sections, this voltage needs to be changed stepwise. See the <i>Familiarization Guide</i> for more information.                                                                                                    |
| IM Rear Funnel     | For <b>IM Rear Funnel</b> parameters, the RF need to be reduced for<br>labile molecules. Depending on the total decrease, a drop in<br>IM-MS resolution might occur and will be part of the individual<br>compound optimization. In general, a delta of 2V between the<br><b>Rear Funnel Exit</b> and <b>IM Hex Entrance</b> should be maintained<br>for almost all applications. The absolute potential value of IM<br>Hex Entrance is determined by the Octopole Entrance Lens and<br>IM Hex Delta voltages; it should be another 1 to 2V delta<br>between IM Hex Exit (not a directly editable parameter) and<br>Octopole Entrance Lens.                                                                                                    |

All IM-MS parameters described in the Tune window are accessible in the Advanced Parameters tab of the Q-TOF tab. The table contains a **Use Method** column. If you mark this column, then the value you specify is used instead of the value in the tune file. Different samples require different parameters to be changed from the tune file.

Setting parameters to acquire a data file in All lons MS/MS mode

# Setting parameters to acquire a data file in All lons MS/MS mode

In order to acquire a data file in All Ions MS/MS mode, you need to set up a method that has a **Time Segment** with at least two and a maximum of four different **Experiments** containing different **Collision Energy** values on a Q-TOF or different **Fragmentor** voltages on a TOF.

To set up All Ions MS/MS mode when you have an 6560 IM-QTOF, see "Setting parameters on a 6560 IM-QTOF to acquire a data file in All Ions MS/MS mode" on page 111.

The low energy **Experiment** provides MS information, and the high energy **Experiments** provide MS/MS fragment information. See the Qualitative Analysis Familiarization Guide for LC/MS for more information on analyzing a data file that was acquired in All Ions mode.

If you have a Q-TOF instrument, you set the **Collision Energy** to 0 in the first Experiment. In the subsequent Experiments (channels), you set the **Collision Energy** to a higher value (for example, 20 V). If you are creating a method for a Q-TOF with different collision energies, you set the **Fragmentor** voltage at the same value in each experiment. It should be set to a low enough setting that no fragments are generated in the source but at a high enough setting that you get enough precursor ions transmitted to the skimmer. This value depends on the compounds you are analyzing and their stability.You set the **Collision Energy** on the Acquisition > Collision Energy tab and the **Fragmentor** voltage on the Source tab.
#### Methods with Acquisition Parameters 3

Setting parameters to acquire a data file in All lons MS/MS mode

| Ion Foundation         Data Storage         LC Steam           Dual ALS ESI         Posthere         Both         MS           Stop Time         Time Segment and Experiment II         Time Internet of Experiment II         Experiment II           C Stop Time         Time Internet of Experiment II         Time Internet of Experiment II         Experiment II | Openeral         Source         Acquisition         Ref Mess         Chromotogram         Advanced Parameters           Mode:<br>(P Mode:<br>(Seg)         Expertment 0         Collision Energy         Collision Energy         Collision Energy |
|----------------------------------------------------------------------------------------------------|----------------------------------------------------------------------------------------------------|
| Cycle Time: 2 seconds                                                                                                    | Auto<br>MSANS<br>Bing)<br>Tagged<br>C MSANS<br>Elegal                                                                                                    |

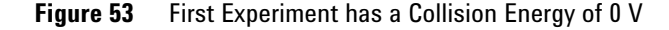

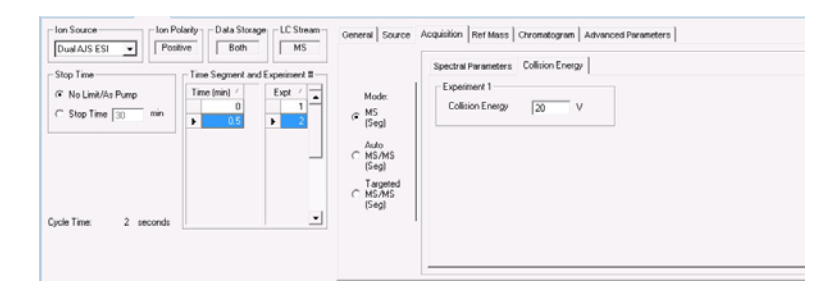

Figure 54 Second Experiment has a Collision Energy of 20 V

Since All Ions MS/MS is not an isolation MS/MS experiment, you set the **Mode** to **MS (Seg)** on the Acquisition tab. For the acquisition rate, you should attempt to get 8 to 10 data points across the chromatographic peak for each collision energy channel. For a typical peak width of 10 seconds at the base, the recommended **Rate** for a 2-channel experiment (for example, 0 and 20 V) is 2 Hz; for a 3-channel experiment (for example, 0, 20 and 40 V) the recommended **Rate** is 3 Hz, and for a 4-channel experiment (e.g. 0, 10, 20, 40 V), the **Rate** is 4 Hz.

Use **Collision Energy** values of 20 and 40 volts for the two high energy experiments because those energies match the **Collision Energy** values that have been used to acquire the accurate mass MS/MS spectra in all of the MassHunter Personal Compound Databases and Libraries (PCDLs) that can be used by the All Ions MS/MS algorithm in the Qualitative Analysis program to select fragment ions.

#### **3 Methods with Acquisition Parameters**

Setting parameters to acquire a data file in All Ions MS/MS mode

On a TOF instrument, good starting values for the voltages for pesticides are shown in Table 9.

| Number of Experiments | Expt 1 | Expt 2 | Expt 3 | Expt 4 |
|-----------------------|--------|--------|--------|--------|
| 2-channel             | 110 V  | 275 V  |        |        |
| 3-channel             | 110 V  | 180 V  | 300 V  |        |
| 4-channel             | 110 V  | 175 V  | 250 V  | 325 V  |

 Table 9
 Fragmentor voltages for All Ions MS/MS Experiments

Setting up an experiment with two or three high energy experiments allows the analysis of a large number of target compounds that span a wide variety of compound stability. While this allows selecting fragment ions with higher signal from an optimized collision energy, it also decreases the time that is spent on the precursor ion in the low energy channel, thereby decreasing its signal. In a 2-channel, 3-channel and 4-channel experiment, the amount of time spent on the collection of the precursor ion intensity is 50%, 33%, and 25%. However, if a qualification of quantitative results on the precursor ion in the low energy channel via fragment ion(s) in the high energy channel is required, then the higher of the lower limit of quantitation (LLOQ) for the precursor ion and the lower limit of detection (LLOD) for the fragment ions will be the actual LLOQ, and it may make sense to conduct a multi high-channel experiment.

When you are setting up the experiments, you have the first experiment have the low energy value, and then you increase the **Collision Energy** or **Fragmentor** voltage for each successive experiment. So, the highest **Collision Energy** or **Fragmentor** voltage is in the last experiment. Setting parameters on a 6560 IM-QTOF to acquire a data file in All lons MS/MS mode

# Setting parameters on a 6560 IM-QTOF to acquire a data file in All lons MS/MS mode

If you have a 6560 IM-QTOF instrument and you want to acquire a data file in All Ions MS/MS mode, you set up the experiment differently. The MassHunter IM-MS Browser expects a data file with a single time segment if the collision energy is toggled between frames. The MassHunter Data Acquisition software only allows you to set up a method with the collision energy alternating between frames if you only have one Time Segment and one Experiment.

To set up the method, click IM-QTOF as the Acquisition Mode. Then, make sure you only have 1 Time Segment and 1 Experiment. Since All Ions MS/MS is not an isolation MS/MS experiment, you set the **Mode** to **MS (Seg)** on the Acquisition tab. Frame 1 always has a collision energy of 0; you cannot change this value. You set the collision energy for frame 2 in the Acquisition > Collision Energy tab in the Method Editor. You can either set a fixed collision energy, or you can enter a ramped collision energy table. You specify the collision energy for different drift times.

Frame 1provides MS information, and Frame 2 provide MS/MS fragment information. See the IM-MS Browser Quick Start Guide and online Help for more information on analyzing a data file that was acquired in All Ions mode.

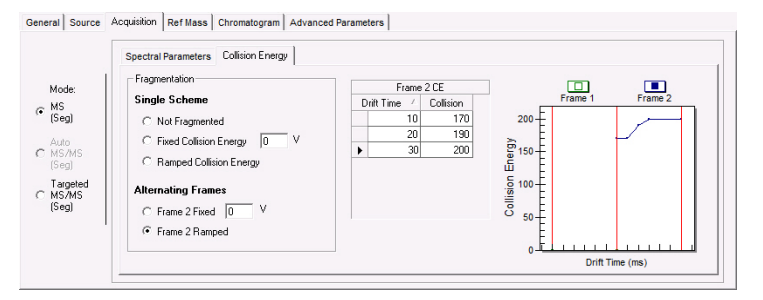

Figure 55 Alternate Collision Energy to create All lons data file

# Method saving, editing and reporting

### Saving a method with data acquisition parameters

### Adding Pre or Post Run Scripts before saving

*To learn how to set up scripts, see your Agilent application engineer.* 

Before you save a method, you can enter the pathway for the customized scripts that start before or after a run. You do this on the Properties tab.

| Method E ditor                                                              |               |
|-----------------------------------------------------------------------------|---------------|
| 🗅 💕 🖬 🛃 🖻 HWSWFam.m                                                         | 🔹 🛹 Apply 🛛 🔄 |
| Properties] DA Multisampler Multisampler Pretreatment Binary Pump Column Co | mp. Q-TOF     |
| Aethod .                                                                    |               |
| Path                                                                        | Est. Run Time |
| D:\MassHunter\Methods\HWSWFam.m                                             | 0             |
| Pre Run Script                                                              |               |
|                                                                             |               |
| Past Run Sprint                                                             |               |
| r ostrion Script                                                            |               |
| Description                                                                 |               |
| Default Method                                                              | *             |
|                                                                             | -             |
|                                                                             |               |
|                                                                             |               |
|                                                                             |               |
|                                                                             |               |
|                                                                             |               |
|                                                                             |               |
|                                                                             |               |
|                                                                             |               |

Figure 56 Properties tab of the Method Editor window

Scripts can be written using any programming language. Scripts provided by Agilent should not be modified since these files may be overwritten when upgrading the Agilent software.

For more information on scripts, see the online Help.

Below is a list of scripts that Agilent includes with the software and that you can use with both methods and worklists.

### Methods with Acquisition Parameters 3

Saving a method with data acquisition parameters

| Script name                               | Actions the script enable                                                                                                    |
|-------------------------------------------|----------------------------------------------------------------------------------------------------|
| SCP_AcquireCalibrantData                  | Sets "Cal/Ref Mass" to "Cal B" and<br>"LCStream" to "LC->Waste". Allows you to<br>acquire data for the calibrant solution itself.<br>To be used only as the Pre-run script for<br>a method. The script itself does <i>not</i> do a run<br>and only augments an existing method. Do<br>not use as a standalone script in a worklist<br>run. |
| SCP_ALS_Automation_Interfa<br>ce          | Moves a plate in or out of the auto sampler.<br>The parameter is either IN or OUT.                                                                                                    |
| SCP_CalibrantOff                          | Turns off the Calibrant and switches the LC stream valve to MS.                                                                                                    |
| SCP_CalibrateTOFMassAxis                  | Starts a TOF/Q-TOF mass axis calibration in the active polarity using the default mass list                                                                                                    |
| SCP_ClearTrace                            | Clears the trace file.                                                                                                    |
| SCP_CTCReset                              | Resets the CTC autosampler. If a drawer is open, it will be closed.                                                                                                    |
| SCP_InstrumentStandby                     | Puts the instrument in standby mode. This is the same as clicking the "Standby" button on the Instrument Status window.                                                                                                    |
| SCP_LCCondition<br>(MethodName, LCStream) | Starts a run for conditioning the LC part of the instrument. No data acquisition happens.                                                                                                    |
| SCP_LoadIdleMethod<br>(MethodName)        | Loads a method to put the system in an idle state. The first parameter is the method name.                                                                                                    |
| SCP_MSDivertValveToMS                     | Sets the solvent divert valve to the "MS" position.                                                                                                    |
| SCP_MSDivertValveToWaste                  | Sets the solvent divert valve to the "Waste" position.                                                                                                    |
| SCP_MSRefOff                              | Turns off the MS reference ion solution (Ref<br>A)                                                                                                    |
| SCP_PumpsAllandMSRefOff                   | Turns off LC pumps and turns off the MS reference ion solution.                                                                                                    |

 Table 10
 System scripts and the actions they enable

#### 3 Methods with Acquisition Parameters Method editing

| Script name     | Actions the script enable                                                          |
|-----------------|------------------------------------------------------------------------------------|
| SCP_PumpsAllOff | Turns off all pumps.                                                               |
| SCP_SendModule  | Sends a command to the instrument. The parameters are Device name, Command.        |
| SCP_TraceOnOff  | Switches the trace to ON or OFF. The first parameter must be either "on" or "off". |

**Table 10** System scripts and the actions they enable (continued)

### **Location of method folders**

You can save methods to any folder on the system. The default folder is **D:\MassHunter\Methods**\.

You can view the name and path of the currently loaded method in the Properties tab of the Method Editor window (Figure 56).

### **Method editing**

You can edit methods containing data acquisition parameters using the Method Editor window of the Data Acquisition software.

Use this location for method development. The set points are sent to the instrument when the method is loaded and when you click the **Apply** button after changing a parameter.

Methods can also contain Qualitative Analysis, Quantitative Analysis, and BioConfirm parameters. You can modify these parts of the method in the DA tab in the Method Editor window. See the Agilent MassHunter Workstation Software Qualitative Analysis Familiarization Guide or the online Help for the Qualitative Analysis program for more information on the Qualitative Analysis software. See the Agilent MassHunter Workstation Software Quantitative Analysis Familiarization Guide or the online Help for the Quantitative Analysis program for more information on the Quantitative Analysis software.

### **Method reporting**

You can see the parameters in a method in one of three ways:

- You click **Method Report** from the **File > Print** menu.
- You review the parameters in the Method Editor.
- You can see method parameters associated with a data file in the Agilent MassHunter Workstation Qualitative Analysis software.

Acquisition Method reports include this information:

- Method name, path and description
- List of configured LC modules and TOF or Q-TOF
- Parameter values for the marked devices in the **Acquisition Method Report Options** dialog box

This page intentionally left blank.

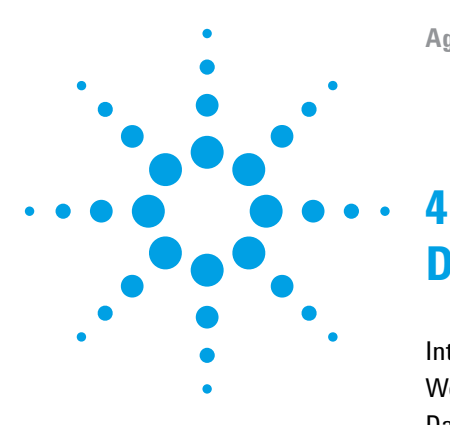

# **Data Acquisition**

Interactive single sample setup 118 Worklist setup 120 Data acquisition for samples and worklists 136

Learn the concepts to help you understand the setup of single samples for interactive data acquisition and the setup of single samples and sequences of samples for automatic data acquisition.

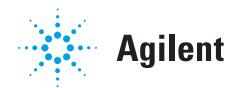

# Interactive single sample setup

If you want to run just one sample at a time, you enter the information for that sample in the **Sample Run** window.

### **Sample information**

The sample information that the system records with the data file is the sample name, vial position and other information in the Sample Run window, such as Sample Type and Injection Volume.

Sample information is not part of the method. It is stored with the data file when the method currently loaded is run.

### **Injection Volume**

You can specify an injection volume for the sample in this box. You select the value **As Method** if you want to use the injection volume specified in the method.

| iample                  |      |              |                    |            | Addtion | val Information    |                  |     |   |
|-------------------------|------|--------------|--------------------|------------|---------|--------------------|------------------|-----|---|
|                         | 1.23 |              |                    |            |         | Parameter Name     | Parameter Value  |     | 1 |
| same bample l           | 184  | No injection |                    |            |         | Rack Position      |                  | 100 | U |
| jection Volume As Metho |      | d.           |                    |            |         | Plate Code         | PlateOrVial      | -11 |   |
|                         |      |              |                    |            |         | Plate Position     |                  | E   |   |
| Comment                 |      |              |                    |            |         | Sample Type        | Sample           | _   |   |
| ata Eta                 |      |              |                    |            |         | Method Type        | Acquisition Only |     |   |
| eta rve                 |      |              |                    |            |         | Balance Override   | No Override      | _   |   |
| Auto Increment          |      |              |                    |            |         | Equilib Time (min) | 0                |     |   |
|                         |      |              | Samela0016 d       | [11. 0.1.] |         | Dilution           | 1                | _   |   |
| lame                    |      |              | Sampledots d       | view Liata |         | We/Vol             | 0                |     | 1 |
|                         |      |              | C:\MassHurter\Data |            | *       | ReadyTimeOut       | 2                | -   |   |

**Figure 57** Sample Run window

### **Data File information**

The default folder for TOF/Q-TOF data is D:\MassHunter\Data.

**Auto Increment** If you want to use the same file name and have the system automatically change the number at the end of the file name, you turn auto-increment on. Then, you type a file name that ends in the number 001, and the system makes sure that a new file is created every time you re-run that sample.

### **Other folders**

You can save your data to any folder on the system. You must use the browse button to select a different folder. To open any data file saved to a different folder than **D:\MassHunter\Data**, you must browse to the different folder.

### Some of the Additional Information parameters

#### Sample Type

You specify one of the following types for a single sample run: Sample, Calibration, QC, Blank, DoubleBlank, Matrix, MatrixDup, MatrixBlank, ConCal, TuneCheck, and ResponseCheck.

#### **Method Type**

Acquisition Only, DA Only, or Both Acquisition and DA.

#### **Run Types**

This value is not shown by default. You can add it by clicking the + button and adding it using the Add Parameters dialog box.

Standard Start for LC runs

Manual Run for infusion runs with a syringe pump

External Start for AP-MALDI

LC Only Run for when you do not acquire MS data

# Worklist setup

Agilent developed worklists for the primary purpose of running many samples automatically and then reporting on the compounds found in the samples.

The worklist lets you enter sequences of samples—both single and multiple samples—to be run automatically in the order of their listing.

The worklist operates as a spreadsheet much like Excel. You can copy, paste, and fill in columns as you would in Excel.

| Wor  | dist  |                            |                   |                  |             |             |            |         |              | ×      |
|------|-------|----------------------------|-------------------|------------------|-------------|-------------|------------|---------|--------------|--------|
| i 🗅  | Ű     | 🔲 🚺 🕨 🔲 🛛 🖉                | SulfaWorklist.wkl |                  | •           |             |            |         |              |        |
|      | ~     | Sample Name                | Sample Position   | Method           | Data File   | Sample Type | Level Name | Comment | Sample Group | Info 🔺 |
| 1    | V     | Sulfa1                     | P1-A1             | AJSESI_default.m | sulfas001.d | Sample      |            |         |              |        |
| 2    | v     | Sulfa1                     | P1-A2             | AJSESI_default.m | sulfas002.d | Sample      |            |         |              |        |
| 3    | V     | Sulfa1                     | P1-A3             | AJSESI_default.m | sulfas003.d | Sample      |            |         |              | -      |
| •    |       |                            |                   |                  |             |             |            |         |              | •      |
|      |       |                            |                   |                  | Worklist    |             |            |         |              |        |
| Work | ist I | Method Editor   Sample Run |                   |                  |             |             |            |         |              |        |

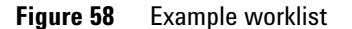

Selected sample execution

Each line in the worklist table has a check box that allows you to mark that line for processing or not. This can be useful if you need to restart a worklist after some lines have already been run.

### Worklist menus

You find all the tasks to create a worklist in the worklist menus.

- Add a single sample one at a time or add multiple single samples all at once
- Add scripts before or after the worklist or between samples in a worklist, including running an auto tune
- Add or show more sample information columns
- Add, insert or delete rows and columns
- Set up to print a worklist report or track a worklist run

Each menu has different commands available. Some commands are only available in certain situations. For example, in the column shortcut menu, you can only use the Insert Column (s) command if you select a column that has been added using the **Add Column(s)** menu.

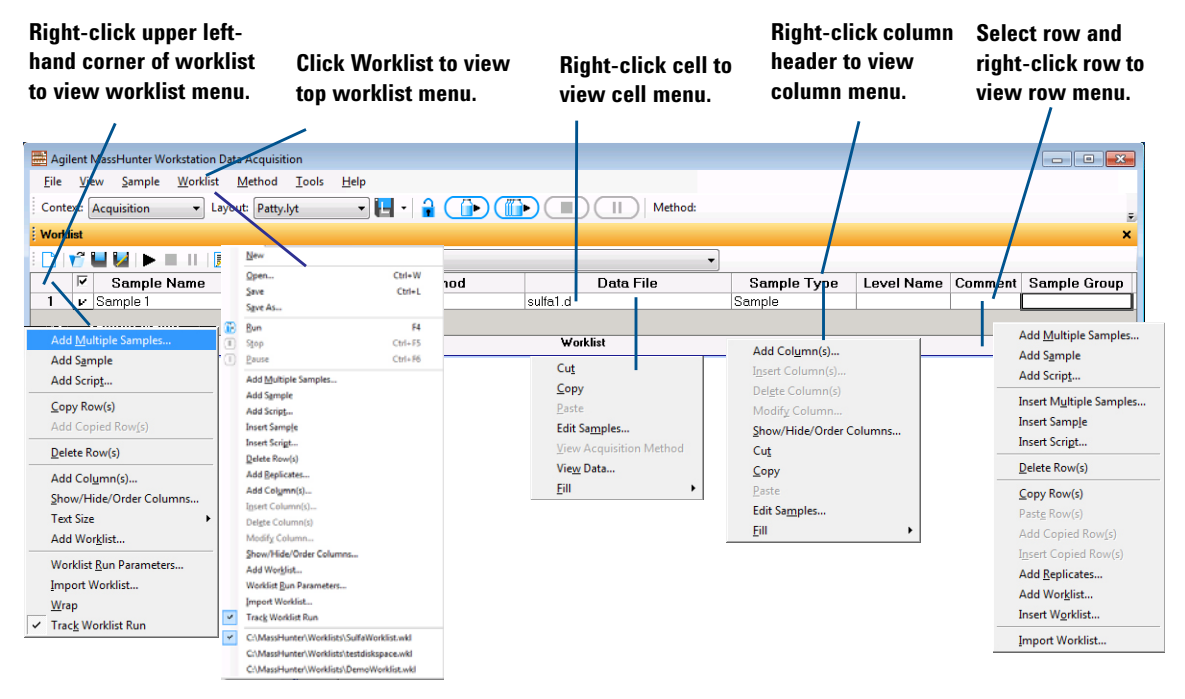

Figure 59 Worklist menus

### **Sample entry**

### **One-at-a-time entry**

You may want to do this to equilibrate the system before running a worklist.

#### **Multiple sample entry**

If you want to add several single samples to the worklist at one time, you use the menu selection to add multiple samples. You can add different samples or one sample injected several times.

SampleWhen you add multiple samples, you can specify the data folder,Informationmethod names and injection volume.

| ample Info                   | rmation      | Sample Position      |              |   |              |    |
|------------------------------|--------------|----------------------|--------------|---|--------------|----|
| Sample -                     |              |                      |              |   |              |    |
| Name:                        | Sample       |                      |              |   | Append Count | er |
| Suffix 0                     | Counter      |                      |              |   |              |    |
| Numbe                        | r of digits: | 1                    | Start Value: | 3 | Step: 1      |    |
| Method                       |              |                      |              |   |              |    |
| Name:                        | 6549_C4      | AP_MSMS_accur        | acy.m        |   | -            |    |
| Path:                        | D:\Mass      | Hunter\Methods       |              |   |              |    |
| Override I<br>Name:<br>Path: | DA Metho     | d<br>sHunter\Methods |              |   | ×            |    |
| Injection<br>Injectio        | n Volume:    | As Method            | τ μ          |   |              |    |
|                              |              |                      |              |   |              |    |
|                              |              |                      |              |   |              |    |

Figure 60 Add Multiple Samples dialog box

SampleYou can select the sample positions without having to type in<br/>their values from the Sample Position tab on the Add Multiple<br/>Samples dialog box.

| ample Information       | Sample Pe   | osition |                         |            |        |          |           |          |          |
|-------------------------|-------------|---------|-------------------------|------------|--------|----------|-----------|----------|----------|
| ] Current Configura     | ation       |         |                         |            |        |          |           |          |          |
| elect ) (ell plate or ) | Mal Trav    |         | late /Trau              | Turne      |        |          |           |          |          |
| Select Trau             | vidi i i dy | L S     | OCA ailant <sup>×</sup> | ype        |        |          |           |          |          |
| Well-plate Tray         |             | a L     | Starylien               | <b>.</b>   |        |          |           |          |          |
| Plate 1                 |             |         | Selection               | Urigin —   |        |          | Bloc      | k Increr | ment     |
| Plate 2                 |             |         | 💿 Тор                   | left 🔘     | Top ri | ght      | ۲         | Row m    | ajor     |
| Plate 3                 |             |         | O Dalla                 |            | Detter | a ciales | 0         | Column   | n major  |
| Plate 5                 |             |         | O BOIL                  |            | BUILUI | migne    | 0         | Serper   | ntine    |
| Plate 6                 |             | 10      |                         |            | 6      |          |           |          |          |
| Plate 7                 |             |         | Number                  | or sample: | s      | Num      | IDEI OF I | epiicate | :2       |
| Plate 8                 |             | -       | U                       |            |        |          |           |          |          |
|                         |             |         |                         |            |        |          |           |          |          |
| inplates may            |             |         |                         |            |        |          |           |          |          |
|                         |             |         |                         |            |        |          |           |          |          |
| 1 2                     | 3 4         | 5       | 6                       | 7          | 8      | 9        | 10        | 11       | 12       |
|                         |             |         |                         |            |        |          |           |          |          |
|                         |             |         |                         |            |        |          |           |          | <b>_</b> |
|                         |             |         |                         |            |        |          |           |          |          |
|                         |             |         |                         |            |        |          |           |          |          |
|                         |             |         |                         |            |        |          |           |          | <u> </u> |
|                         |             |         |                         |            |        |          |           |          | ŏ        |
|                         |             |         |                         |            |        |          |           |          | ě        |
|                         |             |         |                         |            |        |          |           |          | ě        |
|                         |             |         |                         |            |        |          |           |          | 00       |
|                         |             |         |                         |            |        |          |           |          |          |
|                         |             |         |                         |            |        |          |           |          |          |
|                         |             |         |                         |            |        |          |           |          |          |
|                         |             |         |                         |            |        |          |           |          |          |
|                         |             |         |                         |            |        |          |           |          |          |
|                         |             |         |                         |            |        |          |           |          |          |
|                         |             |         |                         |            |        |          |           |          |          |
|                         |             |         |                         |            |        |          |           |          |          |
|                         |             |         |                         |            |        |          |           |          |          |
|                         |             |         |                         |            |        |          |           |          |          |

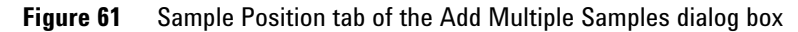

### **Sample methods**

You can create a .m method containing either acquisition parameters, data analysis parameters or both. See the *Quick Start Guide* or the online Help for instructions for creating the method.

If you specify a method with both acquisition and data analysis parameters in the worklist, you select which parts to run in the Worklist Run Parameters dialog box for a worklist and in the Sample Run window for a single sample run.

### **Script entry**

Scripts are special programs, that execute automatically. Agilent includes scripts with the Agilent MassHunter Workstation Software, and you can write your own scripts. You can enter scripts to be run at the following times:

- Before or after samples as part of the method
  - The sample method can include pre- and post-analysis scripts. (See Chapter 3, Acquisition Methods)
- Before or after samples in the worklist or batch (insert or add scripts, respectively)
- Before or after a worklist and after data acquisition (Figure 66 on page 131)

Scripts provided by Agilent should not be modified since these files may be overwritten when upgrading the Agilent software.

For detailed instructions on how to enter scripts, see the online Help. For instructions on how to create scripts, see your Agilent application engineer.

Agilent includes scripts with the software to help you automatically, instead of manually, execute processes such as column conditioning and valve shutoff. See Table 10 on page 113 for a list of possible scripts.

### Entry of additional sample information (show, add columns)

The default worklist contains only nine columns for sample information.

| 1 | Workli | st  |             |                 |        |           |             |            |         |              | ×     |
|---|--------|-----|-------------|-----------------|--------|-----------|-------------|------------|---------|--------------|-------|
| ÷ | C II   | í I | 📕 🛃 🕨 🔲 💷   | 🖻               |        |           |             | -          | ]       |              |       |
| Γ |        | ◄   | Sample Name | Sample Position | Method | Data File | Sample Type | Level Name | Comment | Sample Group | Info. |
|   | 1      | v   |             |                 |        |           | Sample      |            |         |              |       |
|   |        |     |             |                 |        | Worklis   | •           |            |         |              |       |
|   |        |     |             |                 |        | # OIKiis  |             |            |         |              |       |

Figure 62Default worklist columns

You can access these capabilities through the worklist menu.

Note that hiding a column does not delete the column. To delete the column, you must first show the column in the worklist or batch. You can add more columns in one of two ways:

- Show or hide columns that contain sample information already available in the worklist
- Add columns for new sample information

### Show/Hide/Order sample information

With this dialog box you can hide any of the original default columns and show others. You can also change the order of the columns. The marked columns are shown in the worklist in the order they appear in this dialog box.

| Sample ID                                           |       | •               |
|-----------------------------------------------------|-------|-----------------|
| Sample Name                                         |       |                 |
| Rack Code                                           |       |                 |
| Rack Position                                       |       |                 |
| Plate Code                                          |       |                 |
| Plate Position                                      |       |                 |
| Sample Positio                                      | n     |                 |
| Method                                              | - 11  |                 |
| 🔄 uverride DA M                                     | ethoa | =               |
| V Data File                                         |       | _               |
| <ul> <li>Sample Type</li> <li>Lough Long</li> </ul> |       |                 |
| Method Tupe                                         |       |                 |
| Relance Overri                                      | ide   |                 |
| 🗌 Ini Vol ful)                                      | 40    |                 |
| 🗆 Equilib Time (m                                   | in)   |                 |
| Dilution                                            |       |                 |
| Wt/Vol                                              |       |                 |
| Comment                                             |       |                 |
| Barcode                                             |       | -               |
| Show All                                            | Up    |                 |
|                                                     |       |                 |
| <u>H</u> ide All                                    | Down  | <u>D</u> efault |
|                                                     |       |                 |
|                                                     | 04    | Connel          |

Figure 63 Show/Hide/Order Columns dialog box

4

#### Add sample information columns

When you add columns, you can enter sample information and values for compounds, masses and acquisition parameters. You can also enter your own sample information, including empirical formulas. You can add a column for the Molecular Formula which can be used in the Qualitative Analysis program. The following Column Types are only available if the Qualitative Analysis program is installed on the same computer: **MFC**, **Qualitative Workflow**, and **Masses**. The following Column Types are only available if the BioConfirm program is installed on the same computer: **MFC**, **Qualitative Workflow**, and **Masses**. **DA Workflow**, **Condition**, **Sequences**, **Modification Profiles**, and **Enzymes**.

| Column Type<br>MS Parameter<br>User Defined                                                      | Column Information<br>MS parameter value that o                                     | verrides method |
|--------------------------------------------------------------------------------------------------|-------------------------------------------------------------------------------------|-----------------|
| IFC<br>rotein<br>Qualitative Workf ≣<br>Aasses<br>Sondition<br>requences<br>fodification Profi ▼ | Collision Energy<br>Corona+<br>Drying Gas<br>Fragmentor<br>Gas Temp<br>Ion Polarity | > C             |

Figure 64 Add Columns dialog box

### **Worklist import**

You can populate a worklist with sample information from other files in multiple ways:

- Use the Study Manager program which automatically creates a worklist when you submit a study.
- Copy individual columns one at a time from an Excel spreadsheet (or a csv file imported into Excel) and paste (or fill) them into the TOF or Q-TOF worklist under the correct header

You do this when you need to transfer information infrequently or the information is different for each transfer.

• Import a csv file directly

When you add a column, it appears in the **Show/Hide/Order Column** dialog box.

You cannot import a partial list of the samples within the csv file.

You can import the csv file to add or insert samples whether the worklist is running or not. You can also import the file in an offline session.

You cannot import scripts into a worklist. You must add them directly.

You do this when you need to use the same parameters in a worklist frequently.

### **CSV** file mapping

You use the **Map File Generator** program to modify a map file. You start this program by clicking the Map File Generator icon in the **Agilent MassHunter Workstation > Acq Tools** folder. See the online Help for more information on this program.

Your sample csv file contains a table of samples and attribute information for each sample. The information in this file may not correspond to the information needed in a TOF or Q-TOF worklist in several ways.

- Some of the information may not be relevant.
- Some information may be missing.
- Column names of the sample attributes may not be the same as those used by the Agilent MassHunter Workstation Data Acquisition software.

You must first edit the sample csv file to put it into a form that maps to TOF or Q-TOF sample data. You can specify these changes when you map to the TOF or Q-TOF data:

- Change the column header names
- Add new columns in the worklist
- Change data values

You can include a mapping section in front of the sample information in the sample csv file or in a separate configuration csv file. You use a configuration csv file when all the sample information values are the same from import to import. You also include the mapping section in the sample csv file when new groups of samples with different dynamic mapping of columns, such as amount of compounds analyzed, are added for import.

### Mapping for static worklist columns

Some worklist boxes are static and invariant, such as Sample Name and Sample Position. These come under the heading, Static Mapping, in the mapping section of the csv file.

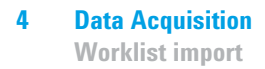

#### Mapping for dynamic worklist columns

Some columns in a worklist are dynamic and change from analysis to analysis. The mapping capability in the csv file lets you specify additional columns to be added to the worklist. The name of the added worklist column should use the same name as the csv column specified. You then specify the column type in the worklist, such as Compound, Mass, MS Parameter, User Defined or Custom Parameter. These new columns to be added to the worklist come under the heading, Dynamic Mapping, in the mapping section of the csv file.

**Data Value mapping** Data values for some columns, such as sample type, are limited to a drop-down list in the worklist and do not match the same names as are in the csv file. Data value mapping is preceded by the key words [Data Value Mapping]

#### **Example mapping section**

You want to import samples into a TOF or Q-TOF worklist, but the column headers in the CSV import file (Excel spreadsheet) are different from the worklist column headers. For example, "Sample" is used instead of "Sample Name", as shown below:

| Sample | Acq<br>Method | MyData | DA      | SampPos | Sample Type | Internal<br>Std A |
|--------|---------------|--------|---------|---------|-------------|-------------------|
| AAA    | method1       | qvvvvq | method1 | 1       | Standard    | 1                 |
| BBB    | method2       | bbb    | method1 | 2       | Sample      | 1                 |
| CCC    | method3       | CCC    | method1 | 3       | QualControl | 1                 |

 Table 11
 Original sample table

One column header, "InternalStdA", must be added as a new column to the worklist. You can also add columns that do not exist in the csv file, such as "Caffeine" in the section below. Some data values are also different (e.g., Sample Type values). Table 12 is the mapping section for the spreadsheet in Table 11. This is the spreadsheet version of the mapping that lets the worklist import program recognize columns of imported data.

| [Static Mapping]        |                     |   |  |  |
|-------------------------|---------------------|---|--|--|
| Acq Method              | Acquisition Method  |   |  |  |
| MyData                  | DataFile Name       |   |  |  |
| DA                      | DataAnalysis Method |   |  |  |
| SampPos                 | Sample Position     |   |  |  |
| Sample                  | Sample Name         |   |  |  |
| [Dynamic Mapping]       |                     |   |  |  |
| (//Added column)        |                     |   |  |  |
| InternalStdA            | Compound            | 1 |  |  |
| Caffeine                | Compound            |   |  |  |
| [Data Value<br>Mapping] |                     |   |  |  |
| Sample                  | Unknown             |   |  |  |
| QualControl             | QC                  |   |  |  |

### Table 12Mapping section for csv file

### **Report setup**

After you run the worklist, you can send a worklist report to one or more of these locations: **Screen**, **Printer**, **Excel File** or **PDF File**. You specify the report destination and the file path in the Worklist Report Options dialog box.

You can also specify to print all of the columns that are part of the table or to print only the visible columns, and you can select a different Worklist Report template. You can modify the worklist report template if you know how to modify an RDL report.

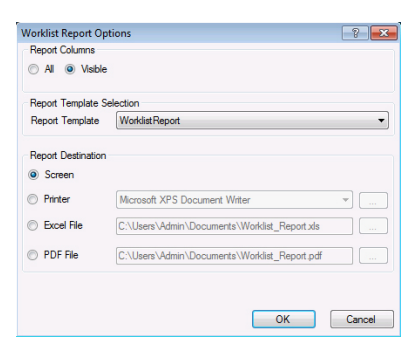

Figure 65 Worklist Report Options dialog box

### **Run setup**

Before you run a worklist you select parameters for the entire worklist.

- Start run types and the part of the method to run
- Paths for the acquisition method, data analysis method and data file
- Whether or not to combine export output when also running a Qualitative Analysis method
- Scripts to run before or after the worklist
- Free disk threshold

The free disk threshold is the amount of disk space in gigabytes that must be available before the worklist starts.

| rklist Run Parar     | neters                        |                          |                    |                             |  |
|----------------------|-------------------------------|--------------------------|--------------------|-----------------------------|--|
| in Parameters        | ata File Setti                | ings Additional Paramete | ers                |                             |  |
| Operator Inform      | ation                         |                          |                    |                             |  |
| Operator name:       |                               |                          |                    |                             |  |
|                      |                               |                          |                    |                             |  |
| - Run Information    |                               |                          |                    |                             |  |
| run:                 | Acquisition                   | Only                     | •                  | Synchronous DA              |  |
| Run type: Standard S |                               | Start 👻                  |                    | V Stop worklist on DA error |  |
| Method Paths         |                               |                          |                    |                             |  |
| Method:              | Method: D:\MassHunter\Methods |                          |                    |                             |  |
| Override DA:         | D:\MassHu                     | inter\Methods            |                    |                             |  |
|                      |                               |                          |                    |                             |  |
| Scripts              |                               |                          |                    |                             |  |
| Pre-worklist         |                               |                          |                    |                             |  |
| Post-workli          | st                            |                          |                    |                             |  |
| Acquisition          |                               |                          |                    |                             |  |
| clean-up             |                               |                          |                    |                             |  |
| Post-Analysis        |                               |                          |                    |                             |  |
|                      |                               |                          |                    |                             |  |
| Disk space Info      | rmation (GB)                  |                          |                    |                             |  |
| 84                   |                               | Available Disk space     | 10                 | Free Disk space threshold   |  |
| Run Settings         |                               |                          |                    |                             |  |
| Overlapped injection |                               |                          | Wait Time for Read | y: 10 (min)                 |  |
| Clear sample         | e after run                   |                          |                    |                             |  |
|                      |                               |                          |                    |                             |  |
|                      |                               |                          |                    |                             |  |
|                      |                               |                          |                    | OK Cancel                   |  |

Figure 66 Worklist Run Parameters dialog box

#### 4 Data Acquisition

**Estimate of worklist file size** 

#### **Overlapped Data Analysis with Acquisition**

You can choose to start the next data acquisition run when the data analysis is complete, or for higher throughput of samples, while data analysis of the previous sample is still running.

This option is selected in the Worklist Run Parameters dialog box, in the **Execution for Acquisition-DA** list box. To overlap data analysis with acquisition, select **Asynchronous**. To cause data acquisition to wait until data analysis is complete, select **Synchronous**.

#### **Overlapped Injection**

You can load a sample into the sample loop during a run that is still completing. This option allows you to save time that is required to load the sample before the run.

To select this option, mark the **Overlapped Injection** check box in the Worklist Run Parameters. You also have to select this option in the individual methods being used in the worklist.

### Estimate of worklist file size

Depending on your estimate of the file size of the worklist, you may have to change the default value of the Free Disk Threshold.

You can run a typical worklist sample to estimate the worklist file size. Then, you observe the file size in Windows Explorer, and multiply the observed file size by the number of samples in the worklist.

The data file for profile data is compressed by a factor of 3 - 20, depending on the complexity of the mass spectra acquired. This new feature greatly reduces the data storage needed for profile data.

The Instrument Mode selected for the Accurate-Mass TOF and Accurate-Mass Q-TOF also affects the size of the data file. The Agilent TOF and Q-TOF instruments now will acquire 2 times as much data when operated in the 2 GHz mode (extended dynamic range or extended mass range) or 4 times as much data when operated in the 4 GHz mode (high resolution).

For an IM-QTOF data file, the typical file size is about 3 times larger than what the equivalent non-IM LC-MS data file would have been. A typical data file is very sparse (it has a lot of zero-abundance points which are not written to disk), but how sparse depends on the sample and lots of different conditions. As an example of the size of a very complex data file, a 1 minute method was run to acquire a raw data file of an injection of an E-coli digest with collision energy applied; the data file was around 180 MBytes in size (or around 3 MBytes/sec.) Many data files are not this large or complex.

#### Method parameters that control file size

LC data is usually a small fraction of TOF or Q-TOF data. The size of the acquired data file depends on these TOF or Q-TOF method parameters:

• Data file storage type-Profile, Centroid, Both or None

**Profile** stores raw data as abundance values for evenly spaced ion flight time. **Centroid** stores only the assigned peaks but not the raw data. **Both** stores both Profile data and Centroid data. **None** stores no data but does store spectrum metadata and method parameters.

If you want to analyze your data in Qualitative Analysis using either the Large Molecular Feature Extractor (LMFE) algorithm or the Deconvolute (MS): Maximum Entropy algorithm, you acquire in either Profile or Both modes. Profile data is required for both of these algorithms.

- Total run time
- Setting of time segments
- Number of experiments that are defined

#### 4 Data Acquisition

**Estimate of worklist file size** 

### Approximate file size for stored Profile data

The file size per spectrum depends on three variables.

- Mass range
- Spectrum metadata
- Compression factor the data file is compressed by a factor of 2 to 20, depending on the complexity of the mass spectra acquired

**Mass range** You can reduce data file size by reducing the mass range of interest. Profile data are stored as abundance for each flight time. If you restrict the mass range, the number of data points in the spectrum depends on the mass calibration curve. The table below shows the number of possible data points for a given mass range using a typical mass calibration curve. The 6540 UHD Accurate-Mass Q-TOF has approximately 25% more data points.

 Table 13
 Number of data points per spectrum for given mass ranges

| Mass range<br>(Daltons) | Number of data<br>points (1 GHz) | Number of data<br>points (2 GHz) | Number of data<br>points (4 GHz) |
|-------------------------|----------------------------------|----------------------------------|----------------------------------|
| 50 to 750               | 50,000                           | 100,000                          | 200,000                          |
| 50 to 1000              | 60,000                           | 120,000                          | 240,000                          |
| 50 to 3000              | 100,000                          | 200,000                          | 400,000                          |
| 250 to 1000             | 30,000                           | 60,000                           | 120,000                          |
| 500 to 3000             | 60,000                           | 120,000                          | 240,000                          |
| 250 to 3000             | 70,000                           | 140,000                          | 280,000                          |

Each data point stored requires 12 bytes of storage. A mass range of 250 to 3000 requires 840,000 bytes per spectrum at 1 GHz acquisition rate. If the scans/sec. equal 1, then the data storage required for one minute worth of spectra before compression is 50,400,000 bytes or about 48 MB. Then, this data is compressed which means the actual data storage needed is between 2.4 MB and 16 MB (with a compression ratio between 3 and 20).

Note that low masses require more data points than high masses because of the non-linear nature of the time to mass conversion. If the run time on a run with one time segment is 5 minutes, then one run requires between 12 MB and 80 MB of disk space. A worklist with 10 samples using the same mass range requires between 120 and 800 MB of disk space. If the scan rate is set to 20 scans per second, the data file could require a large amount of disk space.

**Spectrum metadata** In addition to data points, information on the spectrum, such as the instrument actuals and set points, used during acquisition is stored with each spectrum. This information takes 2884 bytes per spectrum or about 8.2 MB for the worklist described above.

Storage of method parameters for each run also affects file size but to a lesser degree than the file size of the spectrum. They take up about 10,000 bytes before sample injection starts. For a 10-sample worklist, they take up less than 0.1 MB.

### Approximate file size for Centroid data

Data is not stored as the abundance at evenly spaced ion flight times. Rather, peak centroids are computed first. Each data point is stored as a pair of values of mass and abundance. The data storage required is 12 bytes per detected peak in the spectrum. The number of peaks detected is dependent on the number of compound peaks in the spectrum as well as the noise in the background and the threshold set.

If the mass range is set as 250 to 3000 and the threshold is appropriate, about 3000 to 5000 peaks are detected in one spectrum. If the scans/sec. is 1, the run time 5 minutes, and ten samples are in the worklist, then the disk space needed for these samples is between 102 and 172.5 MB.

If you have a 2 GHz instrument, the disk space needed for these samples is between 204 and 345 MB. If you have a 4 GHz instrument, the disk space needed for these sample is between 408 and 690 MB.

Spectrum metadata and method parameters are also stored with centroid data and comprise a greater percent of the file size than with Profile data.

# Data acquisition for samples and worklists

### What you can monitor during a run

### **Tracking sample runs**

The worklist shortcut menus contain an option called "Track Worklist Run" that you can turn off or on. The default position is on. With Track Worklist Run on, you can see what sample is running at any time during the worklist run.

When you start a worklist run, the first sample row turns dark blue, indicating that the sample in this row is running and data is being acquired. When the data acquisition finishes, the first sample row turns light blue to indicate that Data Analysis is running.

If you have set **Execution for Acquisition-DA** to **Asynchronous**, you will see both a dark blue and a light blue line to indicate which lines are acquiring data and analyzing data.

### Monitoring the Chromatogram Plot and Spectrum Plot windows

For more information on real-time plots, see "Real-time displays" on page 75.

You can also monitor the TIC or EIC chromatograms, LC parameters and mass spectra for each sample during the worklist run. You can print a plot of the real-time data by clicking the **File > Print > Real-time Plot Report** command.

### What you can do during a run

### Locked Mode

You can turn Locked Mode on or off using the toolbar icons in the main toolbar. If Locked Mode is turned on, you cannot edit a worklist or method while the data is being acquired. Also, the data file is protected, so you cannot overwrite the data file if you run this method or worklist again. If Locked Mode is turned off, then you can edit the worklist during a run.

### Editing current worklist during run

You can edit any sample row or batch row during a run as long as the sample is located below the first row after the running sample row. If the last selected row is executing, then all rows are locked.

When you switch to a row to edit the sample, the "Track Worklist Run" option automatically turns off. To see the sample row running after your edit, you select this tracking option again. The screen then automatically switches to that part of the worklist with the sample that is running.

### www.agilent.com

### In This Book

The Concepts Guide presents "The Big Picture" behind the Agilent 6200 Series TOF and 6500 Series Q-TOF LC/MS system to help you to understand how to use the TOF and Q-TOF LC/MS system components.

This guide includes concepts for:

- Inner workings of the TOF and Q-TOF MS
- Instrument Preparation
- Methods with **Acquisition Parameters**
- Data Acquisition

© Agilent Technologies, Inc. 2017

Printed in USA Revision A, April 2017

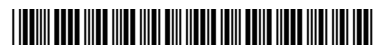

G3335-90231

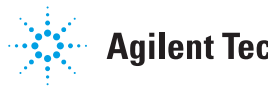

**Agilent Technologies** 

### www.agilent.com

© Agilent Technologies, Inc. 2017

Printed in USA Revision A, April 2017

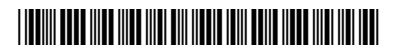

G3335-90231

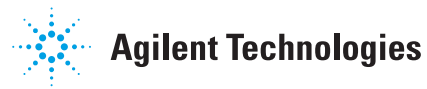